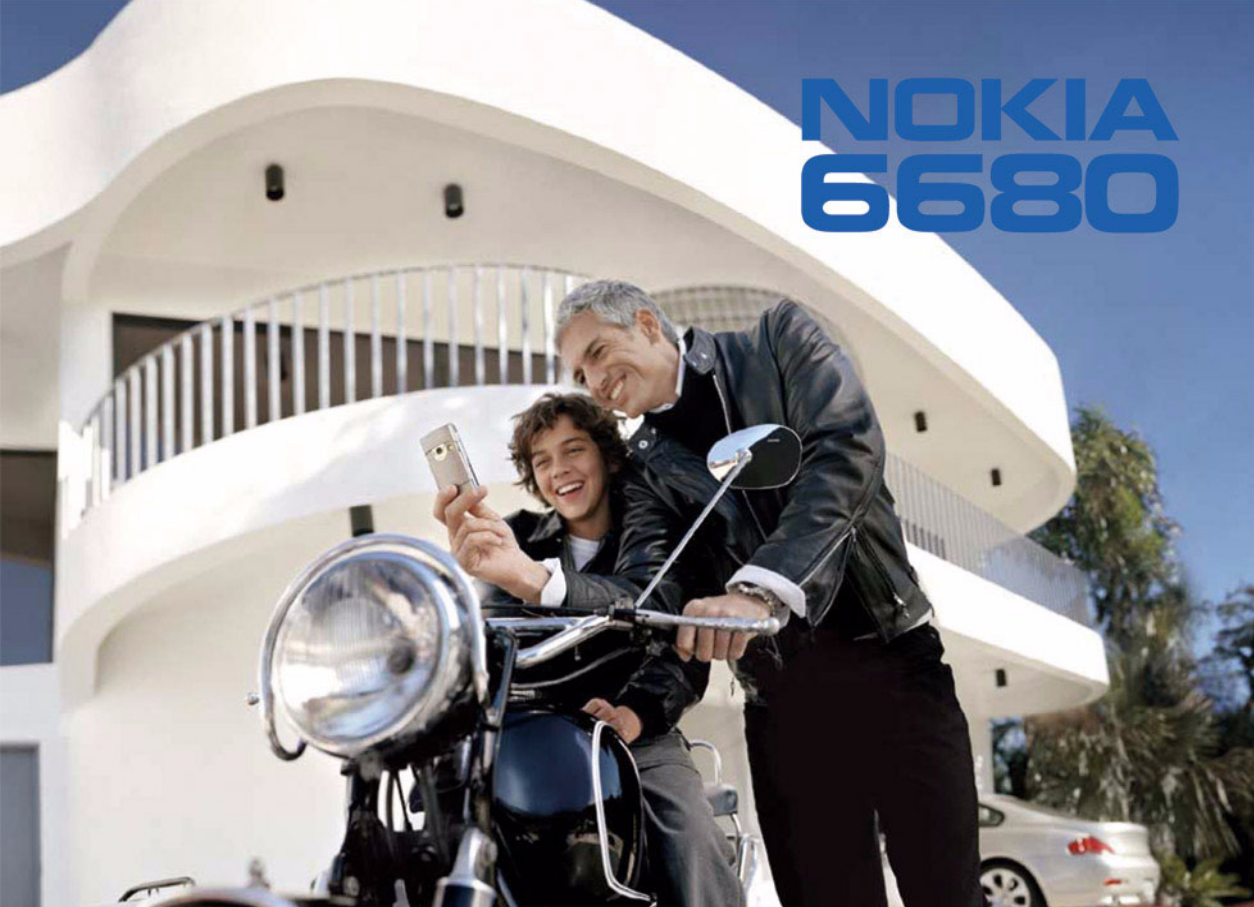

# **C€**168

NOKIA CORPORATION verklaart op eigen verantwoordelijkheid dat het product RM-36 conform is aan de bepalingen van de volgende Richtlijn van de Raad: 1999/5/EC. Een kopie van de conformiteits verklaring kunt u vinden op de volgende website: http:/ /www.nokia.com/phones/declaration\_of\_conformity/.

Copyright © 2005 Nokia. Alle rechten voorbehouden

Onrechtmatige reproductie, overdracht, distributie of opslag van dit document of een gedeelte ervan in enige vorm zonder voorafgaande geschreven toestemming van Nokia is verboden.

Nokia, Nokia Connecting People en Pop-Port zijn handelsmerken of gedeponeerde handelsmerken van Nokia Corporation. Namen van andere producten en bedrijven kunnen handelsmerken of handelsnamen van de respectievelijke eigenaren zijn. Nokia tune is een geluidsmerk van Nokia Corporation.

## symbian

This product includes software licensed from Symbian Software Ltd  $^{\odot}$  1998-200(5). Symbian and Symbian OS are trademarks of Symbian Ltd.

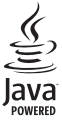

 $\mathsf{Java}^{\texttt{w}}$  and all Java-based marks are trademarks or registered trademarks of Sun Microsystems, Inc.

Bluetooth is a registered trademark of Bluetooth SIG, Inc.

Stac <sup>®</sup>, LZS <sup>®</sup>, <sup>®</sup>1996, Stac, Inc. <sup>®</sup>1994-1996 Microsoft Corporation. Includes one or more U.S. Patents: No. 4701745, 5016009, 5126739, 5146221, and 5414425. Other patents pending.

Hi/fn ®, LZS ®,©1988-98, Hi/fn. Includes one or more U.S. Patents: No. 4701745, 5016009, 5126739, 5146221, and 5414425. Other patents pending.

Part of the software in this product is © Copyright ANT Ltd. 1998. All rights reserved. US Patent No 5818437 and other pending patents. T9 text input software Copyright © 1997-2005. Tegic Communications, Inc. All rights reserved.

GEBRUIK VAN DIT PRODUCT OP ENIGE WIJZE DAT OVEREENSTEMT MET DE VISUELE NORM MPEG-4 IS VERBODEN, BEHALVE VOOR GEBRUIK DAT RECHTSTREKS BETREKKING HEEFT OP (A) GEGEVENS OF INFORMATIE (I) GEGENERERD DOOR EN KOSTENLOOS VERKREGEN VAN EEN KLANT BUITEN HET KADER VAN ENIGE BEDRIJFSACTIVITEIT, EN (II) UITSLUITEND BESTEMD VOOR PERSOONLIJK GEBRUIK; EN (B) ANDER GEBRUIK DAT SPECIFIEK EN AFZONDERLIJK ONDER LICENTIE IS TOGEGSTAAN DOOR MPEG LA, LL.C

Nokia voert een beleid dat gericht is op continue ontwikkeling. Nokia behoudt zich het recht voor zonder voorafgaande kennisgeving wijzigingen en verbeteringen aan te brengen in de producten die in dit document worden beschreven. In geen geval is Nokia aansprakelijk voor enig verlies van gegevens of inkomsten of voor enige bijzondere, incidentele, onrechtstreekse of indirecte schade. De inhoud van dit document wordt zonder enige vorm van garantie verstrekt. Tenzij vereist krachtens het toepasselijke recht, wordt geen enkele garantie gegeven betreffende de nauwkeurigheid, betrouwbaarheid of inhoud van dit document, hetzij uitdrukkelijk hetzij impliciet, daaronder mede begrepen maar niet beperkt tot impliciete garanties betreffende de verkoopbaarheid en de geschiktheid voor een bepaald doel. Nokia behoudt zich te allen tijde het recht voor zonder voorafgaande kennisgeving dit document te wijzigen of te herroepen. De beschikbaarheid van bepaalde producten kan per regio verschillen. Neem hiervoor contact op met de dichtstbijzijnde Nokia-leverancier.

#### Exportbepalingen

Dit apparaat bevat mogelijk onderdelen, technologie of software die onderhevig zijn aan wet- en regelgeving betreffende export van de V.S. en andere landen. Omleiding in strijd met de wetgeving is verboden.

#### FCC-/INDUSTRY CANADA-KENNISGEVING

Het apparaat kan storingen veroorzaken bij tv's of radio's (bijvoorbeeld wanneer u een telefoon te dichtbij een ontvangend apparaat gebruikt). De FCC of Industry Canada kan u verplichten het gebruik van uw telefoon te staken als dergelijke storing niet kan worden beëindigd. Als u hulp nodig hebt, kunt u contact opnemen met uw plaatselijke netwerkexploitant. Dit apparaat voldoet aan artikel 15 van de FCC-regels. Gebruik is onderhevig aan de voorwaarde dat dit apparaat geen schadelijke storing veroorzaakt.

#### INFORMATIE OVER AANVULLENDE TOEPASSINGEN VOOR UW NOKIA 6680

In het pakket vindt u een multimediakaart van het type Reduced-Size Dual Voltage (RS-MMC), die aanvullende toepassingen van Nokia en van derden bevat. De inhoud van de RS-MMC en de beschikbaarheid van toepassingen en diensten kunnen verschillen per land, leverancier en/of netwerkoperator. De toepassingen en meer informatie over het gebruik van de toepassingen op www.nokia.com/ support zijn slechts in een aantal talen beschikbaar.

Sommige bewerkingen en functies zijn afhankelijk van de SIM-kaart en/of het netwerk, van de MMS of van de compatibiliteit van apparaten en de ondersteunde indelingen voor inhoud. De beschikbaarheid van diensten kan verschillen per land en per region. Voor sommige diensten worden afzonderlijke kosten berekend.

#### GEEN GARANTIE

De toepassingen van derden op de Reduced-size MultiMediaCard (RS-MMC) zijn gemaakt door en zijn eigendom van personen of rechtspersonen die niet met Nokia zijn verbonden. Nokia is geen eigenaar van de auteursrechten en /of intellectuel eigendomsrechten van deze toepassingen van derden. Nokia is daarom niet verantwoordelijk voor gebruikersondersteuning of de functionaliteit van deze toepassingen van derden en ook niet voor de informatie in de toepassingen of deze materialen. Nokia biedt geen enkele garantie voor deze toepassingen.

U GAAT ERMEE AKKOORD DAT DE SOFTWARE EN/OF TOEPASSINGEN (GEZAMENLIJK DE 'SOFTWARE') WORDEN GELEVERD ZONDER ENIGE VORM VAN GARANTIE, ZU HET EXPLICIET OF IMPLICIET EN VOOR ZOVER MAXIMAAL IS TOEGESTAAN OP GROND VAN TOEPASSELLIK RECHT, NOKIA EN DE PARTNERS. BIEDEN GEEN VERKLARING OF GARANTIE. ZIJ HET EXPLICIET OF IMPLICIET. DAARONDER BEGREPEN, MAAR NIET BEPERKT TOT, DE GARANTIES INZAKE TITEL OF DE VERKOOPBAARHEID EN GESCHIKTHEID VOOR EEN BEPAALD DOEL OF GARANTIES DAT DE SOFTWARE GEEN INBREUK MAAKT OP PATENTEN. AUTEURSRECHTEN, HANDELSMERKEN OF ANDERE RECHTEN VAN DERDEN, NOKIA EN DE PARTNERS GARANDEREN NIET DAT ENIG ASPECT VAN DE SOFTWARE AAN UW BEHOEFTEN VOLDOET OF DAT DE WERKING VAN DE SOFTWARE ONONDERBROKEN OF FOUTLOOS IS, U NEEMT ALLE VERANTWOORDELLIKHEID EN RISICO OP LI VOOR DE SELECTIE VAN DE SOFTWARE VOOR HET BEREIKEN VAN DE DOOR U BEOOGDE RESULTATEN EN VOOR DE INSTALLATIE EN HET GEBRUIK FRVAN EN DE ERMEE BEREIKTE RESULTATEN, VOOR ZOVER MAXIMAAL IS TOEGESTAAN OP GROND VAN TOEPASSELIJK RECHT ZIJN NOKIA. ZIJN WERKNEMERS OF PARTNERS IN GEEN GEVAL AANSPRAKELIJK VOOR VERLOREN WINST, INKOMSTEN, OMZET, GEGEVENS OF INFORMATIE, OF VOOR DE KOSTEN

VAN VERVANGENDE GOEDEREN OF DIENSTEN, SCHADE AAN EIGENDOMMEN, PERSOONLIJK LETSEL OF ONDERBROKEN BEDRIJFSVOERING, OF VOOR ENIGE DIRECTE, INDIRECTE, INCIDENTELE, ECONOMISCHE, DEKKINGS-, STRAF-, BUZONDERE OF GEVOLGSCHADE, OP WELKE WIJZE DAN OOK VEROORZAAKT EN OP BASIS VAN CONTRACT, ONRECHTMATIGE DAAD, NALATIGHEID OF WELKE ANDERE THEORIE VAN AANSPRAKELIJKHEID DAN OOK, VOORTKOMEND UIT DE INSTALLATIE EN HET GEBRUIK VAN OF ONVERMOGEN TOT HET GEBRUIKEN VAN DE SOFTWARE, OOK INDIEN NOKIA OF DE PARTNERS OP DE HOOGTE ZIJN GESTELD VAN DE MOGELIJKHEID VAN DERGELIJKE SCHADE. OMDAT SOMMIGE LANDEN/STATEN/ RECHTSGEBIEDEN BOVENSTAANDE UITSLUTING OF BEPERKING VAN AANSPRAKELIJKHEID NIET TOESTAAN, MAAR WEL TOESTAAN DAT DE AANSPRAKELIJKHEID WORDT BEPERKT, IS DE AANSPRAKELIJKHEID VAN NOKIA, ZUN WERKNEMERS OF PARTNERS IN DERGELIJKE GEVALLEN BEPERKT TOT 50 EURO. NIETS IN DEZE AANSPRAKELIJKHEID SBEPERKING DOET AFBREUK AAN DE WETTELIJKE RECHTEN VAN ENIGE ALS CONSUMENT HANDELENDE PARTIJ.

COPYRIGHT © 2005 NOKIA. ALLE RECHTEN VOORBEHOUDEN. NOKIA EN NOKIA CONNECTING PEOPLE ZIJN GEREGISTREERDE HANDELSMERKEN VAN NOKIA CORPORATION.

NOKIA CORPORATION NOKIA MULTIMEDIA MARKETING P.O. BOX 100, FIN-00045 NOKIA GROUP, FINLAND TEL +358 7180 08000 FAX +358 7180 34016 WWW.NOKIA.COM

ISSUE 2 NL, 9234218

# Inhoudsopgave

| Voor uw veiligheid                        | 9  |
|-------------------------------------------|----|
| De telefoon aanpassen                     | 12 |
| Tonen instellen                           | 13 |
| Het profiel Offline                       | 13 |
| Inhoud van een andere telefoon overdragen | 14 |
| Het uiterlijk van de telefoon wijzigen    | 15 |
| Actief standby                            | 16 |
| De telefoon                               | 17 |
| Klok                                      | 17 |
| Klokinstellingen                          | 17 |
| Wereldklok                                |    |
| Volume- en luidsprekerregeling            |    |
| Bestandsbeheer                            |    |
| Geheugengebruik weergeven                 |    |
| Geheugen vol – ruimte vrijmaken           | 19 |
| Geheugenkaart                             |    |
| Een geheugenkaart formatteren             | 21 |
| Handige snelkoppelingen                   | 21 |
| Een foto maken                            | 21 |
| Een video opnemen                         |    |
| Afbeeldingen in Galerij bekijken          |    |

| Standby-modus                       | 23 |
|-------------------------------------|----|
| Toetsenblokvergrendeling            | 23 |
| Bellen2                             | 24 |
| Spraakoproep                        | 24 |
| Video-oproep                        | 24 |
| Bellen met een snelkeuzetoets       | 26 |
| Een conferentiegesprek voeren       | 26 |
| Een oproep beantwoorden of weigeren | 26 |
| Een video-oproep beantwoorden       |    |
| of weigeren                         | 27 |
| Oproep in wachtrij (netwerkdienst)  | 27 |
| Opties tijdens een spraakoproep     | 28 |
| Logboek                             | 29 |
| Recente opr                         | 29 |
| Duur oproep                         | 29 |
| Packet-ggvns                        | 29 |
| Alle communicatiegebeurtenissen     |    |
| controleren                         | 30 |
| Contacten (adresboek)3              | 32 |
| Namen en nummers opslaan            | 32 |

### Camera en Galerij ...... 37

| Camera                            | .37 |
|-----------------------------------|-----|
| Foto's maken                      | .38 |
| Foto's nemen in een serie         | 39  |
| Zelf op de foto – zelfontspanner  | 39  |
| De flits                          | .40 |
| Kleur en belichting aanpassen     | 40  |
| Camera-instellingen aanpassen     | 40  |
| Video's opnemen                   | 41  |
| Instellingen van de videorecorder |     |
| aanpassen                         | 42  |
| Galerij                           | 43  |
| Afbeeldingen weergeven            | .44 |
| Beeldbew                          | 45  |
| Video-editor                      | 45  |

| Video, geluid en overgangen bewerken4    | 5 |
|------------------------------------------|---|
| Beeldbeheer                              | 6 |
| Afbeeldingen afdrukken4                  | 7 |
| Printer selecteren4                      | 7 |
| Afdrukvoorbeeld4                         | 7 |
| Afdrukinstellingen4                      | 8 |
| RealPlayer <sup>™</sup>                  | 8 |
| Videoclips of geluidsfragmenten afspelen | 8 |
| Live streaming-inhoud afspelen4          | 9 |
| RealPlayer-instellingen ontvangen4       | 9 |
| Berichten5                               | 1 |
| Tekst invoeren5                          | 2 |
| Gewone tekstinvoer5                      | 2 |
| Tekstinvoer met woordenliist –           |   |
| Woordenboek                              | 3 |
| Tekst naar het klembord kopiëren         | 5 |
| Berichten invoeren en verzenden5         | 5 |
| MMS- en e-mailinstellingen ontvangen5    | 7 |
| Inbox – berichten ontvangen              | 8 |
| Multimediaberichten                      | 8 |
| Gegevens en instellingen                 | 9 |
| Webdienstberichten                       | 9 |
| Mijn mappen6                             | 0 |
| Mailbox                                  | 0 |
| De mailbox openen6                       | 0 |
| · · · · · · · · · · · · · · · · · · ·    |   |

| E-mailberichten ophalen                | 60 |
|----------------------------------------|----|
| E-mailberichten automatisch ophalen    | 61 |
| E-mailberichten verwijderen            | 62 |
| De verbinding met de mailbox verbreken | 62 |
| Outbox – berichten die nog niet        |    |
| zijn verzonden                         | 63 |
| Berichten op een SIM-kaart bekijken    | 63 |
| Berichtinstellingen                    | 63 |
| SMS-berichten                          | 63 |
| Multimediaberichten                    | 64 |
| E-mail                                 | 66 |
| Webdienstberichten                     | 67 |
| Infodienst                             | 68 |
| Overige instellingen                   | 68 |
| Agenda                                 | 69 |
| Agenda-items maken                     | 60 |
| Agendaweergaven                        | 70 |
| Een agendasignaal instellen            | 70 |
| Agenda-items verwijderen               | 70 |
| Agenda-instellingen                    | 70 |
| Web                                    | 71 |
| Toegang tot het web                    | 71 |
| Browserinstellingen ontvangen          |    |
| Instellingen handmatig opgeven         | 71 |

| De weergave Bookmarks72                |   |
|----------------------------------------|---|
| Bookmarks handmatig toevoegen          |   |
| Bookmarks versturen72                  |   |
| Verbinding maken73                     |   |
| Beveiliging van de verbinding73        |   |
| Browsen 73                             |   |
| Opgeslagen pagina's weergeven          |   |
| Items downloaden en aanschaffen 75     |   |
| Verbinding verbreken76                 | i |
| De cache leegmaken76                   | i |
| Webinstellingen76                      | į |
| Kantoor78                              |   |
| Rekenmachine78                         |   |
| Percentages berekenen78                |   |
| Omrekenen78                            |   |
| Basisvaluta en wisselkoersen instellen |   |
| Taak79                                 |   |
| Een takenlijst maken79                 |   |
| Notities 80                            | ł |
| Opname-eenheid80                       | ļ |
| Persoonlijk81                          |   |
| Favorieten snelkoppelingen toevoegen   |   |
| Een snelkoppeling verwijderen          |   |
| Portefeuille                           |   |

| Een portefeuillecode maken             | 82 |
|----------------------------------------|----|
| Persoonlijke kaartgegevens opslaan     | 82 |
| Persoonlijke notities maken            | 83 |
| Een portefeuilleprofiel maken          | 83 |
| Ticketgegevens bekijken                | 84 |
| Portefeuille-instellingen              | 84 |
| De portefeuille en de portefeuillecode |    |
| opnieuw instellen                      | 84 |

## Chatten (instant messaging) ...... 85

| Chatinstellingen ontvangen           | 85 |
|--------------------------------------|----|
| Verbinding maken met een chatserver  | 85 |
| Chatinstellingen aanpassen           | 86 |
| Chatgroepen en -gebruikers zoeken    | 86 |
| Aanmelden bij een chatgroep of een   |    |
| chatgroep verlaten                   | 86 |
| Chatten                              | 87 |
| Chatgesprekken opnemen               | 87 |
| Gesprekken bekijken en starten       | 88 |
| Chatcontacten                        |    |
| Chatgroepen beheren                  |    |
| Een chatgroep beheren                | 90 |
| Een nieuwe chatgroep maken           | 90 |
| Groepsleden toevoegen en verwijderen | 90 |
| Instellingen van de chatserver       | 90 |
|                                      |    |

| Connectiviteit92                           |
|--------------------------------------------|
| Bluetooth-verbinding92                     |
| Instellingen voor Bluetooth-verbindingen92 |
| Gegevens verzenden                         |
| via een Bluetooth-verbinding93             |
| Apparaten koppelen94                       |
| Gegevens ontvangen via                     |
| een Bluetooth-verbinding95                 |
| Bluetooth uitschakelen95                   |
| Pc-verbindingen95                          |
| Cd-rom95                                   |
| De telefoon als modem gebruiken            |
| Verbindingsbeheer96                        |
| Gegevensverbindingsdetails bekijken        |
| Externe synchronisatie97                   |
| Een nieuw synchronisatieprofiel maken      |
| Gegevens synchroniseren98                  |
| Apparaatbeheer                             |
| Serverprofielinstellingen99                |
| Instrum                                    |
| Instell                                    |
| Telefooninstellingen                       |
| Oproepinstellingen101                      |
| Instellingen verbinding103                 |

### 7

| Datum en tijd106                        |  |
|-----------------------------------------|--|
| Beveiliging106                          |  |
| Oproepen doorschakelen109               |  |
| Oproepblokk. (netwerkdienst)110         |  |
| Netwerk110                              |  |
| Instellingen toebehoren111              |  |
| Spraakopdrachten                        |  |
| Een spraakopdracht toevoegen aan        |  |
| een toepassing111                       |  |
| Toepassingsbeheer                       |  |
| Toepassingen en software installeren    |  |
| Toepassingen en software verwijderen    |  |
| Toepassingsinstellingen114              |  |
| Activeringssleutels – auteursrechtelijk |  |
| beschermde bestanden verwerken114       |  |
| Problemen oplossen 116                  |  |
| Vraag en antwoord116                    |  |
| Informatie over de batterij 119         |  |
| Opladen en ontladen119                  |  |
| Richtlijnen voor het controleren van de |  |
| echtheid van Nokia-batterijen           |  |
|                                         |  |

| Onderhoud                         | 1 <b>22</b> |
|-----------------------------------|-------------|
| Aanvullende veiligheidsinformatie | 123         |
| Index                             | 127         |

# Voor uw veiligheid

Lees deze eenvoudige richtlijnen. Het niet opvolgen van de richtlijnen kan gevaarlijk of onwettig zijn. Lees de volledige gebruikershandleiding voor meer informatie.

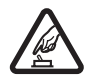

#### HET PRODUCT VEILIG INSCHAKELEN

Schakel de telefoon niet in als het gebruik van mobiele telefoons verboden is of als dit storing of gevaar zou kunnen opleveren.

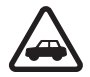

#### VERKEERSVEILIGHEID HEEFT VOORRANG

Houd u aan de lokale wetgeving. Houd terwijl u rijdt uw handen vrij om uw voertuig te besturen. De verkeersveiligheid dient uw eerste prioriteit te hebben terwijl u rijdt.

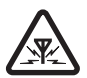

**STORING** Alle draadloze telefoons kunnen gevoelig zijn voor storing. Dit kan de werking van de telefoon negatief beïnvloeden.

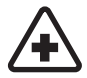

SCHAKEL HET APPARAAT UIT IN ZIEKENHUIZEN Houd u aan alle mogelijke beperkende maatregelen. Schakel de telefoon uit in de nabijheid van medische apparatuur.

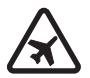

SCHAKEL HET APPARAAT UIT IN VLIEGTUIGEN Houd u aan alle mogelijke beperkende maatregelen. Draadloze telefoons kunnen storingen veroorzaken in vliegtuigen.

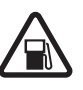

#### SCHAKEL HET APPARAAT UIT TIJDENS HET TANKEN Gebruik de telefoon niet in een benzinestation. Gebruik het apparaat niet in de nabijheid van brandstof of chemicaliën.

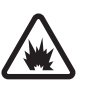

#### SCHAKEL HET APPARAAT UIT IN DE BUURT VAN EXPLOSIEVEN Houd u aan alle mogelijke beperkende maatregelen. Gebruik de telefoon niet waar explosieven worden gebruikt.

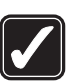

#### **GEBRUIK HET APPARAAT VERSTANDIG**

Gebruik het apparaat alleen in de normale positie zoals in de productdocumentatie wordt uitgelegd. Raak de antenne niet onnodig aan.

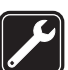

**DESKUNDIG ONDERHOUD** Dit product mag alleen door deskundigen worden geïnstalleerd of gerepareerd.

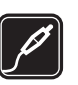

**TOEBEHOREN EN BATTERIJEN** Gebruik alleen goedgekeurde toebehoren en batterijen. Sluit geen incompatibele producten aan.

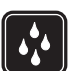

WATERBESTENDIGHEID De telefoon is niet waterbestendig. Houd het apparaat droog.

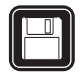

MAAK BACK-UPS Maak een back-up of een gedrukte kopie van alle belangrijke gegevens.

### AANSLUITEN OP ANDERE TELEFOONS

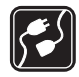

Wanneer u de telefoon op een andere telefoon aansluit, dient u eerst de handleiding bij de telefoon te raadplegen voor uitgebreide veiligheidsinstructies. Sluit geen incompatibele producten aan.

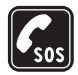

10

# Informatie over het apparaat

Het draadloze apparaat zoals beschreven in deze handleiding is goedgekeurd voor gebruik op EGSM 900/ 1800/1900- en UMTS 2000-netwerken. Neem contact op met uw serviceprovider voor meer informatie over netwerken. Houd u bij het gebruik van de functies van dit apparaat aan alle regelgeving en eerbiedig de privacy en legitieme rechten van anderen.

Waarschuwing: Als u andere functies van dit apparaat wilt gebruiken dan de alarmklok, moet de telefoon zijn ingeschakeld. Schakel het apparaat niet in wanneer het gebruik van de draadloze telefoon storingen of gevaar kan veroorzaken.

# Netwerkdiensten

Om de telefoon te kunnen gebruiken, moet u zijn aangemeld bij een aanbieder van draadloze diensten. Veel van de functies van dit apparaat zijn afhankelijk van de functies die beschikbaar zijn in het draadloze netwerk. Deze netwerkdiensten zijn mogelijk niet in alle netwerken beschikbaar. Het kan ook zijn dat u specifieke regelingen moet treffen met uw serviceprovider voordat u de netwerkdiensten kunt gebruiken. Mogelijk krijgt u van uw serviceprovider extra instructies voor het gebruik van de diensten en informatie over de bijbehorende kosten. Bij sommige netwerken gelden beperkingen die het gebruik van netwerkdiensten negatief kunnen beïnvloeden. Zo bieden sommige netwerken geen ondersteuning voor bepaalde taalafhankelijke tekens en diensten. Het kan zijn dat uw serviceprovider heeft verzocht om bepaalde functies uit te schakelen of niet te activeren in uw apparaat. In dat geval worden deze functies niet in het menu van uw apparaat weergegeven. Neem contact op met uw serviceprovider voor meer informatie.

Dit draadloze apparaat is een 3GPP GSM Release 99station met ondersteuning voor GPRS en is ontworpen om ook Release 97 GPRS-netwerken te ondersteunen. Er kunnen echter compatibiliteitsproblemen optreden wanneer het apparaat wordt gebruikt in sommige Release 97 GPRS-netwerken. Neem contact op met uw serviceprovider voor meer informatie.

Dit apparaat ondersteunt WAP 2.0-protocollen (HTTP en SSL) die werken met TCP/IP-protocollen. Voor een aantal functies van dit apparaat, zoals MMS, browsen, e-mail en het downloaden van inhoud via een browser of MMS, is mogelijk netwerkondersteuning nodig voor deze technologieën.

# Uitbreidingen, batterijen en opladers

Controleer voor gebruik altijd het modelnummer van een oplader. Deze telefoon is bedoeld voor gebruik met de volgende voedingsbronnen: ACP-12 en LCH-12. Waarschuwing: Gebruik alleen batterijen, laders en toebehoren die door Nokia zijn goedgekeurd voor gebruik met dit model. Het gebruik van alle andere types kan de goedkeuring of garantie doen vervallen en kan gevaarlijk zijn.

Vraag uw leverancier naar de beschikbaarheid van goedgekeurde accessoires. Trek altijd aan de stekker en niet aan het snoer als u toebehoren losmaakt.

Uw telefoon en toebehoren kunnen kleine onderdelen bevatten. Houd ze buiten het bereik van kleine kinderen.

# De telefoon aanpassen

• Opmerking: Bij uw serviceprovider/ netwerkoperator wijkt de volgorde van menu-items misschien af of bevat het telefoonmenu andere symbolen. Neem contact op met uw serviceprovider of netwerkoperator of met de klantenservice van Nokia als u hulp nodig hebt bij functies die anders zijn dan in deze handleiding wordt beschreven.

- Zie 'Het uiterlijk van de telefoon wijzigen' op pagina 15. als u de achtergrondafbeelding of de screensaver voor de standby-modus wilt wijzigen.
- Zie 'Actief standby' op pagina 16 als u de standby-display wilt gebruiken voor snelle toegang tot de

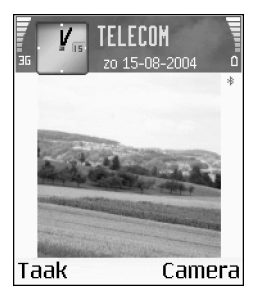

toepassingen die u vaak gebruikt.

- Zie 'Tonen instellen' op pagina 13 als u de beltonen wilt aanpassen.
- Zie 'Standby-modus' op pagina 101 als u de sneltoetsen wilt wijzigen voor de verschillende

toetsaanslagen van de bladertoets en selectietoetsen in de standby-modus.

- Als u de klok in de standby-modus wilt wijzigen, selecteert u Klok > Opties > Instellingen > Type klok > Analoog of Digitaal.
- Als u de alarmtoon van de klok wilt wijzigen, selecteert u Klok > Opties > Instellingen > Alarmtoon klok en een toon.
- Als u de alarmtoon van de agenda wilt wijzigen, selecteert u Agenda > Opties > Instellingen > Agenda-alarmtoon en een toon.
- Als u de welkomsttekst wilt wijzigen in een afbeelding of animatie, selecteert u Instrum. > Instellingen > Telefoon > Algemeen > Welkomstnotitie/logo.
- Als u een afzonderlijke beltoon aan een contactpersoon wilt toewijzen, selecteert u Contacten. Zie 'Beltonen toevoegen voor contactpersonen' op pag. 34.
- Als u een snelkeuzetoets aan een contactpersoon wilt toewijzen, drukt u in de standby-modus op een cijfertoets (1 م is gereserveerd voor de voicemailbox) en drukt u op ን. Druk op Ja en selecteer vervolgens een contactpersoon.
- Als u het hoofdmenu opnieuw wilt indelen, selecteert u Opties > Verplaatsen, Verplaats naar map of Nieuwe map. Weinig gebruikte toepassingen kunt u in mappen

plaatsen en veelgebruikte toepassingen kunt u van een map naar het hoofdmenu verplaatsen.

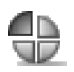

# Tonen instellen

Als u de beltonen, berichtensignaaltonen en andere tonen voor verschillende gebeurtenissen, situaties of bellergroepen wilt instellen en aanpassen, drukt u op *\$*9 en selecteert u Instrum. > Profielen. Het geselecteerde profiel wordt weergegeven boven aan de display in de standby-modus. Als u het profiel Algemeen gebruikt, wordt alleen de datum van vandaag aangegeven.

Druk in de standby-modus op () om het profiel te wijzigen. Ga naar het profiel dat u wilt activeren en selecteer OK.

Tip! Wanneer u een toon kiest, wordt er via Beltoondownl. een lijst met bookmarks geopend. U kunt een bookmark selecteren en verbinding maken met een webpagina om tonen te downloaden.

Als u een profiel wilt wijzigen, selecteert u Instrum. > Profielen. Ga naar het profiel en selecteer Opties > Aanpassen. Ga naar de instelling die u wilt wijzigen en druk op 
o om de opties te openen. Tonen die zijn opgeslagen op de geheugenkaart, worden aangegeven met 
. U kunt elke beltoon in de lijst beluisteren voordat u een toon kiest. Druk op een toets om het geluid te stoppen.

Als u een nieuw profiel wilt maken, selecteert u Opties > Nieuw maken.

# Het profiel Offline

Via het profiel Offline kunt u de telefoon gebruiken zonder verbinding te maken met het draadloze netwerk. Wanneer u het profiel Offline activeert, wordt de verbinding met het draadloze netwerk uitgeschakeld, zoals aangegeven door an in de indicator voor de signaalsterkte. Er zijn geen draadloze telefoonsignalen naar en van het apparaat mogelijk. Berichten die u wilt verzenden, worden in de Outbox geplaatst, zodat u deze later kunt verzenden.

- ☆ Tip! Zie 'De telefoon aanpassen' op pagina 12 voor informatie over het wijzigen van de toon voor de agenda of klok.
- Waarschuwing: In het profiel Offline kunt u geen gesprekken voeren, behalve oproepen naar bepaalde alarmnummers, of andere functies gebruiken waarvoor netwerkdekking vereist is. Als u wilt bellen, wijzigt u het profiel om de telefoonfunctie te activeren. Als het apparaat is vergrendeld, moet u de deblokkeringscode invoeren voordat u het profiel kunt wijzigen en kunt bellen.

Waarschuwing: U kunt het profiel Offline alleen gebruiken als het apparaat is ingeschakeld. Schakel het apparaat niet in als het gebruik van mobiele apparaten verboden is of als dit storing of gevaar zou kunnen opleveren.

Als u het profiel Offline wilt verlaten, selecteert u een ander profiel en vervolgens Opties > Activeren > Ja. Via de telefoon wordt de draadloze overdracht opnieuw ingeschakeld (mits het signaal sterk genoeg is). Als er een Bluetooth-verbinding actief was toen u het profiel Offline inschakelde, wordt Bluetooth weer gedeactiveerd. De Bluetooth-verbinding wordt automatisch geactiveerd zodra u het profiel Offline verlaat. Zie 'Instellingen voor Bluetooth-verbindingen' op pag. 92.

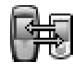

# Inhoud van een andere telefoon overdragen

U kunt contactpersonen, agendagegevens, afbeeldingen, videoclips en geluidsfragmenten via Bluetooth kopiëren vanaf een compatibele Series 60-telefoon.

U kunt de Nokia 6680 zonder SIM-kaart gebruiken. Als u de telefoon inschakelt zonder SIM-kaart, wordt automatisch het profiel Offline geactiveerd. Hierdoor kunt u de SIM-kaart in een andere telefoon gebruiken. Ter vermijding van dubbele items is het slechts één keer mogelijk om hetzelfde soort gegevens, bijvoorbeeld contactpersonen, van de andere telefoon naar uw telefoon over te dragen. Als u dezelfde gegevens opnieuw wilt overdragen, moet u de toepassing Transfer opnieuw naar de andere telefoon verzenden en installeren.

Activeer Bluetooth op beide telefoons voordat u de overdracht start. Druk op elke telefoon op  ${\mathfrak G}$  en selecteer **Connect.** > **Bluetooth**. Selecteer **Bluetooth** > **Aan**. Geef een naam op voor elke telefoon.

Ga als volgt te werk om inhoud over te brengen:

- Druk op G en selecteer Instrum. > Transfer op de Nokia 6680. Volg de instructies op het scherm.
- 2 De telefoon zoekt naar apparaten met Bluetoothconnectiviteit. Als de zoekactie is voltooid, selecteert u de andere telefoon in de lijst.
- **3** U wordt gevraagd een code in te voeren op de Nokia 6680. Voer een code in (1-16 cijfers) en selecteer OK. Voer de code ook in op de andere telefoon en selecteer OK.
- **4** De toepassing **Transfer** wordt als bericht naar de andere telefoon verzonden.
- 5 Open het bericht om Transfer te installeren op de andere telefoon en volg de instructies op het scherm. De toepassing wordt toegevoegd aan het hoofdmenu.
- **6** Selecteer met de Nokia 6680 de inhoud die u van de andere telefoon wilt kopiëren.

De inhoud wordt gekopieerd van het geheugen en de geheugenkaart van de andere telefoon naar de Nokia 6680 en geheugenkaart. De tijd die hiervoor nodig is, is afhankelijk van de hoeveelheid gegevens die moet worden overgedragen. U kunt het kopiëren annuleren en later doorgaan.

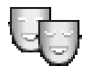

# Het uiterlijk van de telefoon wijzigen

Als u het uiterlijk van de telefoondisplay wilt wijzigen, zoals de achtergrondafbeelding, het kleurenpalet en de symbolen, drukt u op  $\{g en selecteert u Instrum. >$ Thema's. Het actieve thema wordt aangegeven met  $\checkmark$ . In Thema's kunt u elementen van andere thema's groeperen of afbeeldingen selecteren in de toepassing Galerij om thema's verder aan te passen. Thema's die zijn opgeslagen op de geheugenkaart, worden aangegeven met  $\blacksquare$ . De thema's op de geheugenkaart zijn niet beschikbaar wanneer u de geheugenkaart uit de telefoon verwijdert. Sla de thema's op in het telefoongeheugen voordat u de geheugenkaart verwijdert, of plaats de geheugenkaart opnieuw in de telefoon als u de thema's wilt gebruiken. Beschikbare opties in de beginweergave Thema's: Bekijken/Themadownloads, Toepassen, Bewerken, Help en Afsluiten.

Als u een thema wilt activeren, selecteert u dit en kiest u Opties > Toepassen.

Als u een thema wilt bekijken, selecteert u dit en kiest u Opties > Bekijken.

Als u thema's wilt bewerken, selecteert u een thema en kiest u **Opties > Bewerken** om de volgende opties te wijzigen:

- Achtergrond De afbeelding die u wilt weergeven als achtergrondafbeelding in de standby-modus.
- Kleurenpalet De kleuren die op het scherm worden gebruikt.
- Screensaver Het type screensaver: datum en tijd of de tekst die u zelf hebt getypt. Zie ook Timeoutinstellingen screensaver op pag. 101.
- Afb. in Favorieten De achtergrondafbeelding voor de toepassing Favorieten.

Als u het geselecteerde thema wilt herstellen naar de oorspronkelijke instellingen, selecteert u Opties > Oorspr. th. herst. wanneer u een thema bewerkt.

# Actief standby

Via de standby-display hebt u snelle toegang tot de toepassingen die u vaak gebruikt.

Druk op  ${}^{\circ}$ , selecteer Instrum. > Instell. > Telefoon > Standby-modus > Actief standby en druk op  ${}^{\circ}$  om de actieve standby-modus in- of uit te schakelen.

Boven aan de actieve standby-display worden de standaardtoepassingen weergegeven met daaronder agenda-items en taken.

Ga naar een toepassing of item en druk op  $\textcircled{\bullet}$ .

Als de actieve standbymodus is ingeschakeld, kunt u geen gebruikmaken van de standaardsnelkoppelingen

voor de bladertoets die beschikbaar zijn in de standbymodus.

- Als u de snelkoppelingen voor de standaardtoepassingen wilt wijzigen, drukt u op \$9, selecteert u Instrum. > Instell. > Telefoon > Standbymodus > Toep. actief standby en drukt u op ().
- 2 Markeer een snelkoppeling voor een toepassing en selecteer Opties > Wijzigen.

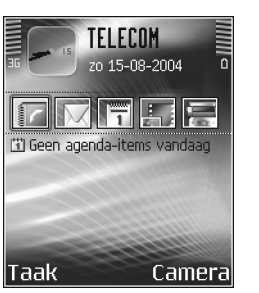

3 Selecteer een nieuwe toepassing in de lijst en druk op ●.

Sommige snelkoppelingen zijn vaste koppelingen die u niet kunt wijzigen.

# **De telefoon**

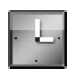

### Klok

Beschikbare opties in Klok: Alarm instellen, Alarm opn. instellen, Alarm uitschakelen, Instellingen, Help en Afsluiten.

Druk op 🚱 en selecteer Klok.

Selecteer Opties > Alarm instellen om een nieuw alarm in te stellen. Voer de alarmtijd in en selecteer OK. Als het alarm actief is, wordt in de standby-modus het symbool & weergegeven.

Als u het alarm wilt uitschakelen, selecteert u Stop. Als het alarm afgaat, kunt u het voor vijf minuten uitschakelen door op een toets te drukken of Snooze te selecteren. Daarna gaat het alarm weer af. U kunt dit maximaal vijf keer doen.

Als het tijdstip voor het alarm is aangebroken terwijl het apparaat is uitgeschakeld, schakelt het apparaat zichzelf in en wordt de alarmtoon afgespeeld. Als u Stop selecteert, wordt u gevraagd of het apparaat moet worden geactiveerd voor oproepen. Selecteer Nee als u het apparaat wilt uitschakelen of Ja als u het apparaat wilt gebruiken om te bellen en gebeld te worden. Selecteer niet Ja wanneer het gebruik van een draadloze telefoon storingen of gevaar kan opleveren.

Als u een alarm wilt uitschakelen, selecteert u Klok > Opties > Alarm uitschakelen.

## Klokinstellingen

Als u de klokinstellingen wilt wijzigen, selecteert u Opties > Instellingen in de klok.

Als u de klok wilt wijzigen die wordt weergegeven in standby-modus, bladert u omlaag en selecteert u Type klok > Analoog of Digitaal.

Als u wilt toestaan dat de tijd-, datum- en tijdzonegegevens op de telefoon worden bijgewerkt door het netwerk van de mobiele telefoon (netwerkdienst), bladert u omlaag en selecteert u Autom. tijd aanp. De instelling Autom. tijd aanp. wordt pas actief als u de telefoon opnieuw hebt ingeschakeld.

Als u de alarmtoon wilt wijzigen, bladert u omlaag en selecteert u Alarmtoon klok.

Als u de status van de zomertijd wilt aanpassen, bladert u omlaag en selecteert u Zomertijd. Selecteer Aan om een uur toe te voegen aan de tijd van Mijn thuisstad. Zie 'Wereldklok' op pag. 18. Wanneer de zomertijd actief is, wordt het symbool 🔅 weergegeven in de beginweergave van de klok.

## Wereldklok

Open Klok en druk op () om de weergave Wereldklok te openen. In de weergave Wereldklok kunt u de tijd in verschillende steden zien.

Als u steden aan de lijst wilt toevoegen, selecteert u Opties > Stad toevoegen. Voer de eerste letters van de naam van de stad in. Het zoekveld verschijnt automatisch en de overeenkomende steden worden weergegeven. Selecteer een stad. U kunt maximaal 15 steden aan de lijst toevoegen.

Als u de huidige stad wilt instellen, gaat u naar de gewenste stad en selecteert u Opties > Mijn thuisstad. De stad wordt weergegeven in de beginweergave van de klok en de tijd op de telefoon wordt aangepast aan de geselecteerde stad. Controleer of de tijd juist is en overeenkomt met de tijdzone.

# Volume- en luidsprekerregeling

U kunt het geluidsvolume van de telefoon regelen door op () (harder) of () (zachter) te drukken.

(□) \_\_\_\_\_
 (□) \_\_\_\_\_
 (□) \_\_\_\_\_

De ingebouwde luidspreker maakt het mogelijk vanaf een korte afstand te spreken en luisteren zonder dat u de telefoon bij uw oor hoeft te houden. Geluidstoepassingen maken standaard gebruik van de luidspreker.

- Belangrijk: Houd de telefoon niet dicht bij uw oor wanneer de luidspreker wordt gebruikt, aangezien het volume erg luid kan zijn.
- Druk op () als u de luidspreker wilt uitschakelen tijdens een actieve oproep of wanneer u naar een geluid luistert.

# Bestandsbeheer

Veel functies van de telefoon gebruiken geheugen voor het opslaan van gegevens. Het gaat hierbij om functies voor contactpersonen, berichten, afbeeldingen, beltonen, agenda en taken, documenten en gedownloade toepassingen. De hoeveelheid beschikbaar geheugen is afhankelijk van de hoeveelheid gegevens die al in het telefoongeheugen is opgeslagen. U kunt een geheugenkaart gebruiken als extra opslagruimte. Geheugenkaarten zijn herschrijfbaar, zodat u gegevens kunt opslaan en verwijderen.

Als u wilt bladeren in bestanden en mappen in het telefoongeheugen of op een geheugenkaart (indien ingevoegd), drukt u op G en selecteert u Instrum. > Best.beh. De weergave van het telefoongeheugen ([...]) wordt geopend. Druk op () om de weergave van de geheugenkaart te openen ([...]).

Als u bestanden wilt verplaatsen of kopiëren naar een map, drukt u tegelijk op  $\bigotimes$  en o om een bestand te markeren en selecteert u Opties > Verplaats naar map of Kopiëren naar map.

Symbolen in **Best.beh**.:

🛄 Мар

🕞 Map met een submap

Als u naar een bestand wilt zoeken, selecteert u Opties > Zoeken en het geheugen waarin u wilt zoeken. Voer vervolgens een zoektekst in die overeenkomt met de bestandsnaam.

Tip! Met Nokia Phone Browser in Nokia PC Suite kunt u de verschillende geheugens in de telefoon bekijken. Zie de cd-rom in het pakket.

## Geheugengebruik weergeven

Als u wilt bekijken welke typen gegevens de telefoon bevat en hoeveel geheugen in gebruik wordt genomen door de verschillende gegevenstypen, selecteert u Opties > Gegevens geheugen. Ga naar Vrij geheug. om de hoeveelheid beschikbaar geheugen in de telefoon te bekijken.

Als u de hoeveelheid beschikbaar geheugen op de geheugenkaart wilt bekijken wanneer deze in de telefoon is geplaatst, drukt u op ) om de weergave van de geheugenkaart te openen en selecteert u Opties > Gegevens geheugen.

### Geheugen vol - ruimte vrijmaken

Als het telefoongeheugen bijna vol is en de browser geopend is, wordt de browser automatisch gesloten om geheugen vrij te maken. Als de browser niet geopend is en het geheugen van de telefoon bijna vol is, ontvangt u een melding dat het geheugen bijna vol is en dat u geheugen moet vrijmaken.

Als u telefoongeheugen wilt vrijmaken, kopieert u via bestandsbeheer gegevens naar een geheugenkaart. Markeer de bestanden die u wilt verplaatsen en selecteer Verplaats naar map > Geheugenkaart en een map. Als u gegevens wilt verwijderen om geheugen vrij te maken, gebruikt u Best.beh. of gaat u naar de desbetreffende toepassing. U kunt bijvoorbeeld de volgende items verwijderen:

- Berichten in de mappen Inbox, Ontwerpen en Verzonden in Berichten.
- Opgehaalde emailberichten in het telefoongeheugen.
- Opgeslagen webpagina's.
- Opgeslagen afbeeldingen, video's of geluidsbestanden.
- Contactgegevens.
- Agenda-notities.
- Gedownloade toepassingen. Zie ook 'Toepassingsbeheer' op pag. 112.
- Andere gegevens die u niet meer nodig hebt..

# Geheugenkaart

Opmerking: In dit apparaat wordt een multimediakaart (MMC-kaart) gebruikt van het type Reduced Size Dual Voltage (1,8/3V). Gebruik alleen MMC-kaarten met tweevoudig voltage als u verzekerd

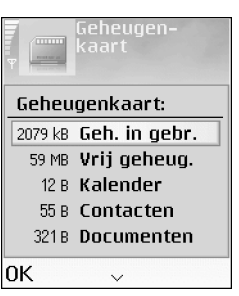

wilt zijn van compatibiliteit tussen de componenten. Informeer bij de fabrikant of leverancier van de MMCkaart naar de compatibiliteit van de geheugenkaart.

Druk op *§*<sup>o</sup> en selecteer Instrum. > Geheugen. U kunt een geheugenkaart gebruiken als extra opslagruimte. U kunt ook back-ups maken van de gegevens in het telefoongeheugen en deze gegevens later terugzetten in de telefoon.

U kunt de geheugenkaart niet gebruiken als het klepje van de geheugenkaartsleuf openstaat.

Houd alle geheugenkaarten buiten bereik van kleine kinderen.

Open de sleuf van de geheugenkaart niet wanneer de telefoon in gebruik is. Als het klepje van de sleuf wordt geopend, kan dit schade toebrengen aan het apparaat, de geheugenkaart en de gegevens op de kaart.

Beschikbare opties voor de geheugenkaart: Reservekopie, Herst. vanaf kaart, Geh.kaart formatt., Naam geh.kaart, Gegevens geheugen, Help en Afsluiten.

Gebruik alleen compatibele multimediakaarten (MMCkaarten) met dit apparaat. Andere geheugenkaarten, zoals Secure Digital-kaarten (SD) passen niet in de MMCkaartsleuf en zijn niet compatibel met dit apparaat. Als u een incompatibele geheugenkaart gebruikt, kan schade ontstaan aan de geheugenkaart en het apparaat en kunnen de gegevens die op de incompatibele kaart zijn opgeslagen, beschadigd raken.

- Als u een back-up van het telefoongeheugen wilt maken op een geheugenkaart, selecteert u Opties > Reservekopie.
- Als u de informatie van de geheugenkaart wilt terugzetten in het telefoongeheugen, selecteert u Opties > Herst. vanaf kaart.

### Een geheugenkaart formatteren

Wanneer een geheugenkaart wordt geformatteerd, gaan alle gegevens op de kaart definitief verloren.

Tip! Als u de naam van een geheugenkaart wilt wijzigen, selecteert u Opties > Naam geh.kaart.

Sommige geheugenkaarten zijn voorgeformatteerd. Andere kaarten moet u zelf eerst formatteren. Raadpleeg uw leverancier om te achterhalen of u de geheugenkaart moet formatteren voor het eerste gebruik.

U formatteert een geheugenkaart door Opties > Geh.kaart formatt. te selecteren. Selecteer Ja ter bevestiging. Voer na het formatteren een naam in voor de geheugenkaart en selecteer OK.

# Handige snelkoppelingen

Met snelkoppelingen maakt u optimaal gebruik van mogelijkheden van uw telefoon. Raadpleeg de relevante secties in deze gebruikershandleiding voor meer informatie over de desbetreffende functies.

# Een foto maken

#### Voordat u een foto neemt:

- Druk op **1** an om de nachtmodus in of uit te schakelen.
- Druk op **4** ghi om de reeksmodus in of uit te schakelen.
- Druk op *def* **3** om de helderheid aan te passen.
- Druk op mno 6 om het contrast aan te passen.

#### Nadat u een foto hebt genomen:

- Druk op 
   om de afbeelding Via multimedia, Via e-mail of Via Bluetooth te verzenden. Zie 'Berichten' op pag. 51 en 'Bluetooth-verbinding' op pag. 92 voor meer informatie.
- Druk op **C** om de afbeelding te verwijderen.
- Druk op 💿 om een nieuwe foto te maken.

## Een video opnemen

#### Voordat u een videoclip opneemt:

- Druk op **1** an om de nachtmodus in of uit te schakelen.
- Druk op def **3** om de helderheid aan te passen.
- Druk op mno 6 om het contrast aan te passen.

#### Nadat u een videoclip hebt opgenomen:

- Druk op 
   om de videoclip Via multimedia, Via
   e-mail of Via Bluetooth te verzenden. Zie 'Berichten'
   op pag. 51 en 'Bluetooth-verbinding' op pag. 92 voor
   meer informatie.
- Druk op **C** om de videoclip te verwijderen.
- Druk op  $\odot$  om een nieuwe videoclip op te nemen.

# Afbeeldingen in Galerij bekijken

- Druk op \* + om te schakelen tussen Volledig scherm en de normale weergave.
- Druk op **5** jkl om in te zoomen. Telkens wanneer u op deze knop drukt, wordt er verder ingezoomd, totdat de maximale zoomfactor is bereikt.

- Gebruik de bladertoets of **2** abc , **4** ghi , mno **6** en **8** tuv als u de focus in een ingezoomde afbeelding wilt verplaatsen.
- Druk op 1 om de afbeelding 90 graden tegen de klok in te draaien.
- Druk op *def* **3** om de afbeelding 90 graden met de klok mee te draaien.

# Tekst en lijsten bewerken

- Als u meerdere items in een lijst wilt markeren, houdt u ingedrukt en drukt u tegelijkertijd op 
   of 
   . Er verschijnt een vinkje naast de geselecteerde items. Als u de selectie wilt beëindigen, laat u eerst 
   en vervolgens 
   // Ios. Nadat u alle gewenste items hebt geselecteerd, kunt u de items verplaatsen of verwijderen.
- Zo kopieert en plakt u tekst: Houd ingedrukt om letters en woorden te selecteren. Druk tegelijkertijd op
   of (). Alle tekst die u zo selecteert, wordt gemarkeerd. Houd ingedrukt en kies Kopiëren om de tekst naar het klembord te kopiëren. Houd ingedrukt en kies Plakken om de tekst in een document in te voegen.

22

## Standby-modus

 Houd 
 Gingedrukt om te schakelen tussen geopende toepassingen. Als er onvoldoende geheugen is, kan het zijn dat toepassingen automatisch worden gesloten. Voordat een toepassing wordt gesloten, worden nietopgeslagen gegevens opgeslagen.

| Agenda<br>Agenda<br>Notities<br>Notities<br>Contacten | )nderdag<br>19-08-2004 →<br>rtjes voor W<br>ch |
|-------------------------------------------------------|------------------------------------------------|
| Selecteer 🗧 Annuleer                                  |                                                |

- Als u het profiel wilt wijzigen, drukt u op () en selecteert u een profiel. Houd # ingedrukt om te schakelen tussen de profielen Algemeen en Stil. Als u twee telefoonlijnen hebt, schakelt u met deze actie tussen de twee lijnen.
- Als u de lijst met laatst gekozen nummers wilt openen, drukt u op 3.
- Als u spraakopdrachten wilt gebruiken, houdt u 
   (\*) ingedrukt.
- Als u een verbinding met het Web wilt maken, houdt u
   ingedrukt. Zie 'Web' op pag. 71.

Zie 'Actief standby' op pag. 16 als u wilt weten welke snelkoppelingen er nog meer beschikbaar zijn in de standby-modus.

# Toetsenblokvergrendeling

Door de toetsen te blokkeren (vergrendelen) voorkomt u dat deze per ongeluk worden ingedrukt.

- Zo vergrendelt u de toetsen: druk in de standby-modus op — en vervolgens op \* + . Wanneer de toetsen vergrendeld zijn, verschijnt - 0 op de display.
- Zo heft u de vergrendeling op: druk op en vervolgens op \* +.

Wanneer het toetsenblok vergrendeld is, kunt u soms nog wel het geprogrammeerde alarmnummer kiezen. Toets het alarmnummer in en druk op  $\Im$ .

Druk op () als u de verlichting van de display wilt inschakelen wanneer de toetsenblokvergrendeling ingeschakeld is.

# Bellen

# Spraakoproep

- ✓ Tip! Druk op ③ om het volume tijdens een gesprek harder te zetten of op ④ om het volume zachter te zetten.
- 1 Voer in de standby-modus het telefoonnummer, inclusief het netnummer, in. Druk op **C** om een nummer te verwijderen.

Voor internationale gesprekken drukt u tweemaal op **\*** + voor het teken + (duidt de internationale

toegangscode aan), kiest u vervolgens het landnummer, het netnummer (eventueel zonder voorloopnul) en het abonneenummer.

- 2 Druk op  $\Im$  om het nummer te bellen.
- 3 Druk op 🌈 om het gesprek te beëindigen (of de oproep te annuleren).
  - ☆ Tip! Als u het nummer van uw voicemailbox wilt wijzigen, drukt u op ♀ en selecteert u Instrum. > Voicemail > Opties > Nummer wijzigen. Voer het nummer in (dit krijgt u van de serviceprovider) en druk op OK.

Als u op  $\checkmark$  drukt, wordt een gesprek altijd beëindigd, ook als een andere toepassing actief is.

Als u wilt bellen vanuit Contacten, drukt u op  $\mathcal{G}$  en selecteert u Contacten. Ga naar de gewenste naam of voer in het zoekveld de eerste letters van de naam in. De gevonden namen worden getoond. Druk op  $\mathcal{D}$  om een nummer te kiezen. Selecteer het oproeptype Spraakoproep.

U moet de contactpersonen van de SIM-kaart naar Contacten kopiëren voordat u op deze manier kunt bellen. Zie 'Contactgegevens kopiëren' op pag. 33.

Houd **1** ingedrukt in de standby-modus om uw voicemailbox (netwerkdienst) te bellen. Zie ook 'Oproepen doorschakelen' op pag. 109.

Als u een recent gekozen nummer wilt bellen, drukt u in de standby-modus op 3 om een lijst weer te geven met de 20 laatst gekozen nummers. Ga naar het gewenste nummer en druk op 3 om het nummer te bellen.

# Video-oproep

Wanneer u een video-oproep doet, kunnen u en de ontvanger van de oproep een videoclip rechtstreeks bekijken. Het videobeeld dat via een van de camera's van de telefoon wordt is vastgelegd, wordt weergegeven voor de ontvanger van de video-oproep. ☆ Tip! Gebruik de lensbescherming om tussen de twee camera's te schakelen. Zie 'Camera' op pag. 37.

Als u een video-oproep wilt doen, moet u over een USIMkaart beschikken en zich binnen het dekkingsgebied van een UMTS-netwerk bevinden. Informeer bij de netwerkoperator of serviceprovider naar de beschikbaarheid van video-oproepdiensten. Videooproepen kunnen alleen worden uitgevoerd tussen twee partijen. U kunt de video-oproep doen naar een compatibele mobiele telefoon of een ISDN-client. U kunt geen video-oproepen doen wanneer er een andere spraak-, video- of gegevensoproep actief is.

#### Symbolen:

U ontvangt geen videogegevens. De ontvanger verzendt geen videogegevens of deze worden niet overgedragen door het netwerk.

2 U hebt de verzending van videogegevens vanaf uw telefoon geweigerd. Zie 'Oproepinstellingen'op pag. 101 als u een foto wilt verzenden.

- Als u een video-oproep wilt starten, voert u in de standby-modus het telefoonnummer in of selecteert u een contactpersoon in **Contacten**. Selecteer vervolgens **Opties** > **Bellen** > **Video-oproep**.
- 2 Het starten van een videooproep kan enige tijd

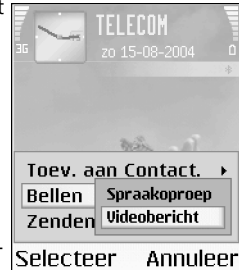

duren. De melding Wachten op afbeelding wordt weergegeven.

Als de oproep is mislukt, bijvoorbeeld omdat videooproepen niet worden ondersteund door het netwerk of omdat het ontvangende apparaat niet compatibel is, wordt u gevraagd of u een gewone oproep wilt doen of een bericht wilt verzenden.

☆ Tip! Druk op ) om het volume tijdens een gesprek harder te zetten of op ) om het volume zachter te zetten.

De video-oproep is actief wanneer u twee videoafbeeldingen ziet en een geluidsfragment hoort via de luidspreker. De ontvanger van de oproep kan de verzending van videoclips (2000) weigeren. In dat geval wordt er mogelijk een foto of een grijze achtergrondafbeelding weergegeven. Het geluid wordt afgespeeld.

#### Selecteer Inschakelen/Uitschakelen: Video verzenden, Audio verzenden of Audio & video

vrzndn als u een videoclip wilt weergeven of alleen een geluidsfragment wilt afspelen.

Selecteer Inzoomen of Uitzoomen om in en uit te zoomen op uw eigen afbeelding. Het zoomsymbool verschijnt boven in de display.

3 Druk op 🌾 om de video-oproep te beëindigen.

### Bellen met een snelkeuzetoets

Als u een telefoonnummer wilt toewijzen aan een van de snelkeuzetoetsen (2 abc - wxyz 9), drukt u op  $4^\circ$  en selecteert u Instrum. > Snelkeuze. 1 up is gereserveerd voor de voicemailbox.

Als u wilt bellen in de standby-modus, drukt u op de snelkeuzetoets en vervolgens op  $\mathcal{J}$ .

Tip! Als u een snelkeuzenummer wilt kiezen door de snelkeuzetoets ingedrukt te houden, drukt u op G en selecteert u Instrum. > Instellingen > Bellen > Snelkeuze > Aan.

### Een conferentiegesprek voeren

- 1 Bel de eerste deelnemer.
- 2 Als u de volgende deelnemer wilt bellen, selecteert u Opties > Nieuwe oproep. Het eerste gesprek wordt automatisch in de wachtstand geplaatst.

3 Als de nieuwe oproep is beantwoord, kunt u de eerste deelnemer in het conferentiegesprek opnemen. Hiervoor selecteert u Opties > Conferentie. Herhaal stap 2 om de volgende deelnemer in het gesprek te betrekken en selecteer Opties > Conferentie > Toev. aan confer. Conferentiegesprekken tussen maximaal zes deelnemers (inclusief uzelf) worden ondersteund.

Als u een privégesprek wilt voeren met een van de deelnemers, selecteert u Opties > Conferentie > Privé. Selecteer een deelnemer en druk op Privé. Het conferentiegesprek wordt in de wachtstand geplaatst. De andere deelnemers kunnen ondertussen met elkaar doorpraten. Als u het privé-gesprek hebt beëindigd, selecteert u Opties > Toev. aan confer. om terug te keren naar het conferentiegesprek. Als u een deelnemer uit het conferentiegesprek wilt verwijderen, selecteert u Opties > Conferentie >

Deelnemer verwijd. Ga vervolgens naar de gewenste deelnemer en selecteer Verwijd.

4 Druk op *(* om het actieve conferentiegesprek te beëindigen.

# Een oproep beantwoorden of weigeren

Druk op  $\mathbf{i}$  om de oproep te beantwoorden.

Als u bij een inkomende oproep de beltoon wilt uitschakelen, selecteert u Stil.

Tip! Als er een compatibele hoofdtelefoon is aangesloten op de telefoon, kunt u een oproep beantwoorden en beëindigen door op de toets voor de hoofdtelefoon te drukken.

Als u een oproep niet wilt beantwoorden, drukt u op  $\ell$  om deze te weigeren. De beller hoort een bezettoon. Als u met de functie Doorschakelen > Indien bezet oproepen doorschakelt, worden geweigerde oproepen ook doorgeschakeld. Zie 'Oproepen doorschakelen' op pag. 109.

Wanneer u een inkomende oproep weigert, kunt u ook een SMS-bericht naar de beller verzenden, waarin u aangeeft waarom u de oproep niet hebt beantwoord. Selecteer Opties > SMS verzenden. U kunt de tekst bewerken voordat u deze verzendt. Zie 'Oproepinstellingen' op pag. 101 voor meer informatie over hoe u deze optie instelt en een standaardtekststbericht opstelt.

Als u een spraakoproep beantwoordt tijdens een videooproep, wordt de video-oproep beëindigd.

# Een video-oproep beantwoorden of weigeren

 Druk op S om de video-oproep te beantwoorden. Verzenden videobericht naar beller toestaan? wordt weergegeven.

Als u Ja selecteert, ziet de beller de afbeelding die wordt vastgelegd via de camera van de telefoon. Als u Nee selecteert of niet doet, wordt de verzending van videoclips niet geactiveerd en hoort u een geluidssignaal. In plaats van de video ziet u een grijs scherm. Zie 'Oproepinstellingen', Afb. in video-oproep op pag. 101 als u dit grijze scherm wilt vervangen door een foto.

2 Druk op 🌾 om de video-oproep te beëindigen.

Opmerking: Ook als u de verzending van videoclips tijdens een video-oproep hebt geweigerd, wordt de oproep als video-oproep in rekening gebracht. Informeer bij de netwerkoperator of serviceprovider naar de tarieven.

# Oproep in wachtrij (netwerkdienst)

Als u de functie Oproep in wachtrij (netwerkdienst) hebt geactiveerd in Instrum. > Instellingen > Bellen > Oproep in wachtrij, kunt u een oproep beantwoorden terwijl u al een gesprek voert.

#### ☆ Tip! Zie 'Tonen instellen' op pag. 13 voor meer informatie over het aanpassen van beltonen aan omstandigheden en gebeurtenissen.

Druk op 🦒 om de oproep in de wachtrij te beantwoorden. Het eerste gesprek wordt dan in de wachtstand geplaatst.

Als u tussen de twee gesprekken wilt schakelen, kiest u Verwiss. Selecteer Opties > Doorverbinden om het actieve gesprek en het gesprek in de wachtstand met elkaar te verbinden en zelf de verbinding te verbreken. Druk op  $\checkmark$  om het actieve gesprek te beëindigen. Als u beide oproepen wilt beëindigen, selecteert u Opties > Alle oproep. beëind.

## Opties tijdens een spraakoproep

Veel van de tijdens een spraakoproep beschikbare opties zijn netwerkdiensten. Via Opties kunt u tijdens een gesprek de volgende functies activeren: Dempen of Dmp oph., Aannemen, Weigeren, Verwisselen, Standby of Oproep activeren, Telefoon insch., Luidspreker insch. of Handsfree insch. (als er een compatibele hoofdtelefoon met Bluetooth-technologie is aangesloten), Actieve opr. beëind. of Alle oproep. beëind., Nieuwe oproep, Conferentie en Doorverbinden. Selecteer een van de volgende opties:

Vervangen – Hiermee beëindigt u een actieve oproep en vervangt u deze door de oproep in de wachtstand te beantwoorden.

**MMS verzenden** (alleen in UMTS-netwerken) – Hiermee verzendt u een afbeelding of een videoclip in een

multimediabericht naar de andere deelnemer van de oproep. U kunt het bericht bewerken en de ontvanger wijzigen voordat u het verzendt. Druk op 3 om het bestand te verzenden naar een compatibel apparaat (netwerkdienst).

DTMF verzenden – Hiermee kunt u DTMF-tonen verzenden, bijvoorbeeld een wachtwoord. Voer de DTMFreeks in of zoek ernaar in Contacten. Als u een wachtteken (w) of een pauzeteken (p) wilt invoeren, drukt u herhaaldelijk op \* + . Selecteer OK om de toon te verzenden.

☆ Tip! U kunt DTMF-tonen toevoegen aan de velden Telefoonnummer of DTMF op een contactkaart.

#### Opties tijdens een video-oproep

Via Opties kunt u tijdens een viedeo-oproep de volgende functies activeren: Standby of Uitschakelen (video, audio of beide), Telefoon insch., Luidspreker insch. of Handsfree insch. (als er een compatibele hoofdtelefoon met Bluetooth-technologie is aangesloten), Actieve opr. beëind., Camera voor/Camera achter, Inzoomen/ Uitzoomen en Help.

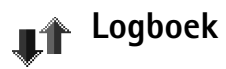

## Recente opr.

Als u de telefoonnummers wilt bijhouden van gemiste en ontvangen oproepen en de gekozen nummers, drukt u op  ${}^{c}_{\mathcal{G}}$  en selecteert u Connect. > Logboek > Recente opr. Gemiste en ontvangen oproepen worden alleen geregistreerd als het netwerk deze functies ondersteunt, de telefoon aan staat en zich binnen het bereik van de netwerkdienst bevindt.

Tip! Als in de standby-modus wordt gemeld dat u oproepen hebt gemist, selecteert u Tonen om de gemiste oproepen weer te geven. U kunt terugbellen door naar het nummer of de naam te gaan en op ) te drukken.

Lijsten met recente oproepen wissen – Selecteer in de beginweergave van Recente oproepen Opties > Wis recente oproep. om alle lijsten met recente oproepen te wissen. Als u een van de lijsten met oproepen wilt wissen, opent u de betreffende lijst en selecteert u Opties > Lijst wissen. Als u een afzonderlijk item wilt wissen, opent u de lijst, gaat u naar het gewenste item en drukt u op  $\[mathbb{L}\]$ .

# Duur oproep

Als u de duur van inkomende en uitgaande oproepen wilt bijhouden, drukt u op *G* en selecteert u Connect. > Logboek > Duur oproep.

Als u de duur van een oproep wilt weergeven terwijl een oproep actief is, selecteert u Connect. > Logboek > Opties > Instellingen > Duur oproep tonen. Selecteer Ja of Nee.

**Opmerking:** De uiteindelijke gespreksduur die door de serviceprovider in rekening wordt gebracht, varieert afhankelijk van de netwerkfuncties, afrondingen, belastingen, enzovoort.

Als u gespreksduurgegevens wilt wissen, selecteert u Opties > Timers op nul. Hiervoor hebt u de blokkeringscode nodig. Zie 'Beveiliging' 'Telefoon en SIM' op pag. 106.

## Packet-ggvns

Als u wilt controleren hoeveel gegevens er zijn verzonden en ontvangen tijdens pakketgegevensverbindingen, drukt u op  $\mathfrak{G}$  en selecteert u Connect. > Logboek > Packetggvns. De kosten van pakketgegevensverbindingen worden mogelijk gebaseerd op de hoeveelheid verzonden/ ontvangen gegevens.

# Alle communicatiegebeurtenissen controleren

Symbolen in Logboek:

- Inkomend
- 👚 Uitgaand
- **U** Gemiste communicatiegebeurtenissen

Als u alle geregistreerde spraak- en video-oproepen, SMS-berichten of gegevensverbindingen wilt controleren, drukt u op ♀, selecteert u Connect. > Logboek en drukt u op ④ om het algemene logboek te openen. U kunt per oproep de afzender of ontvanger, het telefoonnummer, de

| v vî     | Logboek<br>↓ ≁ose (∎.+> |
|----------|-------------------------|
| 👚 Data   | WAP                     |
| 🖶 Sprk   | 987654321               |
| 👚 Sprk   | Leist Helmut            |
| 👚 Sprk 👘 | Spencer Mia             |
| 🎓 Data   | 123456789               |
| 👚 Sprk   | Moncourt Anaïs          |
| Opties   | Afsluiter               |

serviceprovider of het toegangspunt bekijken. Via een filter kunt u specifieke gegevens bekijken en op basis van de logboekgegevens nieuwe contactkaarten maken.

#### Tip! Druk op I en selecteer Berichten > Verzonden om een lijst met verzonden berichten te bekijken.

Subgebeurtenissen, zoals een SMS-bericht dat in delen wordt verzonden via een pakketgegevensverbinding, gelden als één communicatiegebeurtenis. Verbindingen met uw mailbox, de multimediaberichtencentrale of webpagina's worden weergegeven als pakketgegevensverbindingen.

Opmerking: Wanneer u berichten verzendt, is het mogelijk dat het woord Verzonden wordt weergegeven op de display. Hiermee wordt aangegeven dat het bericht is verzonden naar het nummer van de berichtencentrale dat in de telefoon is geprogrammeerd. Dit is geen indicatie dat het bericht is ontvangen door de doellocatie. Neem contact op met uw serviceprovider voor meer informatie over berichtendiensten.

Als u het logboek wilt filteren, selecteert u Opties > Filter en een filter.

Als u de inhoud van het logboek, de lijst met recente oproepen en de leveringsrapporten definitief wilt wissen, selecteert u Opties > Logboek wissen. Selecteer Ja ter bevestiging.

Als u de optie Duur vermelding log wilt instellen, selecteert u Opties > Instellingen > Duur vermelding log. De gebeurtenissen worden een aantal dagen bewaard, waarna ze automatisch worden gewist. Als u Geen logboek selecteert, worden de lijst met recente oproepen, de leveringsrapporten van berichten en de volledige inhoud van het logboek definitief verwijderd. Pakketgegevensteller en timer voor verbinding: Om te bekijken hoeveel gegevens, gemeten in kilobytes, zijn overgebracht en hoelang een pakketgegevensverbinding heeft geduurd, gaat u naar een inkomende of uitgaande gebeurtenis die wordt aangegeven met Pack. en selecteert u Opties > Gegevens bekijken.

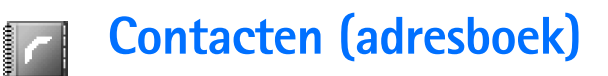

Druk op selecteer Contacten. In Contacten kunt u een persoonlijke beltoon, spraaklabel of thumbnailafbeelding aan een contactkaart toevoegen. Ook kunt u contactgroepen maken, zodat u een SMS of e-mail kunt versturen naar meerdere ontvangers tegelijk. U kunt ontvangen contactgegevens (visitekaartjes) opslaan in Contacten. Zie 'Gegevens en instellingen' op pag. 59. Contactgegevens kunnen alleen worden verzonden naar of ontvangen van compatibele apparaten.

Opties in Contacten zijn: Openen, Bellen, Bericht maken, Nieuw contact, Gesprek openen, Bewerken, Verwijderen, Dupliceren, Toev. aan groep (wordt weergegeven als u een groep hebt gemaakt), Hoort bij groepen (wordt weergegeven als u een groep hebt gemaakt), Markeringen aan/uit, Kopiëren, SIMcontacten, Ga naar webadres, Zenden, Contactinfo, Instellingen, Help en Afsluiten.

# Namen en nummers opslaan

- 1 Selecteer Opties > Nieuw contact.
- 2 Vul de gewenste velden in en druk op Gereed.
  - Opties bij het bewerken van een contactkaart: Thumbnail toevoeg., Thumbnail verwijd., Detail

#### toevoegen, Detail verwijderen, Label bewerken, Help en Afsluiten.

Als u contactkaarten wilt bewerken in Contacten, gaat u naar de contactkaart die u wilt bewerken en selecteert u Opties > Bewerken.

Als u een contactkaart wilt verwijderen uit **Contacten**, selecteert u een kaart en drukt u op  $\mathbf{C}$ . Als u meerdere contactkaarten tegelijk wilt verwijderen, drukt u op en  $\cancel{}$  om de contactpersonen te markeren en drukt u op om ze te verwijderen.

☆ Tip! Als u contactkaarten wilt toevoegen en bewerken, gebruikt u Nokia Contacts Editor in Nokia PC Suite. Zie de cd-rom die bij de telefoon is geleverd.

Als u een thumbnailafbeelding aan een contactkaart wilt toevoegen, opent u de contactkaart en selecteert u **Opties > Bewerken > Opties > Thumbnail toevoeg.** De thumbnail wordt weergegeven zodra de bijbehorende contactpersoon belt.

## Standaardnummers en -adressen

U kunt standaardnummers of -adressen toewijzen aan een contactkaart. Op deze manier kunt u eenvoudig de

contactpersoon bellen of een bericht naar hem of haar verzenden via een bepaald nummer of adres als een contactpersoon meerdere nummers of adressen heeft.

- Selecteer een contactpersoon in Contacten en druk op ●.
- 2 Selecteer Opties > Standaardnummers.
- 3 Selecteer een standaardnummer waaraan u een nummer of adres wilt toevoegen en selecteer Toewijz.
- 4 Selecteer het nummer of adres dat u als standaard wilt instellen.

Het standaardgegeven wordt onderstreept op de contactkaart.

# Contactgegevens kopiëren

- Tip! Als u contactgegevens wilt verzenden, selecteert u de kaart die u wilt verzenden. Selecteer Opties > Zenden > Via SMS, Via multimedia of Via Bluetooth. Zie 'Berichten' op pag. 51 en 'Gegevens verzenden via een Bluetooth-verbinding' op pag. 93.
- Als u namen en nummers van een SIM-kaart naar de telefoon wilt kopiëren, drukt u op *G* en selecteert u Contacten > Opties > SIM-contacten > SIMtelefoonboek. Selecteer de namen die u wilt kopiëren en kies vervolgens Opties > Kopie naar Contact.
- Als u een telefoon-, fax- of semafoonnummer vanuit Contacten naar de SIM-kaart wilt kopiëren, selecteert

u Contacten en opent u een contactkaart. Ga vervolgens naar het nummer en selecteer Opties > Kopieer naar SIM.

Tip! U kunt uw contactpersonen synchroniseren met een compatibele pc waarop Nokia PC Suite is geïnstalleerd. Zie de cd-rom die bij de telefoon is geleverd.

# SIM-telefoonb. en andere SIMdiensten

**Opmerking:** Raadpleeg de leverancier van uw SIM-kaart, bijvoorbeeld uw netwerkoperator, serviceprovider of andere leverancier, voor informatie over de beschikbare SIM-diensten, de tarieven en het gebruik van deze SIM-diensten.

Druk op f<sup>o</sup> en selecteer Contacten > Opties > SIMcontacten > SIM-telefoonb. om de namen en nummers te bekijken die op de SIM-kaart zijn opgeslagen. In het SIM-telefoonboek kunt u nummers toevoegen, bewerken of kopiëren naar Contacten en kunt u oproepen doen.

# Beltonen toevoegen voor contactpersonen

Als een persoon of groepslid u belt, wordt de beltoon voor die persoon afgespeeld indien het nummer van de beller wordt meegestuurd met de oproep en dit door uw telefoon wordt herkend.

- Tip! Via snelkeuzetoetsen kunt u snel veelgebruikte nummers bellen. U kunt aan acht telefoonnummers een snelkeuzetoets toewijzen. Zie 'Bellen met een snelkeuzetoets' op pag. 26.
- 1 Druk op () om een contactkaart te openen of ga naar de groepenlijst en selecteer een contactgroep.
- 2 Selecteer Opties > Beltoon. Er wordt een lijst met beltonen weergegeven.
- **3** Selecteer de beltoon die u wilt gebruiken voor de afzonderlijke contactpersoon of de gehele groep.

U verwijdert de beltoon door **Standaard beltoon** te selecteren in de lijst met beltonen.

# Spraakgestuurd bellen

U kunt bellen via een spraaklabel dat u aan een contactkaart hebt toegevoegd. U kunt hiervoor een woord of combinatie van woorden gebruiken. Houd rekening met het volgende voordat u spraaklabels gebruikt:

- Spraaklabels zijn niet taalgevoelig. Ze zijn afhankelijk van de stem van de spreker.
- U moet het spraaklabel exact zo uitspreken als u het hebt opgenomen.
- Spraaklabels zijn gevoelig voor achtergrondgeluiden. Neem de spraaklabels op en gebruik ze in een rustige omgeving.
- Erg korte namen worden niet geaccepteerd. Gebruik lange namen en vermijd het gebruik van soortgelijke namen voor verschillende nummers.
- **Opmerking:** Het gebruik van spraaklabels kan moeilijkheden opleveren in een drukke omgeving of tijdens een noodgeval. Voorkom dus onder alle omstandigheden dat u uitsluitend van spraaklabels afhankelijk bent.

## Een spraaklabel toevoegen

Voorbeeld: U kunt iemands naam gebruiken, bijvoorbeeld 'Jans mobieltje'.

Per contactkaart kunt u maar één spraaklabel instellen. U kunt maximaal 50 telefoonnummers een spraaklabel geven.

1 Open in Contacten de contactkaart waaraan u een spraaklabel wilt toevoegen.

2 Ga naar het nummer waaraan u het spraaklabel wilt toevoegen en selecteer Opties > Spraaklabel toev. ⇒☆< Tip! Als u een lijst met gedefinieerde spraaklabels wilt weergeven, selecteert u Contacten > Opties > Contactinfo > Spraaklabels.

3 Selecteer Start on een spraaklabel op te nemen. De starttoon klinkt. Spreek de woorden die u voor het spraaklabel wilt gebruiken duidelijk in. Wacht tot het opgenomen spraaklabel wordt afgespeeld en opgeslagen. Naast het nummer op de contactkaart wordt het symbool <a>)</a> weergegeven. Dit betekent dat

er een spraaklabel is toegevoegd.

## Bellen via een spraaklabel

U moet het spraaklabel precies zo uitspreken als u het hebt opgenomen. Als u belt via een spraaklabel, wordt de luidspreker gebruikt. Houd de telefoon op een korte afstand en spreek het spraaklabel duidelijk in.

Houd **()** ingedrukt. U hoort een korte toon en de tekst Spreek nu wordt weergegeven. Het spraaklabel wordt herhaald, de naam en het nummer worden weergegeven en het nummer in kwestie wordt gekozen.

☆ Tip! Als u een spraaklabel wilt beluisteren, wijzigen of wissen, opent u een contactkaart en gaat u naar het desbetreffende telefoonnummer (aangeduid met ₽). Selecteer Opties > Spraaklabels > Afspelen, Wijzigen of Verwijderen.

# Contactgroepen maken

- 1 Druk in Contacten op () om de groepenlijst te openen.
- 2 Selecteer Opties > Nieuwe groep.
- **3** U kunt de standaardnaam Groep gebruiken of zelf een naam typen. Selecteer vervolgens OK.
- 4 Open de groep en selecteer Opties > Leden toevoegen.
- 5 Ga naar een contactpersoon en druk op om deze te markeren. Herhaal dit voor alle contactpersonen die u wilt toevoegen.
- 6 Selecteer OK om de contactpersonen aan de groep toe te voegen.

Als u de naam van een groep wilt wijzigen, selecteert u Opties > Naam wijzigen. Voer vervolgens de nieuwe naam in en selecteer OK.

⇒ Beschikbare opties in de groepenlijstweergave: Openen, Nieuwe groep, Verwijderen, Naam wijzigen, Beltoon, Contactinfo, Instellingen, Help en Afsluiten.

### Leden uit een groep verwijderen

- 1 Open in de groepenlijst de groep die u wilt wijzigen.
- 2 Ga naar de gewenste contactpersoon en selecteer Opties > Verwijder uit groep.
- **3** Selecteer Ja om de contactpersoon uit de groep te verwijderen.
  - Tip! Als u wilt controleren tot welke groep een contactpersoon behoort, gaat u naar die contactpersoon en selecteert u Opties > Hoort bij groepen.
# Camera en Galerij

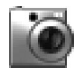

### Camera

De Nokia 6680 is voorzien van twee camera's: een camera op de achterzijde voor opnamen met een hoge resolutie en een camera op de voorzijde voor opnamen met een lagere resolutie. Beide camera's kunnen worden gebruikt voor het nemen van foto's en video's.

Open de lensbescherming op de achterzijde van de telefoon om deze camera te activeren, of druk in de standby-modus op • om de camera op de voorzijde te activeren. (Als de lensbescherming al is geopend, wordt de camera op de achterzijde geactiveerd.)

Tip! Als u de lensbescherming opent, wordt de toetsenblokvergrendeling uitgeschakeld. Als u de lensbescherming sluit, wordt de toetsenblokvergrendeling weer ingeschakeld als deze actief was voordat u de lensbescherming opende.

Zodra een camera wordt geactiveerd, wordt de toepassing Camera gestart, waarin u het onderwerp kunt bekijken. Druk op ) of ) om te schakelen tussen de weergave Afbeelding en Video. Gebruik de lensbescherming om tussen de twee camera's te schakelen. Als de lensbescherming is geopend, wordt de camera op de achterzijde gebruikt. Als de lensbescherming is gesloten, wordt de camera op de voorzijde gebruikt; of selecteer **Opties > Camera voor** of **Camera achter** om tussen de camera's te schakelen.

Met de toepassing **Camera** kunt u foto's maken en video's opnemen. De afbeeldingen en videoclips worden automatisch opgeslagen in de **Galerij**. Een afbeeldingen wordt opgeslagen als JPEG-bestand en een videoclip wordt opgenomen in de bestandsindeling 3GPP met de bestandsextensie 3GP. U kunt afbeeldingen of video's ook versturen via een multimediabericht als e-mailbijlage of via een Bluetooth-verbinding.

#### Tip! U kunt een afbeelding invoegen in een contactkaart. Zie 'Namen en nummers opslaan' op pag. 32.

De camera op de achterzijde van de Nokia 6680 ondersteunt een beeldresolutie van maximaal 1280 x 960 pixels. De beeldresolutie kan in deze documentatie anders worden weergegeven.

38

## Foto's maken

Druk op  $\bigcirc$  of  $\bigcirc$  om te schakelen tussen de weergave Afbeelding en Video. Open de weergave Afbeelding.

Beschikbare opties voor het maken van een foto: Vastleggen, Nieuw, Flits (alleen voor camera op achterzijde), Camera voor/Camera achter, Nachtmodus aan/Nachtmodus uit, Reeksmodus/ Normale modus, Zelfontspanner, Ga naar Galerij, Aanpassen, Instellingen, Help en Afsluiten.

Symbolen voor de camera:

- De symbolen voor het telefoongeheugen () en de geheugenkaart
   ) geven aan waar afbeeldingen worden opgeslagen (1).
- Het afbeeldingssymbool (2) geeft aan hoeveel afbeeldingen, afhankelijk van de geselecteerde beeldkwaliteit, er in het resterende geheugen van

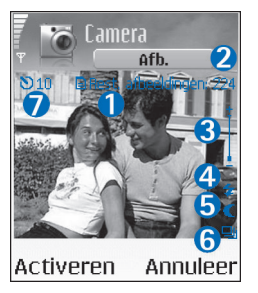

uw telefoon of in de geheugenkaart passen.

- Het flitssymbool (4) geeft aan of de flits is ingesteld op Aan (2), Uit (2) of Automatisch (geen symbool).
- Het nachtmodussymbool (5) geeft aan dat de nachtmodus actief is.
- Het reeksmodussymbool (6) geeft aan dat de reeksmodus actief is. Zie 'Foto's nemen in een serie' op pag. 39.
- Het zelfontspannersymbool (7) geeft de tijd aan totdat de foto wordt genomen. Zie 'Zelf op de foto – zelfontspanner' op pag. 39.

Sneltoetsen:

- Druk op 1 an om de nachtmodus in of uit te schakelen.
- Druk op **4** ghi om de reeksmodus in of uit te schakelen.
- Druk op def **3** om de helderheid aan te passen.
- Druk op mno **6** om het contrast aan te passen.

Druk op 
 om een foto te maken. Houd de telefoon stil totdat de foto wordt opgeslagen. De afbeelding wordt automatisch opgeslagen in de map Afbeeldingen van Galerij. Zie 'Galerij' op pag. 43.

Het opslaan van een vastgelegde afbeelding kan langer duren als u de instellingen voor zoomen, belichting of kleur hebt gewijzigd.

Houd rekening met het volgende wanneer u een foto neemt:

- Het is raadzaam beide handen te gebruiken, zodat de camera niet beweegt.
- Gebruik de nachtmodus om foto's te nemen of video's op te nemen in een donkere omgeving. Als u de nachtmodus gebruikt, is de belichtingstijd langer en moet u de camera langer stilhouden.
- Als u de instellingen voor belichting en kleur wilt wijzigen voordat u een foto neemt, selecteert u Opties > Aanpassen > Helderheid, Contrast, Witbalans (alleen voor de camera aan de achterzijde) of Kleurtoon (alleen voor de camera aan de achterzijde). Zie 'Kleur en belichting aanpassen' op pag. 40.
- De kwaliteit van een ingezoomde foto is lager dan de resolutie van een niet-ingezoomde foto, maar het formaat van de afbeelding blijft gelijk. U ziet het verschil in afbeeldingskwaliteit als u de afbeelding op een pc bekijkt.
- Camera Als u niet binnen een minuut op een toets drukt, wordt de batterijspaarstand geactiveerd. Druk op
   als u nog een foto wilt maken.

Houd rekening met het volgende wanneer u de foto hebt gemaakt:

- Druk op **C** als u de foto niet wilt behouden.
- Druk op ( ) om terug te gaan naar de zoeker en een nieuwe foto te maken.

- Als u de afbeelding wilt verzenden via Bluetooth, via e-mail of via multimedia, drukt u op 3. Zie 'Berichten' op pag. 51 en 'Bluetooth-verbinding' op pag. 92 voor meer informatie.
- Als u in de standby-modus de foto als achtergrondafbeelding wilt instellen, selecteert u Opties > Inst. als achtergr.

### Foto's nemen in een serie

Selecteer Opties > Reeksmodus om de camera zodanig in te stellen dat er een reeks van zes foto's wordt gemaakt. Wanneer de foto's zijn genomen, worden ze automatisch opgeslagen in Galerij en weergegeven in een raster.

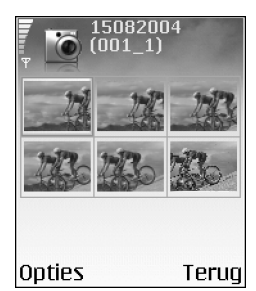

## Zelf op de foto - zelfontspanner

Met de zelfontspanner kunt u het nemen van een foto uitstellen, zodat u zelf ook op de foto komt te staan. U schakelt de zelfontspanner in door Opties > Zelfontspanner > 10 seconden, 20 seconden of 30 seconden te selecteren. Selecteer vervolgens Activeren.

40

Wanneer de timer is geactiveerd, knippert het zelfontspannersymbool () en hoort u een geluidssignaal. De foto wordt genomen wanneer de geselecteerde vertraging is verstreken.

### De flits

De camera op de achterzijde heeft een LED-flits voor situaties met weinig licht. Beschikbare flitsmodi: Aan, Uit en Automatisch.

Selecteer Opties > Flits > Aan als u de flits wilt gebruiken.

Als de flits in een situatie met veel licht is ingesteld op **Uit** of **Automatisch**, wordt een zwakke flits gebruikt bij het nemen van de foto. Zo kan de persoon van wie u een foto neemt, zien wanneer de foto wordt genomen. Deze zwakke flits heeft geen effect op de belichting van de foto.

### Kleur en belichting aanpassen

Als u de kleuren en belichting van de camera nauwkeuriger wilt instellen of als u effecten wilt toevoegen aan uw foto's of video's, selecteert u **Opties** > Aanpassen en selecteert u een van de volgende opties:

Helderheid – Blader naar links en rechts om de gewenste instelling voor helderheid te selecteren.

**Contrast** – Blader naar links en rechts om de gewenste instelling voor contrast te selecteren.

Witbalans (alleen voor de camera op de achterzijde) – Hiermee selecteert u de huidige belichtingssituatie in de lijst. Met behulp van deze optie kunt u de kleuren van de camera nauwkeuriger instellen.

Kleurtoon (alleen voor de camera op de achterzijde) – Hiermee selecteert u een kleureffect in de lijst.

Het display wordt aangepast aan de instellingen die u hebt gemaakt en toont u hoe de foto's of video's er uiteindelijk uit zullen zien.

# Camera-instellingen aanpassen

1 Selecteer Opties > Instellingen > Afbeelding.

2 Ga naar de instelling die u wilt wijzigen: Kwaliteit afbeelding – Hoog, Normaal en Gering. Hoe hoger de kwaliteit, hoe meer geheugenruimte de afbeelding inneemt. De kwaliteit van een ingezoomde foto is lager dan de resolutie van een niet-ingezoomde foto, maar het formaat van de afbeelding blijft gelijk. U ziet het verschil in afbeeldingskwaliteit als u de afbeelding bijvoorbeeld op een pc bekijkt. Als u de afbeelding wilt afdrukken, selecteert u de afbeeldingskwaliteit Hoog of Normaal. Opgen. afb. tonen – Selecteer Ja als u de vastgelegde afbeelding wilt bekijken nadat deze is gemaakt, of selecteer Nee als u direct wilt doorgaan met het nemen van foto's.

Afbeeldingsresolutie (alleen voor de camera op de achterzijde) – Hiermee selecteert u de resolutie voor de afbeeldingen die u wilt maken.

Uitleg: Resolutie is een maateenheid voor de scherpte en helderheid van een afbeelding. Resolutie verwijst naar het aantal pixels in een afbeelding. Hoe meer pixels, hoe gedetailleerder de foto en hoe meer geheugen er wordt gebruikt.

Stand.naam afbeeld. – Hiermee stelt u een standaardnaam in voor de afbeeldingen die u wilt maken. U kunt de datum vervangen door uw eigen tekst, bijvoorbeeld 'Vakantie\_2004'. Gebruikt geheugen – Hiermee selecteert u de

opslaglocatie voor de afbeeldingen.

### Video's opnemen

Druk op ) of ) om te schakelen tussen de weergave Afbeelding en Video. Open de weergave Video.

Beschikbare opties voor het opnemen van een video: Opnemen, Nieuw, Camera voor/Camera achter, Nachtmodus aan/Nachtmodus uit, Dempen/Dempen opheffen, Ga naar Galerij, Aanpassen, Instellingen, Help en Afsluiten. Symbolen voor de videorecorder:

- De symbolen voor het telefoongeheugen () en de geheugenkaart ()) geven aan waar de video wordt opgeslagen (1).
- Het symbool voor de huidige videolengte (2) geeft de verstreken en resterende tijd aan.

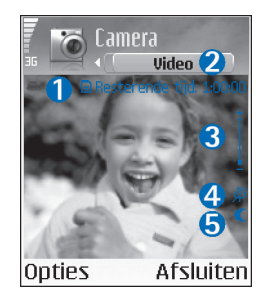

- Het microfoonsymbool (4) geeft aan dat de microfoon wordt gedempt.
- Het nachtmodussymbool (5) geeft aan dat de nachtmodus actief is.

#### Sneltoetsen:

- Druk op **1** on om de nachtmodus in of uit te schakelen.
- Druk op def **3** om de helderheid aan te passen.
- Druk op mno 6 om het contrast aan te passen.

Als u de instellingen voor belichting en kleur wilt wijzigen voordat u een foto neemt, selecteert u Opties > Aanpassen > Helderheid, Contrast, Witbalans (alleen voor de camera aan de achterzijde) of Kleurtoon (alleen voor de camera aan de achterzijde). Zie 'Kleur en belichting aanpassen' op pag. 40.

Druk op 
 om de opname te starten. Het opnamesymbool 
 wordt weergegeven. Als u de camera op de achterzijde gberuikt om een video op te nemen, knippert de LED-flits om aan te geven dat er een opname wordt gemaakt. Dit heeft geen effect op de belichting van de video.

U kunt de opname op elk gewenst moment onderbreken door op ④ te drukken. Het onderbrekingssymbool knippert op de display. Druk nogmaals op ④ om de opname te hervatten.

De video-opname wordt automatisch gestopt als u de opname onderbreekt en gedurende één minuut niet op een toets drukt.

Selecteer Stop om de opname te stoppen. De videoclip wordt automatisch opgeslagen in de map Videoclips van Galerij. Zie 'Galerij' op pag. 43.

#### Wanneer u een videoclip hebt opgenomen:

- Als u de zojuist opgenomen videoclip direct wilt afspelen, selecteert u Opties > Afspelen.
- Als u de video niet wilt behouden, drukt u op **C**.
- Als u wilt teruggaan naar de zoeker om een nieuwe videoclip op te nemen, drukt u op ().

 Druk op ) om de videoclip Via multimedia, Via e-mail of Via Bluetooth te verzenden. Zie 'Berichten' op pag. 51 en 'Bluetooth-verbinding' op pag. 92 voor meer informatie.

# Instellingen van de videorecorder aanpassen

Selecteer **Opties** > **Instellingen** > **Video** en de instelling die u wilt wijzigen:

Lengte – Als u Maximum selecteert, wordt de lengte van de video-opname beperkt tot de beschikbare ruimte op de geheugenkaart en tot maximaal één uur per clip. Vanwege de opname-eigenschappen kunt u een videoclip die met deze instelling is opgenomen, niet verzenden via MMS. Selecteer Kort om videoclips van maximaal 300 kB op te nemen. Deze clips hebben een lengte van ongeveer 30 seconden, zodat u deze eenvoudig als multimediabericht kunt verzenden naar een compatibel apparaat. Het kan zijn dat in een aantal netwerken alleen het verzenden van multimediaberichten met een maximumformaat van 100 kB wordt ondersteund.

Videoresolutie – Selecteer 128x96 of 176x144.

Standaardvideonaam – Definieer een standaardnaam of selecteer de datum.

**Gebruikt geheugen** – Definieer de standaardgeheugenopslag, het telefoongeheugen of de geheugenkaart.

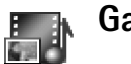

# Galerij

#### Selecteer Afbeeldingen **[]**, Videoclips **[]**, Opnamen Jo, Geluidsfragn J, Koppelingen A of Alle bestanden **[]** en druk op () om deze map te openen.

U kunt mappen openen, maken en hierin bladeren. Daarnaast kunt u items markeren, ze kopiëren en naar mappen verplaatsen. U kunt geluidsfragmenten, videoclips, ram-bestanden en koppelingen naar streaming-media openen en afspelen in de toepassing RealPlayer. Zie 'RealPlayer™' op pag. 48.

- Tip! U kunt afbeeldingen overbrengen van uw telefoon naar een compatibele pc waarop Nokia Phone Browser beschikbaar is in Nokia PC Suite. Zie de cd-rom die bij de telefoon is geleverd.
- ☆ Tip! U kunt muziekbestanden van uw telefoon naar de geheugenkaart overbrengen met behulp van Nokia

Audio Manager dat beschikbaar is in Nokia PC Suite. Zie de cd-rom die bij de telefoon is geleverd.

Druk op (•) om een bestand of map te openen. Afbeeldingen worden geopend in de afbeeldingsviewer. Zie 'Afbeeldingen weergeven' op pag. 43.

Als u bestanden wilt kopiëren of verplaatsen naar de geheugenkaart of het telefoongeheugen, selecteert u een bestand en vervolgens Opties > Organiseren > Kop. naar geh.kaart/Verpl. naar geh.kaart of Kop. naar telef.geh./ Verpl. naar telef.geh. Bestanden die zijn opgeslagen op de geheugenkaart, worden aangegeven met

Als u via de browser bestanden wilt downloaden naar Galerij in een van de hoofdmappen, selecteert u S Graf. dwnloads, Videodownlds, Opnamedwnlds of Geluidsdownlds. De browser wordt geopend, waarna u een bookmark kunt selecteren voor de website waarvan u wilt downloaden.

Als u naar een bestand wilt zoeken, selecteert u Opties > Zoeken. Voer een zoekreeks in, bijvoorbeeld de naam of datum van het bestand dat u zoekt. De bestanden die overeenkomen met de zoekactie, worden weergegeven.

# Afbeeldingen weergeven

Foto's die met de toepassing **Camera** zijn gemaakt,worden opgeslagen in **Galerij**. Afbeeldingen kunnen ook naar u worden verzonden in een multimediabericht, als

e-mailbijlage of via een Bluetooth-verbinding. Als u een ontvangen afbeelding in de toepassing Galerij wilt bekijken, moet u deze opslaan in het telefoongeheugen of op een geheugenkaart.

Open de map Afbeeldingen **E** in Galerij om de afbeeldingsviewer te starten. Selecteer een afbeelding en druk op • om deze te bekijken.

Beschikbare opties voor het bekijken van een afbeelding: Zenden, Inst. als achtergr., Roteren, Inzoomen/Uitzoomen, Volledig scherm, Verwijderen, Naam wijzigen, Gegevens bekijken, Toev. aan Favoriet., Help en Afsluiten.

Als u een afbeelding wilt zoomen, selecteert u Opties > Inzoomen of Uitzoomen. U ziet de zoomfactor boven aan de display. De zoomfactor wordt niet permanent opgeslagen.

Als u een groter gedeelte van de afbeelding wilt weergeven, selecteert u **Opties** > **Volledig scherm**. De randen rond de afbeelding worden verwijderd. Gebruik de bladertoets als u de focus wilt verplaatsen wanneer u inzoomt op een afbeelding.

# Beeldbew.

# Video-editor

Als u aangepaste videoclips wilt maken, drukt u op *G* en selecteert u **Beeldbew**. > Vid.-editor. U kunt aangepaste videoclips maken door videoclips te combineren en in te korten en geluidsfragmenten, overgangen en effecten toe te voegen. Overgangen zijn visuele effecten die u kunt toevoegen aan het begin en het einde van de video of tussen de videoclips.

# Video, geluid en overgangen bewerken

- 1 Markeer en selecteer een of meer videoclips.
- 2 Selecteer Opties > Bewerken. In de bewerkingsweergave kunt u videoclips invoegen om een aangepaste videoclip te maken en de clips bewerken door ze in te korten en effecten toe te voegen. U kunt geluidsfragmenten invoeren en de duur van de fragmenten wijzigen. Druk op ● en omega om te schakelen tussen de videoclip en het geluidsfragment.
  - Tip! Als u een screenshot wilt maken van een videoclip, selecteert u Opties > Snapshot maken in

de weergave Afspelen, Voorbeeld bewerken of Knippen.

Als u de video wilt wijzigen, selecteert u een van de volgende opties:

**Voorbeeld** – Hiermee bekijkt u een voorbeeld van de aangepaste videoclip.

Knippen – Hiermee kort u de videoclip of een geluidsfragment in.

Invoegen:

- Videoclip Hiermee voegt u de geselecteerde videoclip in. Er wordt een miniatuur van de videoclip weergegeven in de beginweergave. Een miniatuur bestaat uit het eerste niet-zwarte beeld van de videoclip. De naam en lengte van de geselecteerde videoclip worden ook weergegeven.
- Geluidsclip Hiermee voegt u het geselecteerde geluidsfragment in. De naam en lengte van het geselecteerde geluidsfragment worden weergegeven in de beginweergave.
- Nieuwe geluidsclip Hiermee neemt u een nieuw geluidsfragment op de geselecteerde locatie op.
   Videoclip bewerken:
- Verplaatsen Hiermee verplaatst u de videoclip naar de geselecteerde locatie.

- Voeg kleureffect toe Hiermee voegt u een kleureffect toe aan de videoclip.
- Vertraagd afspelen Hiermee vertraagt u de snelheid van de videoclip.
- Geluid dempen/Geluid vrijgeven Hiermee dempt u het oorspronkelijke geluid van de videoclip of geeft u het vrij.
- Verwijderen Hiermee verwijdert u de videoclip uit de video.
- Dupliceren Hiermee maakt u een kopie van de geselecteerde videoclip.

### Bewerk geluidsclip:

- Verplaatsen Hiermee verplaatst u het geluidsfragment naar de geselecteerde locatie.
- Tijdsduur instellen Hiermee bewerkt u de lengte van het geluidsfragment.
- Verwijderen Hiermee verwijdert u het geluidsfragment uit de video.
- Dupliceren Hiermee maakt u een kopie van het geselecteerde geluidsfragment.

**Overgang bewerken** – Er zijn drie typen overgangen: aan het begin van een video, aan het einde van een video en tussen videoclips in. U kunt een beginovergang selecteren wanneer de eerste overgang van de video actief is.

3 Selecteer Opslaan om de video op te slaan. Definieer Gebruikt geheugen in de Instellingen. Standaard wordt het telefoongeheugen gebruikt. Tip! U kunt in de weergave Instellingen de volgende items definiëren: Standaardvideonaam, Std.naam schermfoto en Gebruikt geheugen.

Selecteer Zenden > Via multimedia, Via e-mail of Via Bluetooth als u de video wilt verzenden. Neem contact op met uw serviceprovider voor meer informatie over de maximale grootte van de multimediaberichten die u kunt verzenden. Als de video te groot is om in een multimediabericht te verzenden, wordt het symbool 🛐 weergegeven.

☆ Tip! Als u een videoclip wilt verzenden die groter is dan de maximaal door uw serviceprovider toegestane grootte voor multimediaberichten, kunt u de clip via een Bluetooth-verbinding verzenden naar een ontvanger die zich binnen het bereik van Bluetooth-technologie bevindt. Zie 'Gegevens verzenden via een Bluetooth-verbinding' op pag. 93. U kunt uw video's ook via een Bluetoothverbinding overbrengen naar pc's die gebruikmaken van Bluetooth-technologie, of gebruikmaken van een geheugenkaartlezer (intern of extern).

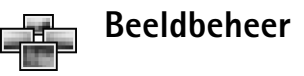

Als u visueel door uw afbeeldingen wilt bladeren, drukt u op  ${\bf G}$  en selecteert u Beeldbew. > Bldbeheer.

- Druk op 
   om Tel.geheugen of Geheugenkrt te selecteren. U kunt via Bldbeheer ook zien hoeveel mappen of afbeeldingen de geselecteerde map bevat.
- 2 Open een map waarin u de afbeeldingen wilt bekijken. Druk op ④ en ● om tussen de afbeeldingen en mappen te schakelen. Druk op ● om een afbeelding te bekijken.

Druk tegelijkertijd op en (•) om afbeeldingen te markeren voor een beeldshow. Er wordt een vinkje weergegeven naast de geselecteerde afbeelding. Selecteer Opties > Beeldshow. Druk op (•) en (•) om de

volgende of vorige

beeldshow te bekiiken.

afbeelding in de

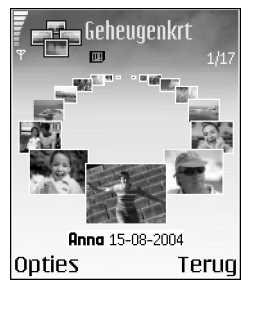

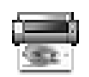

# Afbeeldingen afdrukken

Met Afb. afdrukken kunt u afbeeldingen afdrukken via een USB-kabel (compatibel met PictBridge), een Bluetooth-verbinding of de MMC-kaart. U kunt een printer selecteren in de lijst met beschikbare apparaten in de weergave voor printerselectie.

**Opmerking:** Als u wilt afdrukken naar printer die compatibel is met PictBridge, moet u Afb. afdrukken selecteren voordat u de USB-kabel aansluit.

Druk op  ${}^{\circ}$  en selecteer Beeldbew. > Afb. afdrukken. Selecteer de afbeeldingen die u wilt afdrukken.

Beschikbare opties in de selectieweergave: Afdrukken, Mark./mrk. opheffen, Openen (wordt weergegeven wanneer u een album selecteert), Help en Afsluiten.

## Printer selecteren

Zodra u de af te drukken afbeeldingen hebt geselecteerd, wordt een lijst met beschikbare afdrukapparaten weergegeven. Als u een met PictBridge compatibele USBprinter hebt aangesloten via de DKU-2-datakabel die bij de telefoon is geleverd, wordt de printer automatisch weergegeven.

Selecteer het apparaat dat u wilt gebruiken. Het afdrukvoorbeeld wordt weergegeven.

# Afdrukvoorbeeld

Nadat u een printer hebt geselecteerd, worden de geselecteerde afbeeldingen weergegeven met een vooraf

48

gedefinieerde indeling. Als u deze indeling wilt wijzigen, gebruikt u de linker- en rechterbladertoets om door de beschikbare indelingen voor de geselecteerde printer te bladeren. Als u meerdere afbeeldingen hebt geselecteerd die niet op één pagina passen, bladert u naar boven of beneden om de aanvullende pagina's te bekijken.

Beschikbare opties in het afdrukvoorbeeld: Afdrukken, Instellingen, Help en Afsluiten.

## Afdrukinstellingen

De beschikbare opties variëren afhankelijk van de mogelijkheden van de printer die u hebt geselecteerd.

Als u het papierformaat wilt selecteren, kiest u Papierformaat, selecteert u het gewenste formaat in de lijst en kiest u vervolgens OK. Selecteer Annuleer om terug te gaan naar de vorige weergave.

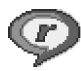

# RealPlayer™

Druk op G en selecteer Beeldbew. > RealPlayer. U kunt met RealPlayer videoclips, geluidsfragmenten, afspeellijsten en streaming-mediabestanden afspelen. U kunt een koppeling naar streaming-media activeren wanneer u webpagina's bekijkt. U kunt deze ook opslaan in het telefoongeheugen of op de geheugenkaart. RealPlayer ondersteunt bestanden met extensies, zoals .aac, .awb, .m4a, .mid, .mp3, en .wav. RealPlayer ondersteunt echter niet noodzakelijkerwijs alle bestandsindelingen of alle variaties van bestandsindelingen. In RealPlayer wordt bijvoorbeeld geprobeerd alle mp4-bestanden te openen. Een aantal mp4-bestanden kan echter inhoud bevatten die niet compatibel is met 3GPP-standaarden en die daarom niet wordt ondersteund door deze telefoon.

Beschikbare opties in RealPlayer wanneer er een clip is geselecteerd: Afspelen, Op volledig scherm/ Doorgaan, Drg. op voll. scherm; Stoppen, Dempen/ Dempen opheffen, Gegevens clip, Zenden, Instellingen, Help en Afsluiten.

# Videoclips of geluidsfragmenten afspelen

 Als u een mediabestand wilt afspelen dat is opgeslagen in het telefoongeheugen of op een geheugenkaart, selecteert u Opties > Openen en selecteert u: Recente clips – Hiermee kunt u een van de zes laatst afgespeelde bestanden afspelen in RealPlayer. Opgeslagen clip – Hiermee kunt u een bestand afspelen dat is opgeslagen in Galerij. Zie 'Galerij' op pag. 43. Geluidsclips op geh.krt – Hiermee kunt u een bestand afspelen dat is opgeslagen op de geheugenkaart.

2 Ga naar een bestand en druk op () om het bestand af te spelen.

**Tip!** Als u een videoclip wilt bekijken op het volledige scherm, drukt u op **2 abc**. Druk nogmaals hierop om terug te gaan naar de normale schermmodus.

Symbolen in RealPlayer:

- 🕐 Herhalen
- المحمد Willekeurige volgorde
- I Herhalen en willekeurige volgorde
- Luidspreker uit

Sneltoetsen tijdens het afspelen:

Als u vooruit wilt spoelen, houdt u 🕐 ingedrukt.

Als u het mediabestand wilt terugspoelen, houdt u  $\bigodot$  ingedrukt.

Om het geluid te dempen, drukt u op  $\bigcirc$  en houdt u deze knop ingedrukt totdat het symbool  $\aleph$ , wordt weergegeven. Als u het geluid wilt inschakelen, drukt u op  $\bigcirc$  totdat het symbool  $\mathfrak{m}$  wordt weergegeven.

# Live streaming-inhoud afspelen

Bij veel serviceproviders moet u een internettoegangspunt (Internet Access Point of IAP) gebruiken als standaardtoegangspunt. Er zijn echter ook serviceproviders bij wie u een WAP-toegangspunt mag gebruiken.

De toegangspunten zijn mogelijk al geconfigureerd wanneer u de telefoon voor het eerst inschakelt.

Neem contact op met uw serviceprovider voor meer informatie.

**Opmerking:** In **RealPlayer** kunt u alleen URL's van het type rtsp:// openen. **RealPlayer** herkent echter wel een http-koppeling naar een ram-bestand.

Als u live streaming-inhoud wilt afspelen, selecteert u een koppeling naar streaming-media die is opgeslagen in Galerij, op een webpagina of die u hebt ontvangen in een SMS- of multimediabericht. Voordat de live streaminginhoud wordt afgespeeld, wordt verbinding gemaakt met de site en wordt het laden van de inhoud gestart.

## RealPlayer-instellingen ontvangen

U kunt RealPlayer-instellingen ontvangen in een speciaal SMS-bericht van uw netwerkexploitant of serviceprovider. Zie 'Gegevens en instellingen' op pag. 59. Neem contact op met de netwerkoperator of serviceprovider voor meer informatie.

### De RealPlayer-instellingen wijzigen

Selecteer **Opties** > **Instellingen** en wijzig het volgende:

50

Video – Hiermee stelt u in dat in RealPlayer videoclips automatisch worden herhaald wanneer ze zijn afgelopen.

Audio-instellingen – Hiermee geeft u aan of het afspelen van speellijsten moet worden herhaald of dat geluidsfragmenten in een speellijst in willekeurige volgorde moeten worden afgespeeld.

Verbindingsinstellingen – Hiermee kunt u aangeven of u een proxy-server wilt gebruiken, kunt u het standaardtoegangspunt wijzigen en kunt u de time-outs en het poortbereik instellen die bij het maken van de verbinding worden gebruikt. Neem contact op met uw serviceprovider voor de juiste instellingen.

#### Proxyinstellingen:

- Proxy gebruiken Als u een proxy-server wilt gebruiken, selecteert u Ja.
  - **Proxy-serveradres** Voer het IP-adres van de proxy-server in.
  - **Proxy-poortnummer** Voer het poortnummer van de proxy-server in.
- Uitleg: Proxy-servers zijn tussenliggende servers tussen mediaservers en de gebruikers. Sommige serviceproviders gebruiken deze servers voor extra beveiliging of om de toegang tot browserpagina's met geluidsfragmenten of videoclips sneller te maken.

### Netwerkinstellingen:

- Stand. toegangspunt Ga naar het toegangspunt dat u wilt gebruiken om verbinding te maken met internet en druk op 
  .
- Onlinetijd Stel de tijd in waarop de verbinding met het netwerk via RealPlayer moet worden verbroken wanneer u een mediaclip hebt onderbroken die via het netwerk wordt afgespeeld. Selecteer vervolgens Door gebr. gedef. en druk op (•). Voer de tijd in en selecteer OK.
- Timeout verbinding Druk op 

   of 
   on de maximale tijd in te stellen die moet verstrijken tussen het selecteren van een netwerkkoppeling en de verbinding met de mediaserver. Selecteer vervolgens OK.
- Servertimeout Druk op ) of ) om de maximale tijd in te stellen die moet worden gewacht op een reactie van de mediaserver voordat de verbinding wordt verbroken. Selecteer vervolgens OK.
- Laagste UDP-poort Voer het laagste poortnummer in het serverpoortbereik in. De minimumwaarde is 6970.
- Hoogste UDP-poort Voer het hoogste poortnummer in het serverpoortbereik in. De maximumwaarde is 32000.

Selecteer Opties > Geavanceerde inst. om de bandbreedtewaarden voor verschillende netwerken te bewerken.

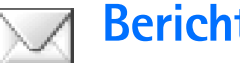

# **Berichten**

Druk op 🚱 en selecteer Berichten. In Berichten kunt u SMS-berichten, multimediaberichten, e-mailberichten en speciale SMS-berichten met gegevens maken, verzenden, ontvangen, bekijken, bewerken en ordenen. Ook kunt u berichten en gegevens ontvangen via een Bluetoothverbinding, webdienstberichten en infodienstberichten ontvangen en dienstopdrachten versturen.

Beschikbare opties in de beginweergave van Berichten: Openen, Bericht maken, Verbinden (wordt alleen weergegeven als u mailboxinstellingen hebt gedefinieerd)/Verbind. verbreken (wordt alleen weergegeven als er een actieve verbinding is met de mailbox), SIM-berichten, Infodienst, Dienstopdracht, Instellingen, Help en Afsluiten.

• Opmerking: U kunt deze functies alleen gebruiken als ze worden ondersteund door uw netwerkoperator of serviceprovider. Alleen apparaten met compatibele functionaliteit voor multimediaberichten of e-mail kunnen deze berichten ontvangen en weergeven. Soms krijgt het ontvangende apparaat een webkoppeling voor het bekijken van multimediaberichten.

In de weergave Berichten ziet u de optie Nieuw bericht en een lijst met mappen:

Inbox – Deze map bevat alle ontvangen berichten behalve infodienst- en e-mailberichten. E-mailberichten worden opgeslagen in de Mailbox.

R Mijn mappen – Hierin kunt u berichten onderbrengen.

State Tip! Orden uw berichten door nieuwe mappen toe te voegen onder Mijn mappen.

Mailbox – In Mailbox kunt u verbinding maken met de externe mailbox om nieuwe e-mailberichten op te halen of eerder opgehaalde e-mailberichten offline te bekijken. Zie 'E-mail' op pag. 66.

Ontwerpen – Deze map bevat conceptberichten die nog niet zijn verzonden.

**Verzonden** – Deze map bevat de laatste 15 verzonden berichten, exclusief berichten die zijn verzonden via een Bluetooth-verbinding. Zie 'Overige instellingen' op pag. 68 als u meer of minder verzonden berichten wilt opslaan.

Outbox – Deze map is een tijdelijke opslagplaats voor voltooide berichten die nog niet zijn verzonden.

Rapporten – U kunt bij het netwerk een leveringsrapport aanvragen voor SMS-berichten en

52

multimediaberichten die u hebt verzonden (netwerkdienst). Mogelijk kunt u geen leveringsrapport ontvangen voor multimediaberichten die naar een emailadres zijn verzonden.

☆ Tip! Wanneer een van de standaardmappen is geopend, kunt u naar een andere map door op ) of ) te drukken.

Als u bepaalde aanvragen (ook wel USSD-opdrachten genoemd), zoals activeringsopdrachten voor netwerkdiensten, wilt invoeren en verzenden naar de serviceprovider, selecteert u Opties > Dienstopdracht in de beginweergave van Berichten.

Infodienst is een netwerkdienst waarmee u berichten van uw serviceprovider kunt ontvangen over diverse onderwerpen, zoals het weer of het verkeer. Informeer bij de aanbieder van deze dienst naar de beschikbare items en hun nummers. Selecteer Opties > Infodienst in de beginweergave van Berichten. In de beginweergave kunt u de status, het nummer en de naam van een onderwerp zien en of het onderwerp is gemarkeerd voor opvolgen ().

Beschikbare opties in Infodienst: Openen, Abonnement/Abonnem. opzeggen, Direct melden/ Direct melden verw., Item, Instellingen, Help en Afsluiten. U kunt geen infodienstberichten ontvangen in een UMTSnetwerk. Ook bij een pakketgegevensverbinding kunt u mogelijk geen infodienstberichten ontvangen.

# Tekst invoeren

# Gewone tekstinvoer

**ABC** en **abc** geven de modus aan. **Abc** betekent dat de eerste letter van het woord een hoofdletter is en dat alle andere letters automatisch kleine letters zijn. **123** geeft de cijfermodus aan.

Als u de gewone tekstinvoer gebruikt, wordt het symbool **Abc** rechtsboven op de display weergegeven.

- Druk op een cijfertoets (1 up wxyz 9) totdat het gewenste teken wordt weergegeven. Op de cijfertoetsen staan niet alle tekens afgebeeld die onder een toets beschikbaar zijn.
- Houd de cijfertoets ingedrukt om een cijfer in te voegen.
- Houd Houd House House
- Als de volgende letter onder dezelfde toets zit als de huidige, wacht u tot de cursor weer wordt weergegeven of drukt u op () en voert u de letter in.
- Druk op **C** om één teken te wissen. Houd **C** ingedrukt om meerdere tekens te wissen.

De meestgebruikte leestekens zijn beschikbaar onder
 1 ap . Druk op
 1 ap totdat het gewenste leesteken wordt weergegeven.

Als u op \* + drukt, wordt een lijst met speciale tekens weergegeven. Ga met  $\bigcirc$  naar het gewenste teken en druk op Selecteer om het te selecteren.

- Druk op 
   Om een spatie in te voegen. Druk drie keer op 
   Om de cursor naar de volgende regel te verplaatsen.

# Tekstinvoer met woordenlijst — Woordenboek

Voor elke letter is één toetsaanslag voldoende. Tekstinvoer met woordenlijst is gebaseerd op een ingebouwde woordenlijst die u zelf kunt uitbreiden. Als de woordenlijst vol is, vervangt het nieuwe woord het oudste woord in de lijst.

2 Typ het gewenste woord door op de toetsen

**2** abc – wxyz **9** te drukken. Druk eenmaal op een toets voor één letter. Als u bijvoorbeeld 'Nokia' wilt intoetsen terwijl de Nederlandse woordenlijst is geselecteerd, drukt u op mno **6** voor N,

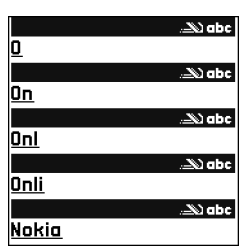

mno 6 vooro, 5 jkl voork, 4 ghi voorien 2 abc voora.

Het gevormde woord verandert na elke toetsaanslag.

3 Als u het woord hebt ingetoetst en het resultaat klopt, bevestigt u dit door op () te drukken of door een spatie toe te voegen met []

Als het woord niet juist is, drukt u meerdere malen op

★ + om de woorden uit de woordenlijst een voor een te bekijken, of drukt u op Ø en selecteert u Woordenboek > Mogelijkheden.

Als u het teken ? ziet achter het woord, staat het gewenste woord niet in de woordenlijst. Als u een woord aan de woordenlijst wilt toevoegen, selecteert u Spellen. Toets het woord in via gewone tekstinvoer (maximaal 32 letters) en selecteer OK. Het woord wordt toegevoegd. Als de woordenlijst vol is, vervangt het nieuwe woord het oudste woord in de lijst.

4 Toets het volgende woord in.

 $\Rightarrow$  **Tip!** Druk twee keer kort op  $\mathbf{a}$  **#** om invoer met woordenlijst in of uit te schakelen.

# Tips bij het gebruik van tekstinvoer met woordenlijst

Druk op  ${\ensuremath{\mathsf{C}}}$  om één teken te wissen. Houd  ${\ensuremath{\mathsf{C}}}$  ingedrukt om meerdere tekens te wissen.

Druk op **a #** om over te schakelen naar de tekenmodus **Abc**, **abc** of **ABC**. Als u twee keer kort op

 ✤ # drukt, wordt tekstinvoer met woordenlijst uitgeschakeld.

☆ Tip! De functie voor tekstinvoer met woordenlijst probeert te raden welk veelgebruikt leesteken (.,?!') u nodig hebt. De volgorde en beschikbaarheid van leestekens zijn afhankelijk van de taal van de woordenlijst.

Als u in de lettermodus een cijfer wilt invoegen, houdt u de toets met het gewenste cijfer ingedrukt.

Houd **• #** ingedrukt om te schakelen tussen letters en cijfers.

De meestgebruikte leestekens zijn beschikbaar onder

1 Δ. Druk op 1 Δ. en vervolgens op \* + totdat het gewenste leesteken wordt weergegeven.

Houd \* + ingedrukt om een lijst met speciale tekens weer te geven.

Druk meermaals op \* + om de woorden uit de woordenlijst een voor een te bekijken.

Druk op  $\mathcal{D}$ , selecteer Woordenboek en druk op  $\bigcirc$  om een van de volgende opties te selecteren:

**Mogelijkheden** – Hiermee geeft u een lijst met woorden weer die met uw toetsaanslagen overeenkomen.

Woord invoegen – Hiermee voegt u via gewone tekstinvoer een woord toe aan de woordenlijst (maximaal 32 letters). Als de woordenlijst vol is, vervangt het nieuwe woord het oudste woord in de lijst.

Woord bewerken – Hiermee bewerkt u het woord via gewone tekstinvoer. Deze optie is beschikbaar als het woord actief (onderstreept) is.

Tip! Als u op or drukt, worden de volgende opties weergegeven (afhankelijk van de bewerkingsmodus): Woordenboek (tekstinvoer met woordenlijst), Alfabetische modus (gewone tekstinvoer), Cijfermodus, Knippen (als er tekst is geselecteerd), Kopiëren (als er tekst is geselecteerd), Plakken (als er eerst tekst is geknipt of gekopieerd), Nummer invoegen, Symbool invoegen en Invoertaal: (hiermee wijzigt u de invoertaal voor alle editors op de telefoon).

### Samengestelde woorden invoeren

Typ het eerste deel van een samenstelling en bevestig door op  $\bigcirc$  te drukken. Typ het laatste deel van het

samengestelde woord. Als u het samengestelde woord wilt voltooien, drukt u op **D (2)** om een spatie toe te voegen.

### Tekstinvoer met woordenlijst uitschakelen

Druk op Ø en selecteer Woordenboek > Uit om tekstinvoer met woordenlijst uit te schakelen voor alle editors in de telefoon.

## Tekst naar het klembord kopiëren

- Houd Ø ingedrukt om letters en woorden te selecteren. Druk tegelijkertijd op ⊙ of ●. Alle tekst die u zo selecteert, wordt gemarkeerd.
- 2 Houd Ø ingedrukt en druk op Kopiëren om de tekst naar het klembord te kopiëren.
- 3 Houd Ø ingedrukt en druk op Plakken, of druk eenmaal op Ø en selecteer Plakken om de tekst in een document in te voegen.

Druk op **C** als u de geselecteerde tekst uit het document wilt verwijderen.

# Berichten invoeren en verzenden

De manier waarop een multimediabericht wordt weergegeven, kan afhankelijk van het ontvangende apparaat verschillen.

Vanwege copyrightbescherming kan het voorkomen dat bepaalde afbeeldingen, beltonen en andere items niet kunnen worden gekopieerd, gewijzigd, overgebracht of doorgestuurd.

☆ Tip! Kies de optie Zenden in een toepassing (indien beschikbaar) om een bericht te maken. Selecteer een bestand (afbeelding of tekst) dat u aan het bericht wilt toevoegen en selecteer Opties > Zenden.

Voordat u een multimediabericht of e-mailbericht kunt maken, moet de verbinding juist zijn ingesteld. Zie 'MMSen e-mailinstellingen ontvangen' op pag. 57 en 'E-mail' op pag. 66.

- Beschikbare opties in de berichteditor: Zenden, Ontvngr toevoegen, Invoegen, Bijlagen (e-mail), Voorbeeld (MMS), Objecten (MMS), Bijlage verwijderen (MMS), Verwijderen, Contacten controlrn, Berichtgegevens, Zendopties, Help en Afsluiten.
- 1 Selecteert Nieuw bericht. Er wordt een lijst met berichtopties weergegeven.

SMS – Hiermee kunt u een SMS-bericht verzenden.

Multimediabericht – Hiermee kunt u een multimediabericht (MMS) verzenden. E-mail – Hiermee kunt u een e-mailbericht

verzenden. Als u nog geen e-mailaccount hebt ingesteld, wordt u gevraagd om dit te doen.

- ☆ Tip! Ga naar een contactpersoon en druk op om deze te markeren. U kunt meerdere ontvangers tegelijk markeren.
- 2 Druk op om ontvangers of groepen te selecteren in Contacten, of voer het telefoonnummer of e-mailadres van de ontvanger in. Druk op ★ + om een puntkomma (;) toe te voegen als scheidingsteken tussen de ontvangers. U kunt het nummer of adres ook kopiëren en plakken via het klembord.
- **3** Druk op 🕟 om naar het berichtvak te gaan.
- 4 Typ het bericht.
- 5 Als u een mediaobject wilt toevoegen aan een multimediabericht, selecteert u Opties > Object invoegen > Afbeelding, Geluidsclip of Videoclip. Wanneer er een geluid is toegevoegd, wordt het symbool is weergegeven.
- 6 Als u een nieuwe foto wilt maken of een

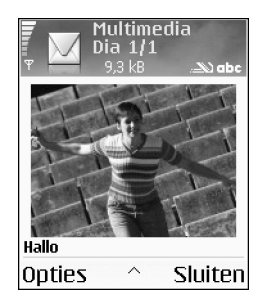

geluidsfragment of videoclip voor een multimediabericht wilt opnemen, selecteert u Nieuw invoegen > Afbeelding, Geluidsclip, of Videoclip. Als u een nieuwe dia aan het bericht wilt toevoegen, selecteert u Dia.

Als u wilt weten hoe het multimediabericht eruit zal zien, selecteert u **Opties > Voorbeeld**.

- 7 Als u Nieuw invoegen > Geluidsclip selecteert, wordt de toepassing Opn.-eenh. geopend en kunt u een nieuw geluidsfragment opnemen. Druk op Selecteer om het nieuwe geluidsfragment automatisch op te slaan en een kopie ervan in te voegen in het bericht. Als u wilt weten hoe het multimediabericht eruit zal zien, selecteert u Opties > Voorbeeld.
- 8 Selecteer Opties > Invoegen > Afbeelding, Geluidsclip, Videoclip of Notitie om een bijlage aan een e-mailbericht toe te voegen. E-mailbijlagen worden aangeduid met () in de navigatiebalk.
- 9 Selecteer Opties > Zenden of druk op ) om het bericht te verzenden.
- **Opmerking:** Met uw apparaat kunnen tekstberichten worden verzonden die langer zijn dan 160 tekens. Als uw bericht langer is dan 160 tekens, wordt dit in twee of meer berichten verzonden. Dit kan meer kosten. In de navigatiebalk wordt de berichtlengte aangegeven, terugtellend vanaf 160. 10 (2) betekent bijvoorbeeld dat u nog 10 tekens kunt toevoegen als u de tekst in twee berichten wilt verzenden. Sommige

tekens nemen mogelijk meer ruimte in beslag dan andere tekens.

Opmerking: E-mailberichten worden vóór verzending automatisch in de map Outbox geplaatst. Als het verzenden mislukt, blijft het bericht in Outbox staan met de status Mislukt.

Tip! Als u een multimediabericht verzendt naar een e-mailadres of naar een apparaat dat grote afbeeldingen kan ontvangen, kunt u grote afbeeldingen gebruiken. Als u het ontvangende apparaat niet kent of u via het netwerk geen grote bestanden kunt verzenden, kunt u beter kleinere afbeeldingen gebruiken en een geluidsclip van maximaal 15 seconden. Als u de instelling wilt wijzigen, selecteert u Opties > Instellingen > Multimediabericht > Grootte afbeelding in de beginweergave van Berichten.

Tip! In Berichten kunt u ook presentaties maken en als multimediabericht verzenden. Selecteer in de editorweergave voor multimediaberichten Opties > Presentatie maken (wordt alleen weergegeven als MMS-aanmaakmodus is ingesteld op Met begeleiding of Vrij). Zie 'Multimediaberichten' op pag. 64.

# MMS- en e-mailinstellingen ontvangen

U kunt de instellingen ontvangen in een SMS-bericht van uw netwerkexploitant of serviceprovider. Zie 'Gegevens en instellingen' op pag. 59.

Neem contact op met uw netwerkexploitant of serviceprovider voor informatie over de beschikbaarheid van gegevensdiensten. Volg de instructies van de serviceprovider.

#### De MMS-instellingen handmatig opgeven:

- Selecteer Instrum. > Instell. > Verbinding > Toegangspunten en definieer de instellingen voor een toegangspunt voor multimediaberichten. Zie 'Instellingen verbinding' op pag. 103.
- 2 Selecteer Berichten > Opties > Instellingen > Multimediabericht > Toeg.punt in gebruik en het toegangspunt dat u hebt gemaakt voor de voorkeursverbinding. Zie ook 'Multimediaberichten' op pag. 64.
- Tip! Als u andere bestanden dan geluiden en notities als bijlagen wilt versturen, opent u de bijbehorende toepassing en selecteert u Zenden > Via e-mail, indien beschikbaar.

Voordat u e-mailberichten kunt verzenden, ontvangen, ophalen, beantwoorden en doorsturen, moet u het volgende doen:

- Een internettoegangspunt configureren. Zie 'Instellingen verbinding' op pag. 103.
- E-mailinstellingen definiëren. Zie 'E-mail' op pag. 66.
   U moet een afzonderlijke e-mailaccount hebben. Volg de instructies van de aanbieder van uw externe mailbox en van de internetaanbieder.

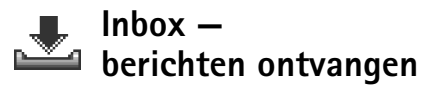

Symbolen in de map Inbox:

- \* Ongelezen berichten in Inbox
- 🔄 Ongelezen SMS-bericht
- Ongelezen multimediabericht
- Gegevens ontvangen via een Bluetooth-verbinding

Als u een bericht hebt ontvangen, ziet u ta en de tekst **1 nieuw bericht** in de standby-modus. Druk op **Tonen** om het bericht te openen. Als u een bericht in de map **Inbox** wilt openen, gaat u naar het gewenste bericht en drukt u op  $\textcircled{\bullet}$ .

Telefoonnummers, e-mailadressen en URL's worden in berichten onderstreept weergegeven. Elk onderstreept item kan als een snelkoppeling worden gebruikt. Druk op  $\bigcirc$  of  $\bigcirc$  om door de items te bladeren. Bij elk item kunt u **Opties** selecteren, als u bijvoorbeeld wilt bellen naar het desbetreffende telefoonnummer in het bericht.

Als u de onderstrepingen en snelkoppelingen wilt verwijderen, selecteert u Autom. zoeken uit.

# Multimediaberichten

Belangrijk: Objecten in multimediaberichten kunnen virussen bevatten of anderszins schadelijk zijn voor uw telefoon of computer. Open geen bijlagen als u niet weet of de afzender betrouwbaar is.

Als u een multimediabericht opent (資), kunt u tegelijkertijd een afbeelding bekijken, een bericht lezen en een geluidsfragment beluisteren via de luidspreker ( 定) geeft aan dat het bericht geluid bevat). Klik op de pijl in het symbool om het geluid te beluisteren.

Als u de mediaobjecten in een multimediabericht wilt bekijken, opent u het bericht en selecteert u **Opties** > **Objecten**. U kunt een bestand met multimediaobjecten opslaan op de telefoon of naar een ander compatibel apparaat versturen, bijvoorbeeld via een Bluetoothverbinding.

U kunt ook multimediapresentaties ontvangen. U kunt deze presentaties bekijken door Opties > Presentatie afsp. te selecteren.

Vanwege copyrightbescherming kan het voorkomen dat bepaalde afbeeldingen, beltonen en andere items niet kunnen worden gekopieerd, gewijzigd, overgebracht of doorgestuurd.

### Gegevens en instellingen

Met uw telefoon kunt u allerlei SMS-berichten ontvangen die gegevens (衛) bevatten. Deze berichten worden ook wel OTA-berichten (Over-The-Air) genoemd.

Configuratiebericht – In een configuratiebericht kunt u dienstnummers voor SMS-berichten, voicemailboxnummers, instellingen voor internettoegangspunten, inlogscriptinstellingen voor toegangspunten of e-mailinstellingen van de netwerkexploitant, serviceprovider of de afdeling voor bedrijfsinformatiebeheer ontvangen. Als u de instellingen wilt opslaan, selecteert u Opties > Alle opslaan.

Visitekaartje – Als u gegevens wilt opslaan in Contacten, selecteert u Opties > Visitekaartje opsl. Certificaten of geluidsbestanden die als bijlage aan visitekaartjes zijn toegevoegd, worden niet opgeslagen.

Beltoon – Als u de beltoon wilt opslaan, selecteert u Opties > Opslaan.

**Operatorlogo** – Als u het logo in de standby-modus wilt weergeven in plaats van het kenmerk van de netwerkexploitant, selecteert u **Opties** > **Opslaan**. ☆ Tip! Als u de instellingen voor het standaardtoegangspunt wilt wijzigen voor multimediaberichten, selecteert u Berichten > Opties > Instellingen > Multimediabericht > Toeg.punt in gebruik.

**Agenda-item** – Selecteer **Opties** > **Opslaan in Agenda** om een uitnodiging op te slaan.

Webbericht – Selecteer Opties > Toev. aan bookms. om een bookmark op te slaan in de lijst met bookmarks in Web. Als het bericht zowel instellingen voor een toegangspunt als bookmarks bevat, selecteert u Opties > Alle opslaan.

U heeft nieuwe E-mail – Geeft het aantal nieuwe e-mailberichten in uw externe mailbox aan. Uitgebreidere meldingen kunnen meer details bevatten.

Tip! Als u een vCard-bestand ontvangt met een afbeelding als bijlage, wordt de afbeelding opgeslagen in Contacten.

### Webdienstberichten

Webdienstberichten (()) zijn meldingen, bijvoorbeeld van nieuwsberichten, en kunnen een SMS-bericht of een koppeling bevatten. Informeer bij uw internetaanbieder naar de beschikbaarheid van dergelijke diensten.

# Mijn mappen

In Mijn mappen kunt u berichten in mappen onderbrengen, nieuwe mappen maken, de naam van mappen wijzigen en mappen verwijderen.

Tip! Met de teksten in de map voor sjablonen voorkomt u dat u dezelfde tekst steeds opnieuw moet typen.

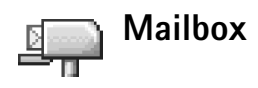

Als u Mailbox selecteert en u nog geen e-mailaccount hebt ingesteld, wordt u gevraagd dit te doen. Zie 'E-mail' op pag. 66. Als u een nieuwe mailbox maakt, wordt Mailbox vervangen door de naam van de mailbox in de beginweergave van Berichten. U kunt maximaal zes mailboxen.

# De mailbox openen

Als u de mailbox opent, kunt u kiezen of u de eerder opgehaalde e-mailberichten en berichtkoppen offline wilt bekijken of verbinding wilt maken met de e-mailserver.

Als u naar de mailbox gaat en op () drukt, verschijnt de vraag Verbinden met mailbox?

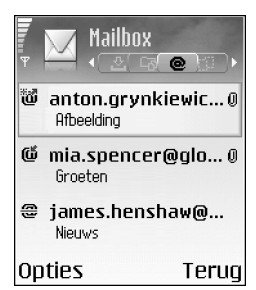

Selecteer Ja om verbinding te

maken met de mailbox en nieuwe e-mailberichtkoppen of -berichten op te halen. Als u online berichten bekijkt, hebt u onafgebroken verbinding met een externe mailbox via een pakketgegevensverbinding. Zie ook 'Instellingen verbinding' op pag. 103.

Selecteer Nee om eerder opgehaalde e-mailberichten offline te bekijken. Als u e-mailberichten offline bekijkt, heeft uw telefoon geen verbinding met de externe mailbox.

# E-mailberichten ophalen

Als u offline bent, selecteert u **Opties** > **Verbinden** om verbinding te maken met een externe mailbox.

Belangrijk: Objecten in e-mailberichten kunnen virussen bevatten of anderszins schadelijk zijn voor uw telefoon of computer. Open geen bijlagen als u niet weet of de afzender betrouwbaar is.

1 Als u verbinding hebt met een externe mailbox, selecteert u Opties > E-mail ophalen

Nieuw – Hiermee haalt u alle nieuwe e-mailberichten op.

Geselecteerd – Hiermee haalt u alleen de gemarkeerde e-mailberichten op.

Alle – Hiermee haalt u alle berichten op uit de mailbox. Selecteert Annuleer om het ophalen van berichten te stoppen.

2 Nadat u de e-mailberichten hebt opgehaald, kunt u deze online bekijken. U kunt echter ook Opties > Verbind. verbreken selecteren om de verbinding te verbreken en de e-mailberichten offline te bekijken. Statussymbolen voor e-mail:

Nieuwe e-mailberichten (in de offline of online modus): de inhoud is nog niet opgehaald naar uw telefoon (pijl wijst naar buiten).

Nieuwe e-mail: de inhoud is opgehaald naar uw telefoon (pijl wijst naar binnen).

Het e-mailbericht is gelezen.

De berichtkop is gelezen en de bijbehorende berichtinhoud is verwijderd uit de telefoon.

3 Druk op () om een e-mailbericht te openen. Als het e-mailbericht niet is opgehaald (de pijl in het symbool

wijst naar buiten) en u in de offline modus bent, wordt u gevraagd of u dit bericht wilt ophalen uit de mailbox.

Als u e-mailbijlagen wilt bekijken, opent u een bericht met het bijlagesymbool **(j)** en selecteert u **Opties > Bijlagen**. Als het symbool voor een bijlage licht gekleurd is, is de bijlage nog niet opgehaald. Selecteer **Opties > Ophalen** om de bijlage op te halen. In de weergave **Bijlagen** kunt u bijlagen openen, ophalen, opslaan of verwijderen. U kunt ook bijlagen verzenden via een Bluetooth-verbinding.

Tip! Als uw mailbox het IMAP4-protocol gebruikt, kunt u bepalen hoeveel berichten worden opgehaald en of de bijlagen worden opgehaald. Met het POP3protocol hebt u de keus tussen Alleen headers, Gedeeltelijk (kB) of Ber. en bijlagen.

## E-mailberichten automatisch ophalen

Als u berichten automatisch wilt ophalen, selecteert u **Opties** > **E-mailinstellingen** > **Automatisch ophalen** > **Header ophalen**:

Selecteer Altijd aan of Uitsl. eigen netw. en geef op wanneer en hoe vaak berichten worden opgehaald.

Wanneer u e-mailberichten automatisch ophaalt, kunnen de gesprekskosten toenemen vanwege het gegevensverkeer.

## E-mailberichten verwijderen

Als u de e-mailinhoud wilt verwijderen uit de telefoon, maar deze inhoud nog wel in de externe mailbox wilt bewaren, selecteert u Opties > Verwijderen > Alleen telefoon.

In de telefoon worden dezelfde e-mailberichtkoppen weergegeven als in de externe mailbox. De berichtkop blijft dus zichtbaar in uw telefoon nadat u de berichtinhoud hebt gewist. Als u de berichtkop ook wilt verwijderen, moet u eerst het bericht uit uw externe mailbox verwijderen en opnieuw een verbinding maken om de mailboxweergave in de telefoon bij te werken.

Tip! Als u een e-mailbericht uit de externe mailbox naar een map in Mijn mappen wilt kopiëren, selecteert u Opties > Naar map kopiëren. Selecteer vervolgens een map in de lijst en kies OK.

Als u een e-mailbericht wilt verwijderen uit de telefoon en uit de externe mailbox, selecteert u Opties > Verwijderen > Telefoon en server.

Als u offline bent, wordt de e-mail eerst uit de telefoon verwijderd. De eerstvolgende keer dat u verbinding maakt met de externe mailbox, wordt de e-mail automatisch uit de mailbox verwijderd. Als u het POP3-protocol gebruikt, worden berichten die zijn gemarkeerd voor verwijderen, pas verwijderd als de verbinding met de externe mailbox is verbroken. Als u een e-mailbericht hebt gemarkeerd voor verwijdering uit de telefoon en van de server en u dit ongedaan wilt maken, selecteert u het e-mailbericht in kwestie (@) en selecteert u Opties > Verwijd. onged. mkn.

# De verbinding met de mailbox verbreken

Selecteer, terwijl u online bent, **Opties > Verbind. verbreken** om de pakketgegevensverbinding met de externe mailbox te beëindigen.

Tip! U kunt de verbinding met de mailbox ook open laten staan. De nieuwe e-mailberichten (met Alleen headers als standaardinstelling) worden dan automatisch uit de externe mailbox opgehaald (alleen als de functie IMAP IDLE wordt ondersteund door de server). Druk twee keer op <a>f</a> om de toepassing Berichten actief te laten op de achtergrond. Wanneer de verbinding open blijft, kunnen door het gegevensverkeer de gesprekskosten toenemen.

### E-mailberichten offline bekijken

Wanneer u de Mailbox weer opent en u de e-mailberichten offline wilt bekijken, antwoordt u Nee op de vraag Verbinden met mailbox? U kunt de eerder opgehaalde e-mailberichtkoppen en/of berichten lezen. U kunt ook nieuwe e-mailberichten invoeren en berichten beantwoorden of doorsturen. Deze berichten worden verzonden zodra u weer verbinding maakt met de mailbox.

# Outbox – berichten die nog niet zijn verzonden

De map **Outbox** is een tijdelijke opslagplaats voor voltooide berichten die nog niet zijn verzonden.

Status van de berichten in Outbox:

**Bezig met verzenden** – Er wordt verbinding gemaakt en het bericht wordt verzonden.

Wacht/In wachtrij – Het bericht wordt verzonden zodra eerdere berichten van hetzelfde type zijn verzonden.

**Opnieuw zenden om** (tijd) – Na een time-outperiode wordt opnieuw geprobeerd het bericht te verzenden. Druk op **Zenden** om het direct opnieuw te proberen.

Uitgesteld – U kunt de verzending van documenten in Outbox uitstellen. Ga naar een bericht dat wordt verzonden en selecteer Opties > Zenden uitstellen.

Mislukt — Het maximum aantal verzendpogingen is bereikt. Het verzenden is mislukt. Als het een SMS-bericht betreft, opent u het bericht en controleert u de verzendopties. Series Voorbeeld: Berichten worden in de map Outbox geplaatst als de telefoon zich buiten het dekkingsgebied bevindt. U kunt ook aangeven dat e-mail moet worden verzonden zodra u weer verbinding maakt met de externe mailbox.

# Berichten op een SIM-kaart bekijken

Voordat u SIM-berichten kunt bekijken, moet u deze naar een map in uw telefoon kopiëren.

- 1 Selecteer Opties > SIM-berichten in de beginweergave van Berichten.
- 2 Selecteert Opties > Markeringen aan/uit > Markeren of Alle markeren om berichten te markeren.
- **3** Selecteer **Opties** > **Kopiëren**. Er wordt een lijst met mappen weergegeven.
- 4 Selecteer een map en druk op OK om het kopiëren te starten. Open de map om de berichten te bekijken.

# Berichtinstellingen

# SMS-berichten

Selecteer Berichten > Opties > Instellingen > SMS.

Berichtencentrales – Hiermee opent u een lijst met alle SMS-berichtencentrales die zijn gedefinieerd.

**Ber.centrale in gebr.** – Hiermee selecteert u de berichtencentrale voor het bezorgen van SMS-berichten.

Rapport ontvangen (netwerkdienst) – Hiermee kunt u bij het netwerk een leveringsrapport aanvragen voor uw berichten. Als de instelling Nee is, wordt alleen de status Verzonden weergegeven in het logboek. Zie 'Logboek' op pag. 29.

Geldigheid bericht – Als een berichtontvanger niet binnen de geldigheidsperiode kan worden bereikt, wordt het bericht uit de SMS-berichtencentrale verwijderd. Deze functie moet worden ondersteund door het netwerk. Maximale duur is de maximumtijd die binnen het netwerk is toegestaan.

Ber. verzonden als – Wijzig deze optie alleen als u zeker weet dat uw berichtencentrale SMS-berichten in deze andere indelingen kan omzetten. Neem contact op met uw netwerkexploitant.

Voorkeursverbinding – U kunt SMS-berichten versturen via het normale GSM-netwerk of via pakketgegevens, indien dit door het netwerk wordt ondersteund. Zie 'Instellingen verbinding' op pag. 103.

Ant. via zelfde centr. (netwerkdienst) – Selecteer Ja als het antwoord moet worden verzonden via hetzelfde nummer van de SMS-berichtencentrale. Beschikbare opties voor het bewerken van instellingen voor SMS-berichtencentrales: Bewerken, Nwe berichtencentr., Verwijderen, Help en Afsluiten.

#### Een nieuwe SMS-berichtencentrale toevoegen

- 1 Selecteer Berichtencentrales > Opties > Nwe berichtencentr.
- 2 Druk op (), typ een naam voor de berichtencentrale en selecteer OK.
- 3 Druk op en en typ het nummer van de SMSberichtencentrale. U krijgt dit nummer van uw serviceprovider.
- 4 Selecteer OK.
- **5** Ga terug naar de weergave Instellingen om de nieuwe instellingen te activeren. Ga naar **Ber.centrale in gebr.** en selecteer de nieuwe berichtencentrale.

### Multimediaberichten

Selecteer Berichten > Opties > Instellingen > Multimediabericht.

Grootte afbeelding – Definieer de grootte van de afbeelding in een multimediabericht. De beschikbare opties zijn Origineel(wordt alleen weergegeven als de MMS-aanmaakmodus is ingesteld op Met begeleiding of Vrij), Klein en Groot. Selecteer Origineel als u het multimediabericht groter wilt maken.

#### MMS-aanmaakmodus - Als u Met begeleiding

selecteert, ontvangt u een melding wanneer u een bericht verzendt dat mogelijk niet wordt ondersteund door de ontvanger. Selecteer **Beperkt** als u geen berichten wilt verzenden die niet worden ondersteund.

**Toeg.punt in gebruik (Te definiëren)** – Selecteert het toegangspunt voor de voorkeursverbinding voor de multimediaberichtencentrale.

Ontvngst eigen ntwrk – Selecteer of u de ontvangst van de MMS-berichten in het eigen netwerk wilt instellen op Automatisch, Ophalen uitstellen of Uit. Als u Ophalen uitstellen selecteert, wordt het bericht opgeslagen door de multimediaberichtencentrale. Als u het bericht later wilt ophalen, stelt u deze optie in op Automatisch.

Ontvngst bij roaming – Selecteer de manier waarop u de multimediaberichten wilt ophalen buiten het eigen netwerk. Als u zich buiten uw eigen netwerk bevindt, is het verzenden en ontvangen van multimediaberichten mogelijk duurder. Als u Ontvngst bij roaming > Automatisch hebt geselecteerd, brengt de telefoon automatisch een actieve pakketgegevensverbinding tot stand om het bericht op te halen. Selecteer Ontvngst bij roaming > Uit als u alleen in uw eigen netwerk multimediaberichten wilt ontvangen.

Anonieme ber. toest. – Selecteer Nee als u berichten van een anonieme afzender wilt weigeren.

Advertent. ontvang. – Geef aan of u advertenties in multimediaberichten wilt ontvangen.

**Rapport ontvangen** (netwerkdienst) – Selecteer Ja als u de status van het verzonden bericht in het logboek wilt weergeven.

Opmerking: Mogelijk kunt u geen leveringsrapport ontvangen voor multimediaberichten die naar een e-mailadres zijn verzonden.

**Rapportz. weigeren** – Selecteer Ja als u geen leveringsrapporten voor ontvangen multimediaberichten wilt verzenden.

Geldigheid bericht – Als een berichtontvanger niet binnen de geldigheidsduur kan worden bereikt, wordt het bericht uit de multimediaberichtencentrale verwijderd. Deze functie moet worden ondersteund door het netwerk. Maximale duur is de maximumtijd die binnen het netwerk is toegestaan.

Tip! U kunt de instellingen voor multimedia en e-mail ook via een configuratiebericht van uw serviceprovider ontvangen. Neem contact op met uw serviceprovider voor meer informatie. Zie 'Gegevens en instellingen' op pag. 59.

# E-mail

Selecteer Berichten > Opties > Instellingen > E-mail, of selecteer in de beginweergave van Mailbox Opties > E-mailinstellingen en een van de volgende opties:

Mailbox in gebruik – Selecteer de mailbox die u wilt gebruiken voor het verzenden van e-mail.

Mailboxen – Hiermee opent u een lijst met gedefinieerde mailboxen. Als er geen mailboxen zijn gedefinieerd, wordt u gevraagd dit alsnog te doen. Selecteer een mailbox om de instellingen te wijzigen:

#### Mailboxinstellingen:

Mailboxnaam – Voer een beschrijvende naam in voor de mailbox.

**Toegangsp. in gebr. (Te definiëren)** – Kies een internettoegangspunt voor de mailbox. Zie 'Instellingen verbinding' op pag. 103.

Mijn e-mailadres (Te definiëren) – Voer het e-mailadres in dat u van uw serviceprovider hebt gekregen. Antwoorden op uw e-mailberichten worden naar dit adres verzonden.

Server uitg. mail (Te definiëren) – Voer het IP-adres of de hostnaam in van de mailserver waarmee uw e-mail wordt verzonden. U kunt mogelijk alleen de server voor uitgaande mail van uw netwerkexploitant gebruiken. Neem contact op met uw serviceprovider voor meer informatie.

Bericht zenden – Bepaal hoe e-mail wordt verzonden door uw telefoon. Selecteer Meteen als de telefoon verbinding moet maken met de mailbox wanneer u Bericht zenden selecteert. Selecteer Bij besch. verb. – E-mail wordt verzonden zodra de verbinding met de externe mailbox beschikbaar is.

Gebruikersnaam – Voer de gebruikersnaam in die door uw serviceprovider is verstrekt.

Wachtwoord: — Voer uw wachtwoord in. Als u dit veld niet invult, moet u een wachtwoord opgeven wanneer u verbinding maakt met de externe mailbox.

Server inkom. mail (Te definiëren) – Voer het IP-adres of de hostnaam in van de mailserver waarmee uw e-mail wordt ontvangen.

Mailboxtype: – Definieer het e-mailprotocol dat door de serviceprovider van uw externe mailbox wordt aanbevolen. U kunt kiezen uit POP3 en IMAP4. U kunt deze optie slechts één keer instellen. De instelling kan niet worden gewijzigd als u de mailboxinstellingen hebt opgeslagen of hebt afgesloten. Als u het POP3-protocol gebruikt, worden e-mailberichten niet automatisch bijgewerkt in de online modus. Verbreek de verbinding en maak opnieuw verbinding met de mailbox als u de nieuwste e-mailberichten wilt zien. **Beveiliging (poorten)** – Deze optie wordt gebruikt met de protocollen POP3, IMAP4 en SMTP om de verbinding met de externe mailbox te beveiligen.

APOP beveil. inloggen (niet beschikbaar als u IMAP4 hebt geselecteerd als Mailboxtype) – Deze optie wordt gebruikt met het POP3-protocol om wachtwoorden te coderen bij verzending naar de externe e-mailserver wanneer u verbinding maakt met de mailbox.

#### Gebruikersinst.:

**E-mails ophalen** (niet weergegeven als het e-mailprotocol is ingesteld op POP3) — Definieer hoeveel nieuwe e-mailberichten worden opgehaald in de mailbox.

**Ophalen** – Definieer welke delen van de e-mailberichten worden opgehaald: **Alleen headers, Gedeeltelijk (kB)** of **Ber. en bijlagen** (wordt niet weergegeven als het e-mailprotocol is ingesteld op IMAP4).

**Bijlagen ophalen** (niet beschikbaar als het e-mailprotocol is ingesteld op POP3) — Geef aan of u e-mail met of zonder bijlagen wilt ophalen.

Mpn met abonnement (niet beschikbaar als het e-mailprotocol is ingesteld op POP3) — U kunt zich ook abonneren op andere mappen in de externe mailbox en inhoud uit deze mappen ophalen.

Kopie naar mij – Selecteer Ja om een kopie van het e-mailbericht op te slaan in uw externe mailbox en op het adres dat u hebt opgegeven bij Mijn e-mailadres. Handtek. opnemen – Selecteer Ja als u een handtekening wilt toevoegen aan uw e-mailberichten.

Mijn mailnaam – Voer hier uw eigen naam in. Uw e-mailadres in de telefoon van de ontvanger wordt vervangen door uw naam, indien deze functie door de telefoon van de ontvanger wordt ondersteund.

#### Automatisch ophalen:

Header ophalen – Als deze functie is ingeschakeld, worden berichten automatisch opgehaald. U kunt aangeven wanneer en hoe vaak de berichten worden opgehaald.

Wanneer u de functie Header ophalen hebt geactiveerd, kunnen de gesprekskosten toenemen vanwege het gegevensverkeer.

### Webdienstberichten

Selecteer Berichten > Opties > Instellingen > Dienstbericht. Geef aan of u dienstberichten wilt ontvangen. Als u de browser van de telefoon automatisch wilt activeren en een netwerkverbinding tot stand wilt brengen om inhoud op te halen wanneer er een dienstbericht wordt ontvangen, selecteert u Ber. downloaden > Automatisch.

# Infodienst

Informeer bij uw serviceprovider naar de beschikbare items en itemnummers en selecteer Berichten > Opties > Instellingen > Infodienst om de instellingen te wijzigen.

Taal – Als u Alle kiest, kunt u infodienstberichten ontvangen in alle ondersteunde talen. Als u Geselecteerd kiest, kunt u zelf bepalen in welke talen u infodienstberichten wilt ontvangen. Als u de gewenste taal niet kunt vinden, kiest u Overige.

Itemherkenning – Als u deze optie hebt ingesteld op Aan, zoekt de telefoon automatisch naar nieuwe itemnummers en worden de nieuwe nummers zonder naam opgeslagen in de itemlijst. Selecteer Uit als u nieuwe itemnummers niet automatisch wilt opslaan.

# Overige instellingen

Selecteer Berichten > Opties > Instellingen > Overige.

Verzonden ber. opsl. – Selecteer deze optie als u in de map Verzonden een kopie wilt opslaan van elk verzonden SMS-, multimedia- of e-mailbericht.

Aantal opgesl. ber. – Definieer hoeveel verzonden berichten de map Verzonden kan bevatten. De standaardlimiet is 20 berichten. Wanneer de limiet wordt bereikt, wordt het oudste bericht verwijderd.

# Gebruikt geheugen – Geef aan in welk geheugen u de berichten wilt opslaan: Telefoongeh. of Geheugenkaart.

Tip! Als Geheugenkaart is geselecteerd, moet u het profiel Offline activeren voordat u de geheugenkaartsleuf opent of de geheugenkaart verwijdert. Als de geheugenkaart niet beschikbaar is, worden de berichten opgeslagen in het telefoongeheugen.

Melding nwe e-mail – Geef aan of u de nieuwe e-mailaanduidingen, zoals een signaal of een melding, wilt weergeven wanneer u nieuwe e-mail ontvangt in de mailbox.

# Agenda

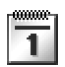

# Agenda-items maken

1 Druk op for selecteer Agenda > Opties > Nieuw item en kies vervolgens een itemtype:

> Vergadering – Hiermee maakt u een afspraak op een specifieke datum en tijd.

Memo – Hiermee maakt u een algemeen item voor een bepaalde dag. Verjaardag – Hiermee

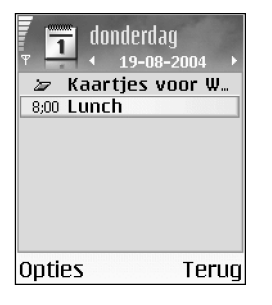

maakt u een herinnering voor een verjaardag of andere speciale datum. Dit item wordt ingesteld als een jaarlijks terugkerend item.

2 Vul de velden in. Met 🕑 gaat u naar de verschillende velden.

Signaal (alleen voor vergaderingen) – Selecteer Aan en druk op  $\bigcirc$  om de velden Tijd signaal en Dag signaal in te vullen.  $\bigcirc$  in de dagweergave geeft aan dat er een signaal is ingesteld. Als u een agendasignaal wilt uitschakelen, selecteert u Stil. De tekst van de herinnering blijft op de display staan. Selecteer Stopom het agendasignaal helemaal te beëindigen. Selecteer Snoozeom het signaal te onderbreken. Herhalen – Druk op  $\bigcirc$  om het item te laten terugkeren ( $\bigcirc$  wordt weergegeven in de dagweergave).

Herhalen tot – U kunt een einddatum instellen voor het terugkerende item.

#### Synchronisatie:

Privé – Na synchronisatie kan het agenda-item alleen door uzelf worden bekeken en niet door anderen met online toegang tot de agenda.

**Openbaar** – Het agenda-item is zichtbaar voor iedereen met online toegang tot uw agenda.

Geen – Het agenda-item wordt bij het synchroniseren niet naar uw pc gekopieerd.

- **3** Selecteer **Gereed** om het item op te slaan.
- Tip! Als u een agendanotitie naar een compatibele telefoon wilt verzenden, selecteert u Opties > Zenden > Via SMS, Via multimedia of Via Bluetooth.

70

### Agendaweergaven

#### Tip! Selecteer Opties > Instellingen om de weergave

te wijzigen die wordt getoond wanneer u de agenda opent, of om de begindag van de week te wijzigen.

In de maandweergave zijn datums met agenda-items gemarkeerd met een driehoekje in de rechterbenedenhoek. In de weekweergave worden memo's en verjaardagen vóór 8 uur geplaatst.

Symbolen in de dag- en weekweergave:

#### 🗁 Memo

#### iii Verjaardag

Er bestaat geen symbool voor Vergadering.

- Als u naar een bepaalde datum wilt gaan, selecteert u Opties > Ga naar datum. Voer de datum in en selecteer OK.
- Druk op 🍲 # om naar vandaag te gaan.
- Tip! U kunt agenda- en taakgegevens van veel verschillende Nokia-telefoons overbrengen naar uw telefoon, of de agenda en taken synchroniseren met een compatibele pc via Nokia PC Suite. Zie de cd-rom die bij de telefoon is geleverd.

# Een agendasignaal instellen

U kunt een signaal instellen als herinnering voor een vergadering of een verjaardag. Deze optie is niet beschikbaar voor memo's.

- 1 Open een item waarvoor u een signaal wilt instellen en selecteer Signaal > Aan.
- 2 Stel Tijd signaal en Dag signaal in.
- **3** Blader naar Herhalen en druk op () om te selecteren hoe vaak het signaal moet worden herhaald.
- 4 Selecteer Gereed.

Als u een agendasignaal wilt verwijderen, opent u het item waarvoor u het signaal wilt verwijderen en kiest u Signaal > Uit.

# Agenda-items verwijderen

U kunt ruimte in het telefoongeheugen vrijmaken door afgelopen items uit Agenda te verwijderen.

Als u meerdere items tegelijk wilt verwijderen, gaat u naar de maandweergave en selecteert u Opties > Item verwijderen en een van de volgende opties:

- Items voor: Hiermee verwijdert u alle agenda-items die vóór een bepaalde datum plaatsvinden.
- Alle items Hiermee verwijdert u alle agenda-items.

# Agenda-instellingen

Als u de opties Agenda-alarmtoon, Standaardweergave, Week begint met en Titel weekweergave wilt wijzigen, selecteert u Opties > Instellingen.

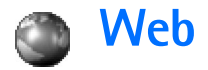

Diverse aanbieders verzorgen speciale pagina's voor mobiele apparaten. U gaat naar deze pagina's door op te drukken en Web te selecteren. Op deze pagina's wordt WML (Wireless Markup Language), XHTML (Extensible Hypertext Markup Language) of HTML (Hypertext Markup Language) gebruikt.

Informeer bij uw netwerkoperator of aanbieder van webdiensten naar de beschikbaarheid en tarieven van diensten. De aanbieder kan u ook instructies geven voor het gebruik van deze diensten.

☆ Tip! U brengt een verbinding tot stand door ingedrukt te houden in de standby-modus.

# Toegang tot het web

- Sla de instellingen op voor de webpagina die u wilt gebruiken. Zie de sectie 'Browserinstellingen ontvangen' op pag. 71 of 'Instellingen handmatig opgeven'op pag. 71.
- Breng een internetverbinding tot stand. Zie 'Verbinding maken' op pag. 73.
- Navigeer naar de gewenste pagina's. Zie 'Browsen' op pag. 73.

• Verbreek de internetverbinding. Zie 'Verbinding verbreken' op pag. 76.

### Browserinstellingen ontvangen

⇒ Tip! Het kan zijn dat de juiste instellingen beschikbaar zijn op de website van de netwerkoperator of aanbieder van de dienst.

Mogelijk ontvangt u de instellingen voor de webdienst via een speciaal SMS-bericht van de aanbieder van de webpagina of de netwerkoperator. Zie 'Gegevens en instellingen' op pag. 59. Neem contact op met de netwerkexploitant of serviceprovider voor meer informatie.

### Instellingen handmatig opgeven

Volg de instructies van de serviceprovider.

- Selecteer Instrum. > Instell. > Verbinding > Toegangspunten en definieer de instellingen voor een toegangspunt. Zie 'Instellingen verbinding' op pag. 103.
- 2 Selecteer Web > Opties > Bookmarkbeheer > Bookm. toev.. Typ een naam voor de bookmark en het adres van de pagina die bij het huidige toegangspunt hoort.

72

# De weergave Bookmarks

Uitleg: Een bookmark omvat een internetadres (verplicht), een titel, een toegangspunt en, als de webpagina dat vereist, een gebruiksnaam en wachtwoord.

De opties in de weergave Bookmarks zijn: Openen, Downloaden, Terug naar pagina, Bookmarkbeheer, Markeringen aan/uit, Navigatieopties, Geavanc. opties, Zenden, Bookmark zoeken, Gegevens, Instellingen, Help en Afsluiten.

**Opmerking:** In het apparaat zijn mogelijk een aantal bookmarks voorgeïnstalleerd voor sites die niet met Nokia verbonden zijn. Deze sites worden niet door Nokia gegarandeerd of ondersteund. Als u deze sites wilt bezoeken, moet u op het gebied van beveiliging of inhoud dezelfde voorzorgsmaatregelen treffen als die u voor andere sites treft.

Pictogrammen in de weergave Bookmarks:

De startpagina die voor het standaardtoegangspunt is gedefinieerd. Als u een ander standaardtoegangspunt gebruikt voor het browsen, wordt de startpagina dienovereenkomstig aangepast. De map Autom. bookmarks bevat bookmarks (#) die automatisch worden verzameld wanneer u pagina's bekijkt. De bookmarks in deze map worden automatisch geordend op domein.

 ${\mathscr P}$  Een bookmark die de titel of het internetadres van de bookmark aangeeft.

## Bookmarks handmatig toevoegen

- 1 Selecteer Opties > Bookmarkbeheer > Bookm. toev. in de weergave Bookmarks.
- 2 Vul de velden in. U hoeft alleen het URL-adres op te geven. Aan de bookmark wordt het standaardtoegangspunt toegewezen, tenzij u een ander toegangspunt selecteert. Druk op \* + als u speciale tekens wilt gebruiken zoals /, ., : en @. Druk op C om tekens te wissen.
- 3 Kies Opties > Opslaan om de bookmark op te slaan.

### Bookmarks versturen

Ga naar een bookmark en selecteer Opties > Zenden > Via SMS. Druk op  $\Im$  om de bookmark te verzenden. U kunt meerdere bookmarks tegelijk verzenden.

☆ Tip! Als u een bookmark wilt versturen, gaat u erheen en kiest u Opties > Zenden > Via SMS.
## Verbinding maken

Zodra u de vereiste verbindingsinstellingen hebt opgeslagen, kunt u de pagina's openen.

- Selecteer een bookmark of typ het adres in het veld
   (③). Wanneer u het adres typt, worden de
   overeenkomende bookmarks boven het veld
   weergegeven. Druk op om een overeenkomende
   bookmark te selecteren.
  - Beschikbare opties tijdens het browsen (afhankelijk van de pagina die u bekijkt): Openen, Accepteren, Bestand verwijdern, Openen in viewer, Portefeuille openen, Dienstopties, Bookmarks, Opsl. als bookmark, Afbldngn bekijken, Navigatieopties, Geavanc. opties, Toon afbeeldingen, Bookmark verzndn, Zoeken, Gegevens, Instellingen, Help en Afsluiten.
- $\textbf{2} \quad \mathsf{Druk} \ \mathsf{op} \ \textcircled{\bullet} \ \mathsf{om} \ \mathsf{de} \ \mathsf{pagina} \ \mathsf{te} \ \mathsf{downloaden}.$

## Beveiliging van de verbinding

Als tijdens een verbinding het beveiligingssymbool **r** wordt weergegeven, is de overdracht van gegevens tussen het apparaat en de internetgateway of -server gecodeerd.

Het veiligheidssymbool geeft niet aan dat de gegevensoverdracht tussen de gateway en de contentaanbieder (of de locatie waar de aangevraagde bron is opgeslagen) veilig is. De serviceprovider beveiligt de gegevensoverdracht tussen de gateway en de contentserver.

Selecteer **Opties** > **Gegevens** > **Beveiliging** voor informatie over de verbinding, de coderingsstatus en de server- en gebruikersverificatie.

Voor een aantal diensten, zoals bankdiensten, zijn mogelijk beveiligingsfuncties vereist. Voor dergelijke verbindingen hebt u beveiligingscertificaten nodig. Neem contact op met uw serviceprovider voor meer informatie. Zie ook 'Certificaatbeheer' op pag. 108.

## Browsen

Nieuwe koppelingen op een browserpagina zijn blauw onderstreept en bezochte koppelingen zijn paars. Afbeeldingen die als koppeling fungeren, krijgen een blauwe rand.

U kunt een koppeling openen, selectievakjes inschakelen en items selecteren door op  $\textcircled{\bullet}$  te drukken.

U keert terug naar de vorige pagina door Terug te selecteren. Als Terug niet beschikbaar is, kiest u Opties > Navigatieopties > Geschiedenis. Er wordt een chronologische lijst weergegeven met de pagina's die u tijdens een sessie hebt bezocht. Deze lijst wordt gewist wanneer u de sessie beëindigt. Door **Opties** > **Navigatieopties** > **Opnieuw laden** te kiezen, kunt u de actuele inhoud van de server ophalen.

Als u een bookmark wilt opslaan, selecteert u Opties > Opsl. als bookmark.

Tip! Tijdens het browsen opent u de weergave Bookmarks door () ingedrukt te houden. U keert terug naar de browserweergave via Opties > Terug naar pagina.

Als u tijdens het browsen een pagina wilt opslaan, selecteert u Opties > Geavanc. opties > Pagina opslaan. U kunt pagina's opslaan in het geheugen van de telefoon of op een geheugenkaart en de pagina's bekijken wanneer u offline bent. U kunt de pagina's op een later tijdstip openen door op () te drukken in de weergave Bookmarks om de weergave Opgeslagen pagina's te openen.

Als u een nieuw URL-adres wilt invoeren, selecteert u Opties > Navigatieopties > Ga naar webadres.

Door **Opties > Dienstopties** te kiezen opent u een lijst met opdrachten of acties voor de geopende pagina.

U kunt onder andere beltonen, afbeeldingen, logo's, thema's en videoclips downloaden. Gedownloade items worden verder verwerkt door de bijbehorende toepassingen in de telefoon. Een gedownloade afbeelding wordt bijvoorbeeld opgeslagen in Galerij. ☆ Tip! Gebruik ☆ # om naar het einde van een pagina te gaan en ★ + om naar het begin van een pagina te gaan.

Vanwege copyrightbescherming kan het voorkomen dat bepaalde afbeeldingen, beltonen en andere items niet kunnen worden gekopieerd, gewijzigd, overgebracht of doorgestuurd.

Belangrijk: Installeer alleen software van bronnen die voldoende beveiliging bieden tegen schadelijke software.

Als u tijdens het browsen nieuwe webdienstberichten wilt downloaden en bekijken, kiest u Opties > Geavanc. opties > Dienstber. lezen. (Wordt alleen weergegeven als er nieuwe berichten zijn.) Zie ook 'Webdienstberichten' op pag. 59.

Tip! Bookmarks worden automatisch verzameld in de browser wanneer u webpagina's bekijkt. De bookmarks worden opgeslagen in de map Autom. bookmarks (2) en automatisch geordend op domein. Zie ook 'Webinstellingen' op pag. 76.

## Opgeslagen pagina's weergeven

Als u regelmatig pagina's bezoekt waarvan de inhoud niet vaak verandert, kunt u deze pagina's opslaan om ze offline te bekijken. In de weergave voor opgeslagen pagina's kunt u ook mappen maken om opgeslagen browserpagina's in op te slaan.

Beschikbare opties in de weergave Opgeslagen pagina's: Openen, Terug naar pagina, Opnieuw laden, Opgesl. pagina's, Markeringen aan/uit, Navigatieopties, Geavanc. opties, Gegevens, Instellingen, Help en Afsluiten.

U kunt de weergave Opgeslagen pagina's openen door op  $\bigcirc$  te drukken in de weergave Bookmarks. Druk in de weergave Opgeslagen pagina's op om een opgeslagen pagina () te openen.

Als u tijdens het browsen een pagina wilt opslaan, selecteert u Opties > Geavanc. opties > Pagina opslaan.

Als u verbinding wilt maken met de browserdienst en de nieuwste versie van de pagina wilt downloaden, selecteert u **Opties > Opnieuw laden**. Nadat u de pagina opnieuw hebt geladen, blijft de telefoon online.

## Items downloaden en aanschaffen

U kunt onder andere beltonen, afbeeldingen, logo's, thema's en videoclips downloaden. Deze items worden gratis aangeboden of u kunt deze aanschaffen. Gedownloade items worden verder verwerkt door de bijbehorende toepassingen in de telefoon. Een gedownloade foto kan bijvoorbeeld worden opgeslagen in Galerij.

- **Belangrijk:** Installeer alleen toepassingen van bronnen die voldoende beveiliging bieden tegen schadelijke software.
- 1 Ga naar de koppeling en druk op om het item te downloaden.

Als het item gratis wordt aangeboden, kiest u Accepteren. Wanneer het item is gedownload, wordt de inhoud automatisch geopend in een geschikte toepassing.

Kies Annuleer als u het downloaden wilt afbreken.

- 2 Selecteer de optie waarmee u het item kunt aanschaffen, bijvoorbeeld Kopen.
- **3** Lees alle informatie nauwkeurig door. Als de online inhoud compatibel is, kunt u het item aanschaffen via uw portefeuillegegevens.
- **4** Selecteer **Portefeuille openen**. U wordt gevraagd uw portefeuillecode in te voeren. Zie 'Een portefeuillecode maken' op pag. 82.
- 5 Selecteer de juiste kaartcategorie in uw portefeuille.
- 6 Selecteer Invullen. De geselecteerde portefeuillegegevens worden nu overgebracht. Als de portefeuille niet alle benodigde informatie bevat voor de aanschaf, wordt u gevraagd de resterende gegevens handmatig in te voeren.

76

Opmerking: Vanwege copyrightbescherming kan het voorkomen dat bepaalde afbeeldingen, beltonen en andere items niet kunnen worden gekopieerd, gewijzigd, overgebracht of doorgestuurd.

## Verbinding verbreken

Selecteer Opties > Geavanc. opties > Verbind. verbreken om de verbinding te verbreken en de browserpagina off line te bekijken of Opties > Afsluiten om de verbinding te verbreken en de browser te sluiten.

## De cache leegmaken

De opgevraagde gegevens of diensten worden opgeslagen in het cachegeheugen van de telefoon.

Opmerking: Een cache is een geheugenlocatie die wordt gebruikt om gegevens tijdelijk op te slaan. Als u toegang hebt gezocht of gehad tot vertrouwelijke informatie waarvoor u een wachtwoord moet opgeven, kunt u de cache van het apparaat na gebruik beter legen. De opgevraagde gegevens of diensten worden opgeslagen in het cachegeheugen van de telefoon. U maakt de cache leeg door Opties > Navigatieopties > Cache wissen te kiezen.

## Webinstellingen

Selecteer **Opties** > **Instellingen** en wijzig het volgende:

Stand. toegangspunt – U wijzigt het standaardtoegangspunt door op ● te drukken. Er wordt vervolgens een lijst met beschikbare toegangspunten weergegeven. Zie 'Instellingen verbinding' op pag. 103.

Toon afbeeldingen – Hiermee bepaalt u of u afbeeldingen wilt laden tijdens het browsen. Als u Nee selecteert, kunt u afbeeldingen alsnog laden door tijdens het browsen Opties > Toon afbeeldingen te selecteren.

Lettergrootte – Hiermee bepaalt u de lettergrootte.

**Standaardcodering** – Als teksttekens niet juist worden weergegeven, kunt u een andere codering kiezen op basis van taal.

Autom. bookmarks – Selecteer Uit als u het automatisch verzamelen van bookmarks wilt uitschakelen. Als u wilt doorgaan met het automatisch verzamelen van bookmarks, maar de map wilt verbergen in de weergave Bookmarks, selecteert u Map verbergen.

Schermformaat – Hiermee kunt u de weergave selecteren tijdens het browsen. Selecteer Alleen sel.toetsen of Volledig scherm.

Pagina zoeken – Hiermee kunt u een webpagina definiëren die wordt gedownload als u Navigatieopties >

Pagina openen selecteert in de weergave Bookmarks of als u aan het browsen bent.

Volume – Selecteer het volume als u in de browser geluiden wilt afspelen die zijn opgenomen in webpagina's.

Weergave – Als u de pagina-indeling zo nauwkeurig mogelijk wilt weergeven in de modus Kleine weergave, selecteert u Op kwaliteit. Als u geen externe trapsgewijze opmaakmodellen wilt downloaden, selecteert u Op snelheid.

**Cookies** – Hiermee schakelt u het ontvangen en verzenden van cookies in of uit.

⇒ Uitleg: Via cookies kunnen aanbieders van inhoud gebruikers en hun voorkeuren met betrekking tot veelgebruikte inhoud identificeren.

Java/ECMA-script – Hiermee schakelt u het gebruik van scripts in of uit.

Veiligheidswrschwngn – Hiermee kunt u veiligheidswaarschuwingen verbergen of weergeven.

**Bevest. zenden DTMF** – Geef aan of u het versturen van DTMF-tonen tijdens een telefoongesprek wilt bevestigen. Zie ook 'Opties tijdens een spraakoproep' op pag. 28.

Portefeuille > Aan – Hiermee wordt de portefeuille automatisch geopend wanneer er een compatibele browserpagina is geopend. Zie 'Portefeuille' op pag. 81.

## Kantoor

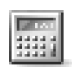

## Rekenmachine

Als u wilt optellen, aftrekken, vermenigvuldigen, delen en vierkantswortels en percentages berekenen, drukt u op g en selecteert u Kantoor > Rekenm..

Opmerking: Deze rekenmachine heeft een beperkte nauwkeurigheid en is ontworpen voor eenvoudige berekeningen.

Als u een getal in het geheugen wilt opslaan (aangegeven met G), selecteert u Opties > Geheugen > Opslaan. Als u een getal wilt ophalen uit het geheugen, selecteert u Opties > Geheugen > Oproepen. Als u een getal wilt wissen in het geheugen, selecteert u Opties > Geheugen > Wissen.

### Percentages berekenen

- 1 Voer een getal in waarvoor u een percentage wilt berekenen.
- 2 Selecteer ×, ÷, − of +.
- **3** Voer het percentage in.
- 4 Selecteer 🗷.

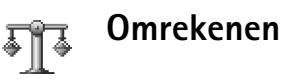

Beschikbare opties voor Omreken.: Selecteer eenheid/Valuta wijzigen, Conversietype, Wisselkoersen, Help en Afsluiten.

Houd er rekening mee dat de nauwkeurigheid van **Omreken.** beperkt is. Er kunnen afrondingsfouten optreden.

- 1 Ga naar het veld Type en druk op om een lijst met maateenheden te openen. Ga naar de maateenheid die u wilt gebruiken en selecteer OK.
- 2 Ga naar het eerste veld Eenheid en druk op ●. Selecteer de broneenheid die u wilt omrekenen en selecteer OK. Ga naar het volgende veld Eenheid en selecteer de doeleenheid waarnaar u de broneenheid wilt omrekenen.
- **3** Ga naar het eerste veld **Aantal** en voer de waarde in die u wilt omrekenen. In het andere veld **Aantal** wordt automatisch de omgerekende waarde ingevuld.

Druk op 🛷 🗰 om een decimaalteken in te voegen en druk op \star + voor de symbolen +. - (voor temperaturen) en E (exponent).

#### Basisvaluta en wisselkoersen instellen

☆ Tip! De omrekening wordt omgedraaid als u een waarde invoert in het tweede veld Aantal. Het omrekenresultaat wordt dan weergegeven in het eerste veld Aantal

Voordat u valuta's kunt omrekenen, moet u een basisvaluta kiezen en wisselkoersen toevoegen. De koers van de basisvaluta is altijd 1. De basisvaluta bepaalt de wisselkoers van de andere valuta's

- 1 Selecteer Omreken. > Opties > Wisselkoersen. Er wordt een lijst met valuta's geopend. De huidige basisvaluta staat bovenaan.
- 2 Als u de basisvaluta wilt wijzigen, selecteert u de valuta en kiest u Opties > Basisvaluta.
  - ⇒b Tip! In de weergave Wisselkoersen kunt u de naam van een valuta wijzigen. Ga naar de valuta en selecteer Opties > Naam valuta wijzig.
- **3** Voeg wisselkoersen toe: ga naar de valuta en voer een nieuwe koers in (het aantal eenheden van de valuta dat gelijk is aan één eenheid van de geselecteerde basisvaluta).

Nadat u alle benodigde wisselkoersen hebt ingevoerd, kunt u valuta's omrekenen.

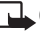

Opmerking: Wanneer u de basisvaluta wijzigt, moet u de nieuwe koersen invoeren, aangezien alle eerder ingestelde koersen op nul worden teruggezet.

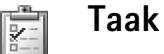

## Een takenlijst maken

Druk op  $rac{1}{2}$  en selecteer Kantoor > Taak om notities te maken en een takenlijst bij te houden.

Als u een notitie wilt toevoegen, drukt u op een toets om een taak op te geven in het veld Onderwerp.

In het vak Uiterste datum kunt u de einddatum voor de taak invoeren

Als u een prioriteit voor de Taak wilt instellen, gaat u naar het veld **Prioriteit** en drukt u op () om de prioriteit te selecteren. De prioriteitssymbolen zijn [ (Hoog) en -(Laaq). Er bestaat geen symbool voor Normaal.

Als u een taak als voltooid wilt markeren, gaat u naar de taak in de lijst Taak en selecteert u Opties > Markeer: volbracht.

Als u een taak wilt herstellen, gaat u naar de taak in de lijst Taak en selecteert u Opties > Markeer: niet volbr.

## Notities

Druk op G en selecteer Kantoor > Notities om notities te maken. U kunt notities naar andere compatibele apparaten verzenden en ontvangen platte-tekstbestanden (TXT-indeling) opslaan in Notities.

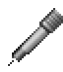

aaaaae

## Opname-eenheid

Druk op  $\{g\}$  en selecteer Kantoor > Opn.-eenh. om telefoongesprekken en spraakmemo's op te nemen. Tijdens het opnemen van een telefoongesprek horen beide partijen elke vijf seconden een toon.

## Persoonlijk

## Favorieten – snelkoppelingen toevoegen

Standaardsnelkoppelingen:

- voor Agenda
- 🛃 voor Inbox
- voor Notities

Voor het opslaan van snelkoppelingen en koppelingen naar uw favoriete afbeeldingen, notities, bookmarks en dergelijke, drukt u op  $f_{\mathcal{G}}$  en selecteert u Persoonlijk > Favorieten. Snelkoppelingen worden alleen toegevoegd vanuit de afzonderlijke toepassingen, zoals Galerij. Niet alle toepassingen bevatten deze functie.

- 1 Selecteer een item in een toepassing waaraan u een snelkoppeling wilt toevoegen.
- 2 Selecteer Toev. aan Favoriet. Snelkoppelingen in Favorieten worden automatisch bijgewerkt als u het item verplaatst waarnaar wordt verwezen. Als u de aanduiding linksonder in het snelkoppelingspictogram wilt wijzigen, selecteert u Opties > Pictogram snelkopp.

## Een snelkoppeling verwijderen

Selecteer de snelkoppeling en druk op **C**. De standaardsnelkoppelingen Notities, Agenda en Inbox kunnen niet worden verwijderd.

Wanneer u een toepassing of document verwijdert waarvoor een snelkoppeling bestaat in Favorieten, wordt het snelkoppelingspictogram grijs weergegeven in de weergave Favorieten. U kunt het pictogram verwijderen wanneer u Favorieten de volgende keer start.

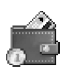

## Portefeuille

Druk op  $f_{2}^{o}$  en selecteer Persoonlijk > Portefeuill. In deze toepassing kunt u uw persoonlijke gegevens opslaan, zoals nummers van creditcards en betaalpassen, adressen en andere nuttige gegevens, zoals gebruikersnamen en wachtwoorden.

U kunt de opgeslagen informatie in **Portefeuill**. ophalen tijdens het browsen, zodat u bijvoorbeeld automatisch online formulieren op browserpagina's kunt invullen wanneer om uw creditcardgegevens wordt gevraagd.

82

De gegevens in **Portefeuill.** zijn gecodeerd en beveiligd met een portefeuillecode die u zelf definieert.

Portefeuill. wordt na vijf minuten automatisch gesloten. Voer de portefeuillecode in om weer toegang te krijgen tot de inhoud. U kunt deze automatische time-outperiode desgewenst wijzigen. Zie 'Portefeuille-instellingen' op pag. 84.

Beschikbare opties in de beginweergave Portefeuill.: Openen, Instellingen, Help en Afsluiten.

#### Een portefeuillecode maken

Elke keer dat u Portefeuill. opent, wordt u om een portefeuillecode gevraagd. Voer de code in die u hebt gemaakt en selecteer OK.

Wanneer u Portefeuill. voor het eerst opent, moet u een eigen portefeuillecode maken:

- 1 Voer de gewenste code in (4–10 alfanumerieke tekens) en selecteer OK.
- 2 U wordt gevraagd de code te verifiëren. Voer de code nogmaals in en selecteer OK. Geef uw portefeuillecode niet aan andere personen.

Als u de portefeuillecode drie keer achter elkaar onjuist invoert, wordt Portefeuill. gedurende vijf minuten geblokkeerd. De toepassing blijft langer geblokkeerd als u nog meer onjuiste portefeuillecodes invoert. Als u de portefeuillecode vergeet, moet u de code opnieuw instellen en gaan alle opgeslagen gegevens in **Portefeuill**. verloren. 'De portefeuille en de portefeuillecode opnieuw instellen' op pag. 84.

### Persoonlijke kaartgegevens opslaan

- 1 Selecteer de categorie Kaarten in het hoofdmenu van Portefeuill. en druk op ●.
- 2 Selecteer een type kaart in de lijst en druk op ●.
   Betaalkaarten Creditcards en betaalpassen.
   Klantenpas Lidmaatschaps- en winkelpassen.
   Online acc. krtn Persoonlijke gebruikersnamen en wachtwoorden voor online diensten.
   Adreskaarten Basiscontactgegevens voor thuis of kantoor.

Gebr.ggvns krtn – Aangepaste persoonlijke voorkeuren voor online diensten.

- 3 Selecteer Opties > Nieuwe kaart. Er wordt een leeg formulier geopend.
- 4 Vul de velden in en selecteer Gereed.

U kunt kaartgegevens ook rechtstreeks op de telefoon ontvangen van een kaartuitgever of een aanbieder (als deze dienst wordt aangeboden). U ontvangt een melding over de categorie waartoe de kaart behoort. Sla de kaart op of verwijder deze. U kunt een opgeslagen kaart bekijken en de naam wijzigen, maar u kunt deze niet bewerken. U kunt de velden in de kaart openen, bewerken of verwijderen. Wijzigingen worden opgeslagen wanneer u de portefeuilletoepassing afsluit.

#### Persoonlijke notities maken

Via persoonlijke notities kunt u vertrouwelijke gegevens, zoals een bankrekeningnummer, opslaan. U kunt de gegevens via de browser openen in een persoonlijke notitie. U kunt de notitie ook verzenden als bericht.

- 1 Selecteer de categorie Persnl notities in het hoofdmenu van Portefeuill. en druk op (●).
- 2 Selecteer Opties > Nieuwe notitie. Er wordt een lege notitie geopend.
- 4 Selecteer Gereedom de tekst op te slaan.

#### Een portefeuilleprofiel maken

Wanneer u de persoonlijke gegevens hebt opgeslagen, kunt u deze combineren in een portefeuilleprofiel. U kunt met een portefeuilleprofiel gegevens van verschillende kaarten en categorieën in de browser openen. Dit is bijvoorbeeld handig wanneer u een formulier invult.

1 Selecteer de categorie Profn. portef. in het hoofdmenu van de portefeuille en druk op ●.

- 2 Selecteer Opties > Nieuw profiel. Er wordt een nieuw formulier geopend voor het portefeuilleprofiel.
- 3 Vul de velden in of selecteer een optie in de lijst: Profielnaam – Voer een naam in voor het profiel. Betaalkaart – Selecteer een kaart in de lijst. Klantenpas – Selecteer een kaart in de lijst. Online access-kaart – Selecteer een kaart in de lijst. Verzendadres – Selecteer een adres in de lijst. Factureringsadres – Dit is standaard hetzelfde adres als het verzendadres. Als u een ander adres nodig hebt, selecteert u een adres in de categorie Adreskaart. Gebruikersgegevens kaart – Selecteer een kaart in de

lijst. E-receipt ontvangen – Selecteer een doel in de lijst.

E-receipt ontvangen – Selecteer een doei in de iijst. E-receipt afleveren – Selecteer Naar telefoon, Naar e-mail of Naar tel. & mail.

**RFID verzenden** – Stel deze optie in op Aan of Uit. Hiermee definieert u of uw unieke telefoon-ID wordt verzonden met het portefeuilleprofiel.

- 4 Selecteer Gereed.
- Voorbeeld: Wanneer u de gegevens van de betaalkaart uploadt, hoeft u het kaartnummer en de vervaldatum niet iedere keer in te vullen wanneer u deze nodig hebt (afhankelijk van de inhoud die u bekijkt). Wanneer u verbinding maakt met een mobiele dienst waarvoor verificatie nodig is, kunt u ook uw gebruikersnaam en wachtwoord ophalen die zijn opgeslagen als toegangskaart.

## Ticketgegevens bekijken

U kunt meldingen ontvangen van tickets die u online via de browser hebt gekocht. Ontvangen meldingen worden in de portefeuille opgeslagen. Ga als volgt te werk om de meldingen te bekijken:

- 1 Selecteer de categorie Tickets in het hoofdmenu van Portefeuill. en druk op ●.
- Selecteer Opties > Bekijken. De velden in de melding kunnen niet worden gewijzigd.

## Portefeuille-instellingen

Selecteer **Opties** > **Instellingen** in het hoofdmenu van **Portefeuill.** en selecteer een van de volgende opties:

**Code portefeuille** – Hiermee wijzigt u uw portefeuillecode. U wordt gevraagd de huidige code in te voeren, een nieuwe code te maken en deze nieuwe code te verifiëren.

**RFID** — Hiermee stelt u de telefoon-ID-code, het type en de verzendopties in.

Automatisch afsluiten – Hiermee wijzigt u de automatische time-outperiode (1–60 minuten). Wanneer de time-outperiode is verstreken, moet u de portefeuillecode opnieuw invoeren om weer toegang te krijgen tot de inhoud.

# De portefeuille en de portefeuillecode opnieuw instellen

Met deze bewerking verwijdert u alle inhoud uit Portefeuill.

Ga als volgt te werk om de inhoud van **Portefeuill.** en de portefeuillecode opnieuw in te stellen:

- 1 Voer in de standby-modus \*#7370925538# in.
- 2 Voer de blokkeringscode voor de telefoon in en selecteer OK. Zie 'Beveiliging' op pag. 106.

Wanneer u Portefeuill. weer opent, moet u een nieuwe portefeuillecode invoeren. Zie 'Een portefeuillecode maken' op pag. 82.

## **Chatten (instant messaging)**

#### Druk op 🚱 en selecteer Connect. > Chatten.

Chatten is een netwerkdienst waarmee u kunt praten met andere mensen die instant messaging-diensten gebruiken en waarmee u kunt deelnemen aan discussiefora (chatgroepen) met specifieke onderwerpen. Diverse aanbieders beheren chatservers waarbij u zich kunt aanmelden wanneer u zich hebt geregistreerd bij een chatdienst.

- Beschikbare opties in de beginweergave Chatten: Openen, Aanmelden/ Afmelden, Instellingen, Help en Afsluiten.
- **Opmerking:** Informeer bij uw netwerkoperator of aanbieder naar de beschikbaarheid en tarieven van chatdiensten. De aanbieder kan u ook instructies geven voor het gebruik van deze diensten.

## Chatinstellingen ontvangen

Tip! Als u zich automatisch wilt aanmelden wanneer u Chatten start zonder dat u telkens uw gebruikers-ID en wachtwoord moet opgeven, selecteert u Opties > Instellingen > Serverinstellingen > Login-type chat > Automatisch.

U moet de instellingen opslaan om gebruik te kunnen maken van de gewenste dienst. Mogelijk ontvangt u de

instellingen via een speciaal tekstbericht, een zogenaamd smart-bericht, van de aanbieder van de chatdienst of de netwerkexploitant. Zie 'Gegevens en instellingen' op pag. 59. U kunt de instellingen ook handmatig invoeren. Zie 'Instellingen van de chatserver' op pag. 90.

## Verbinding maken met een chatserver

- Open Chatten om via de telefoon verbinding te maken met de chatserver die u gebruikt. Zie 'Instellingen van de chatserver', 90 als u de gebruikte chatserver wilt wijzigen en nieuwe chatservers wilt opslaan.
- 2 Voer de gebruikers-ID en het wachtwoord in en druk op

   om u aan te melden. De gebruikers-ID en het wachtwoord voor de chatserver kunt u opvragen bij de aanbieder.

U kunt Annuleer selecteren om offline te blijven. Selecteer Opties > Aanmelden als u zich later wilt aanmelden bij de chatserver. Wanneer u offline bent, kunt u geen berichten verzenden of ontvangen.

3 Als u zich wilt afmelden, selecteert u Opties > Afmelden.

## Chatinstellingen aanpassen

#### Selecteer Opties > Instellingen > Chatinstellingen:

Schermnaam gebr. (wordt alleen weergegeven als chatgroepen door de server worden ondersteund) – Als u een bijnaam wilt invoeren (maximaal tien tekens), selecteert u Ja.

Chataanwezigheid – Als u wilt toestaan dat anderen kunnen zien of u online bent, selecteert u Actief voor allen.

Bericht toestaan van – Als u berichten wilt toestaan van iedereen, selecteert u Alle.

Uitn. toestaan van – Als u alleen uitnodigingen wilt toestaan van de chatcontacten, selecteert u Alleen chatcont. Chatuitnodigingen worden verzonden door chatcontacten die willen dat u deelneemt aan hun groep.

Schuifsnelh. bericht – Hiermee selecteert u de snelheid waarmee nieuwe berichten worden weergegeven.

Sorteer chatcontactn – Hiermee sorteert u de chatcontacten Alfabetisch of Op online status.

Beschikb. aut. laden – Als u wilt aangeven hoe de informatie over de online of offline status van chatcontacten moet worden bijgewerkt, selecteert u Automatisch of Handmatig.

# Chatgroepen en -gebruikers zoeken

Als u in de weergave Chatgroepen naar groepen wilt zoeken, selecteert u Opties > Zoeken. U kunt zoeken op Groepsnaam, Onderwerp en Deelnemers (gebruikers-ID).

Als u in de weergave Chatcontacten naar gebruikers wilt zoeken, selecteert u Opties > Zoeken. U kunt zoeken op Gebruikersnaam, Gebruikers-ID, Telefoonnummer en E-mailadres.

# Aanmelden bij een chatgroep of een chatgroep verlaten

Als u zich wilt aanmelden bij een chatgroep die u hebt opgeslagen, gaat u naar de gewenste groep en drukt u op  $\textcircled{\bullet}.$ 

Als u zich wilt aanmelden bij een chatgroep die niet in de lijst staat, maar waarvan u de groeps-ID kent, selecteert u **Opties > Aanm. bij nwe groep.** Voer de groeps-ID in en druk op ().

Als u de chatgroep wilt verlaten, selecteert u Opties > Chatgroep verlaten.

87

## Chatten

Wanneer u deelneemt aan een chatgroep, kunt u de berichten bekijken die in de groep worden uitgewisseld en kunt u uw eigen berichten verzenden.

Beschikbare chatopties: Verzenden, Privéber. verz., Beantwoorden, Doorsturen, Smiley invoegen, Uitnod. verzenden, Chatgroep verlaten, Toev. aan uitsl.lijst, Groep, Gesprek opnemen/Opname stoppen, Help en Afsluiten.

Als u een bericht wilt verzenden, typt u het bericht in het editorveld voor berichten en drukt u op .

Als u een privébericht wilt verzenden naar een deelnemer, selecteert u **Opties** > **Privéber. verz.**, selecteert u de ontvanger, typt u het bericht en drukt u op .

Als u een privébericht wilt beantwoorden, selecteert u het bericht en kiest u Opties > Beantwoorden.

Als u online chatcontacten wilt uitnodigen voor deelname aan de chatgroep, selecteert u Opties > Uitnod. verzenden, selecteert u de contactpersonen die u wilt uitnodigen, typt u de uitnodiging en drukt u op ().

Als u wilt voorkomen dat u berichten van bepaalde deelnemers ontvangt, selecteert u Opties > Blokkeeropties en kiest u een van de volgende opties: **Toev. aan blok.lijst** – Hiermee blokkeert u berichten van de deelnemer die momenteel is geselecteerd.

ID handm. toevoegen – Hiermee voert u de gebruikers-ID van de deelnemer in. Voer de ID in en druk op O.

**Blokklst bekijken** – Hiermee kunt u bekijken van welke deelnemers de berichten worden geblokkeerd.

Vrijgeven – Hiermee selecteert u de gebruiker die u uit de blokkeerlijst wilt verwijderen. Druk op ④.

### Chatgesprekken opnemen

Beschikbare opties voor opgenomen chatgesprekken: Openen, Verwijderen, Zenden, Markeringen aan/uit, Aanmelden/Afmelden, Instellingen, Help en Afsluiten.

Als u de berichten die tijdens een gesprek of tijdens uw deelname aan een chatgroep worden uitgewisseld, wilt opnemen in een bestand, selecteert u **Opties > Gesprek** opnemen, voert u een naam in voor het bestand en drukt u op (•). Als u wilt stoppen met opnemen, selecteert u **Opties > Opname stoppen**.

Het bestand met het opgenomen gesprek wordt automatisch opgeslagen in **Opgen. chats**.

Als u de opgenomen chatgesprekken in de beginweergave wilt bekijken, selecteert u **Opgen.** chats en het gewenste gesprek. Druk vervolgens op ().

88

## Gesprekken bekijken en starten

Ga naar de weergave Gesprekken voor een lijst met de afzonderlijke deelnemers met wie u een gesprek voert.

Als u een gesprek wilt bekijken, gaat u naar een deelnemer en drukt u op  $\textcircled{\bullet}$ .

Beschikbare opties voor het bekijken van een gesprek: Verzenden, Toev. aan chatcont., Smiley invoegen, Doorsturen, Gesprek opnemen/Opname stoppen, Blokkeeropties, Gesprek beëindigen, Help en Afsluiten.

Als u het gesprek wilt voortzetten, toetst u het bericht in en drukt u op  $\textcircled{\bullet}.$ 

Als u terug wilt naar de lijst met gesprekken zonder het gesprek te beëindigen, drukt u op Terug.

Als u het gesprek wilt beëindigen, selecteert u Opties > Gesprek beëindigen. Lopende gesprekken worden automatisch beëindigd wanneer u Chatten afsluit.

Als u een nieuw gesprek wilt beginnen, selecteert u Opties > Nieuw gesprek:

**Ontv. selecteren** – Hiermee kunt u een lijst bekijken van de chatcontacten die momenteel online zijn. Ga naar de contactpersoon met wie u een gesprek wilt starten en druk op •.

Uitleg: De gebruikers-ID wordt door de aanbieder verstrekt aan abonnees van deze dienst.

Gebr-ID invoeren – Voer de gebruikers-ID in van de gebruiker met wie u een gesprek wilt starten en druk op  $\odot$ .

Als u een gespreksdeelnemer wilt opslaan als chatcontact, gaat u naar de desbetreffende deelnemer en selecteert u Opties > Toev. aan chatcont..

Selecteer Opties > Autom. antw. aan als u inkomende berichten automatisch wilt beantwoorden. Voer de tekst in en druk op Gereed. U kunt nog steeds berichten ontvangen.

## Chatcontacten

Ga naar Chatcontacten om lijsten met chatcontacten van de server op te halen, of om een nieuw chatcontact aan een lijst met contacten toe te voegen. Wanneer u zich bij de server aanmeldt, wordt automatisch de lijst met chatcontacten van de server opgehaald die u de vorige keer hebt gebruikt.

Beschikbare opties in de weergave Chatcontacten: Gesprek openen, Openen, Contactlijst wijzigen, Laad gebr.beschikb., Groepslidmaatschn, Nieuw chatcontact, Naar andere lijst, Bewerken, Verwijderen, Stat.indicatie insch., Blokkeeropties, Aanmelden/ Afmelden, Instellingen, Help en Afsluiten.

Selecteer Opties > Nieuw chatcontact > Handmatig opgeven om een nieuwe contactpersoon te maken. Vul de velden Bijnaam en Gebruikers-ID in en druk op Gereed.

Als u een contactpersoon wilt verplaatsen van een lijst op de server naar de opgehaalde lijst, selecteert u **Opties** > **Nieuw chatcontact** > **Uit andere lijst**.

Als u de lijst met chatcontacten wilt wijzigen, selecteert u Opties > Contactlijst wijzigen.

Selecteer een van de volgende opties:

**Gesprek openen** – Hiermee kunt u een nieuw gesprek beginnen of een lopend gesprek met de contactpersoon voortzetten.

Stat.indicatie insch. – Hiermee krijgt u een melding wanneer de contactpersoon online of offline gaat.

**Groepslidmaatschn** – Hiermee ziet u aan welke groepen de contactpersoon deelneemt.

Laad gebr.beschikb. — Hiermee kunt u informatie bijwerken over de status (online of offline) van de contactpersoon. De online status wordt aangegeven met een symbool naast de naam van de contactpersoon. Deze optie is niet beschikbaar als u de optie Beschikb. aut. laden hebt ingesteld op Automatisch in Chatinstellingen.

## Chatgroepen beheren

Beschikbare opties in de weergave Chatgroepen: Openen, Aanm. bij nwe groep, Nwe groep maken, Chatgroep verlaten, Groep, Zoeken, Aanmelden/ Afmelden, Instellingen, Help en Afsluiten.

Ga naar de weergave **Chatgroepen** om een lijst te bekijken met de chatgroepen die u hebt opgeslagen of waarbij u momenteel bent aangemeld.

Ga naar een groep en selecteer Opties > Groep en een van de volgende opties:

**Opslaan** – Hiermee slaat u een niet-opgeslagen groep op waarbij u momenteel bent aangemeld.

Deelnemers bekijken – Hiermee kunt u bekijken wie er momenteel zijn aangemeld bij de groep.

Details – Hiermee kunt u de groeps-ID, het onderwerp, de (geblokkeerde) deelnemers en de beheerders van de groep bekijken (alleen weergegeven als u bewerkingsrechten hebt) en kunt u zien of privé-gesprekken zijn toegestaan in de groep.

Instellingen – Hiermee kunt u de instellingen voor de chatgroep bekijken en bewerken. Zie 'Een nieuwe chatgroep maken' op pag. 90.

## Een chatgroep beheren

#### Een nieuwe chatgroep maken

Selecteer Chatgroepen > Opties > Nwe groep maken. Voer de instellingen voor de groep in.

U kunt de instellingen voor een chatgroep bewerken als u beschikt over beheerdersrechten voor de groep. De gebruiker die een groep maakt, krijgt automatisch beheerdersrechten voor deze groep.

**Groepsnaam, Onderwerp groep** en Welkomsttekst – Hiermee voegt u details toe die de deelnemers kunnen zien wanneer ze zich bij de groep aanmelden.

**Groepsgrootte** – Hiermee definieert u het maximum aantal leden dat aan de groep mag deelnemen.

Zoeken toestaan – Hiermee staat u toe dat anderen de chatgroep via een zoekopdracht kunnen vinden.

Bewerkingsrechten – Hiermee definieert u welke deelnemers de groepsinstellingen mogen bewerken en anderen mogen uitnodigen voor deelname aan de chatgroep.

**Groepsleden** – Zie 'Groepsleden toevoegen en verwijderen' op pag. 90.

Uitsluitingslijst – Hiermee definieert u welke deelnemers niet mogen deelnemen aan de chatgroep.

**Privégespr. toestaan** – Hiermee staat u privé-gesprekken tussen bepaalde geselecteerde deelnemers toe.

Groeps-ID – De groeps-ID wordt automatisch gemaakt en kan niet worden gewijzigd.

### Groepsleden toevoegen en verwijderen

Als u leden wilt toevoegen aan een groep, selecteert u Chatgroepen, gaat u naar een chatgroep en selecteert u vervolgens Opties > Groep > Instellingen > Groepsleden > Alleen geselect. of Allen.

Als u een lid wilt verwijderen uit de chatgroep, gaat u naar het lid en selecteert u **Opties > Verwijderen**. Als u alle leden wilt verwijderen, selecteert u **Opties > Allen** verwijderen.

## Instellingen van de chatserver

Selecteer Opties > Instellingen > Serverinstellingen. Deze instellingen worden gewoonlijk via een speciaal SMS-bericht verstrekt door de netwerkoperator of de aanbieder van de chatdienst. U krijgt de gebruikers-ID en het wachtwoord van de aanbieder wanneer u zich op de dienst abonneert. Neem contact op met de aanbieder als u niet weet wat uw gebruikers-ID en wachtwoord zijn.

Als u wilt wijzigen met welke chatserver u verbinding maakt, selecteert u **Standaardserver**.

Servernaam – Voer de naam van de chatserver in.

**Toegpnt in gebruik** – Selecteer het toegangspunt dat u wilt gebruiken voor de server.

Webadres - Voer de URL van de chatserver in.

**Gebruikers-ID** – Voer uw gebruikers-ID in.

Wachtwoord – Voer uw aanmeldingswachtwoord in.

## Connectiviteit

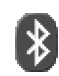

## **Bluetooth-verbinding**

Via een draadloze Bluetooth-verbinding kunt u afbeeldingen, videoclips, muziek- en geluidsfragmenten en notities verzenden of een draadloze verbinding tot stand brengen met compatibele apparaten met Bluetooth-technologie, zoals computers. Aangezien apparaten met Bluetooth-technologie communiceren via radiogolven, hoeft er geen 'direct zicht' te bestaan tussen de telefoon en het andere apparaat. De twee apparaten mogen maximaal 10 meter van elkaar verwijderd zijn, hoewel de verbinding wel hinder kan ondervinden van obstakels zoals muren of andere elektronische apparaten.

Het apparaat is compatibel met Bluetooth-specificatie 1.2, die de volgende profielen ondersteunt: Generic Access Profile, Serial Port Profile, Dial-up Networking Profile, Headset Profile, Handsfree Profile, Generic Object Exchange Profile, Object Push Profile, File Transfer Profile en Basic Imaging Profile. Gebruik door Nokia goedgekeurde toebehoren voor dit model als u verzekerd wilt zijn van compatibiliteit met andere apparatuur die Bluetooth-technologie ondersteunt. Informeer bij de fabrikanten van andere apparatuur naar de compatibiliteit met dit apparaat.

Op sommige plaatsen gelden beperkingen voor het gebruik van Bluetooth-technologie. Raadpleeg de lokale autoriteiten of serviceprovider voor meer informatie.

Als functies gebruikmaken van Bluetooth-technologie of als dergelijke functies op de achtergrond worden uitgevoerd terwijl u andere functies gebruikt, vergt dit extra batterijcapaciteit en neemt de levensduur van de batterij af.

## Instellingen voor Bluetoothverbindingen

Druk op 🚱 en selecteer Connect. > Bluetooth.

Voer de volgende gegevens in:

Bluetooth – Stel deze optie in op Aan of Uit.

Waarneembrh. tel. > Waarneembaar – Uw telefoon kan worden gevonden door andere apparaten met Bluetoothtechnologie of Verborgen – Uw telefoon kan niet worden gevonden door andere apparaten. Naam van mijn telef. – Voer een naam in voor uw telefoon. Wanneer u een Bluetooth-verbindingen hebt ingesteld en Waarneembrh. tel. hebt ingesteld op Waarneembaar, is uw telefoon zichtbaar voor andere apparaten met Bluetooth-technologie.

## Gegevens verzenden via een Bluetooth-verbinding

Er kan maar één Bluetooth-verbinding tegelijk actief zijn.

- Open de toepassing waarin het item is opgeslagen dat u wilt verzenden. Als u bijvoorbeeld een afbeelding wilt verzenden naar een ander compatibel apparaat, opent u Galerij.
- 2 Selecteer het item, bijvoorbeeld een afbeelding, en selecteer Opties > Zenden > Via Bluetooth.
  - Tip! Het kan zijn dat bij het zoeken naar apparaten van sommige apparaten alleen het unieke adres wordt weergeven (apparaatadres). Als u wilt weten wat het unieke adres van uw telefoon is, geeft u de code \*#2820# op in de standby-modus.

De telefoon begint te zoeken naar apparaten die zich binnen het bereik bevinden. De apparaten met Bluetooth-technologie die binnen bereik zijn, verschijnen een voor een op de display. Voor elk apparaat wordt een symbool, de naam, het type of een korte naam weergegeven. ⇒ Tip! Als u eerder hebt gezocht naar apparaten, worden eerst de apparaten weergegeven die eerder zijn gevonden. Als u opnieuw wilt zoeken, selecteert u Meer apparaten. Als u de telefoon uitschakelt, wordt de lijst gewist.

Als u de zoekopdracht wilt onderbreken, drukt u op Stop. De lijst met apparaten wordt bevroren en u kunt verbinding maken met een van de gevonden apparaten.

- **3** Selecteer het apparaat waarmee u verbinding wilt maken.
- 4 Als een Bluetooth-koppeling met het andere apparaat is vereist, hoort u een geluidssignaal en moet u het wachtwoord opgeven.

Stel uw wachtwoord in ((1–16 tekens lang) en spreek met de eigenaar van het andere apparaat af dat wachtwoord te gebruiken. Het wachtwoord is voor eenmalig gebruik.

Tip! Als u tekst via een Bluetooth-verbinding (en niet via SMS) wilt verzenden, gaat u naar Notities, typt u de tekst en selecteert u Opties > Zenden > Via Bluetooth.

Vervolgens wordt het apparaat opgeslagen in de weergave voor gekoppelde apparaten.

Uitleg: Bij een Bluetooth-koppeling vindt verificatie plaats. De gebruikers van de apparaten met Bluetoothtechnologie spreken een wachtwoord af en gebruiken

94

dit om hun apparaten aan elkaar te koppelen. Bij apparaten zonder gebruikersinterface wordt het wachtwoord gebruikt dat in de fabriek is ingesteld.

Als de verbinding tot stand is gebracht, verschijnt het bericht Gegevens worden verzonden.

In de map Verzonden in Berichten worden geen berichten bewaard die via een Bluetooth-verbinding zijn verstuurd.

Symbolen voor diverse apparaten:

- 📃 Computer
- Telefoon
- Audio of video
- G Hoofdtelefoon
- 0verig

#### De status van de Bluetooth-verbinding controleren

- Als : verschijnt in de standby-modus, is er een Bluetooth-verbinding actief.
- Als (+) knippert, wordt geprobeerd verbinding te maken met het andere apparaat.
- Als (+) continu wordt weergegeven, is de Bluetoothverbinding actief.

## Apparaten koppelen

☆ Tip! Als u een korte naam (nickname of alias) wilt opgeven, gaat u naar het apparaat en selecteert u Opties > Korte naam toewijz. in de weergave voor gekoppelde apparaten. Aan de hand van de naam kunt u apparaten herkennen, bijvoorbeeld wanneer een apparaat om een verbinding vraagt.

Gekoppelde apparaten zijn gemakkelijk te herkennen aan het symbool  $*_{\pm}$  in de lijst met apparaten. Druk in de beginweergave van **Bluetooth** op () om de weergave voor gekoppelde apparaten (\$,\$) te openen.

Als u een koppeling tot stand wilt brengen met een apparaat, selecteert u **Opties** > **Nw gekoppeld app.** De telefoon begint te zoeken naar apparaten. Selecteer het apparaat. Wissel wachtwoorden uit. Zie stap 4 in 'Gegevens verzenden via een Bluetooth-verbinding' op pag. 93.

Als u een koppeling wilt annuleren, gaat u naar het apparaat en selecteert u **Opties** > Verwijderen. Als u alle koppelingen wilt annuleren, selecteert u **Opties** > Alle verwijderen.

⇒ Tip! Als u momenteel bent verbonden met een apparaat en de koppeling met dat apparaat verwijdert, wordt de koppeling onmiddellijk opgeheven, maar blijft de verbinding actief.

Als u gekoppelde apparaten wilt instellen met en zonder bevestiging, gaat u naar een apparaat en selecteert u een van de volgende opties:

Geautoriseerd – Verbindingen tussen uw telefoon en dit apparaat kunnen zonder uw medeweten tot stand worden

gebracht. U hoeft de verbinding niet afzonderlijk te accepteren. Gebruik deze optie voor uw eigen apparaten, zoals uw compatibele hoofdtelefoon of pc of voor apparaten van mensen die u vertrouwt. 🔂 geeft geautoriseerde apparaten aan in de weergave voor gekoppelde apparaten.

Niet geautoriseerd – Verbindingsverzoeken van dit apparaat moeten altijd afzonderlijk worden geaccepteerd.

## Gegevens ontvangen via een Bluetooth-verbinding

Als u gegevens ontvangt via een Bluetooth-verbinding, hoort u een geluidssignaal en wordt u gevraagd of u het bericht wilt ontvangen. Als u bevestigend antwoordt, verschijnt sen wordt het item in de map Inbox in Berichten geplaatst. Berichten die via een Bluetoothverbinding zijn ontvangen, worden aangegeven met \*\*\*. Zie 'Inbox – berichten ontvangen' op pag. 58.

## Bluetooth uitschakelen

Als u Bluetooth wilt uitschakelen, selecteert u Bluetooth > Uit.

## Pc-verbindingen

U kunt uw telefoon gebruiken met allerlei toepassingen voor pc-connectiviteit en gegevenscommunicatie. Met Nokia PC Suite kunt u bijvoorbeeld contactpersonen, agenda-items en taken synchroniseren tussen de telefoon en een compatibele pc.

Maak de verbinding altijd vanaf de pc die met de telefoon moet worden gesynchroniseerd.

Zie de gebruikershandleiding voor Nokia PC Suite en de Help bij Nokia PC Suite in de sectie 'Installeren' op de cdrom voor meer informatie over het installeren van Nokia PC Suite (compatibel met Windows 2000 en Windows XP).

### Cd-rom

Als het goed is, wordt de cd-rom gestart wanneer u deze in het cd-rom-station van een compatibele pe plaatst. Zo niet, dan gaat u als volgt te werk: Open Windows Verkenner, klik met de rechtermuisknop op het cd-romstation met de cd-rom en selecteer Automatisch afspelen.

## De telefoon als modem gebruiken

U kunt uw telefoon als modem gebruiken voor het verzenden en ontvangen van e-mailberichten, of om via een compatibele computer verbinding te maken met internet met behulp van een Bluetooth-verbinding of een gegevenskabel. Raadpleeg de sectie over modemopties in de gebruikershandleiding voor Nokia PC Suite op de cdrom voor gedetailleerde installatie-instructies.

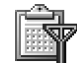

## , Verbindingsbeheer

Er kunnen meerdere gegevensverbindingen tegelijkertijd actief zijn wanneer u de telefoon gebruikt in GSM- en UMTS-netwerken. Druk op  $\mathfrak{G}$  en selecteer Connect. > Verb.beh. om de status van meerdere gegevensverbindingen en de details over het aantal verzonden en ontvangen gegevens te bekijken en verbindingen te verbreken. Wanneer u Verb.beh. opent, ziet u het volgende:

- Geopende gegevensverbindingen: gegevensoproepen
  (□) en pakketgegevensverbindingen ( <u>地</u>), of (<u>工</u>).
- De status van elke verbinding
- De hoeveelheid gegevens die is ge
  üpload en gedownload voor elke verbinding (wordt alleen weergegeven voor pakketgegevensverbindingen)
- De duur van elke verbinding (wordt alleen weergegeven voor gegevensoproepen)

**Opmerking:** De uiteindelijke gespreksduur die door de serviceprovider in rekening wordt gebracht, varieert afhankelijk van de netwerkfuncties, afrondingen, belastingen, enzovoort. Als u een verbinding wilt verbreken, gaat u naar een verbinding en selecteert u **Opties** > **Verb. verbreken**.

Als u alle geopende verbindingen wilt verbreken, selecteert u Opties > Alle verb. verbrek.

## Gegevensverbindingsdetails bekijken

Beschikbare opties in de beginweergave van Verb.beh. bij een of meer verbindingen: Gegevens, Verb. verbreken, Alle verb. verbrek., Help en Afsluiten.

Als u de details van een verbinding wilt bekijken, gaat u naar een verbinding en selecteert u Opties > Gegevens.

Naam – De naam van het gebruikte internettoegangspunt (IAP) of de modemverbinding als de verbinding een inbelverbinding is.

Drager – Het type gegevensverbinding: Geg.oproep, Snelle GSM of Packet-ggvs.

Status – De huidige status van de verbinding: Verbinding maken, Vrb. (n. act.), Verb. (actief), Standby, Verb. verbr. of Verb. verbr.

**Ontvang.** – De hoeveelheid gegevens, in bytes, die is ontvangen op de telefoon.

Verzond. – De hoeveelheid gegevens, in bytes, die is verzonden vanaf de telefoon.

**Duur** – De tijdsduur dat de verbinding is geopend.

**Snelheid** – De huidige snelheid van het verzenden en ontvangen van gegevens in kilobytes per seconde.

Naam – De naam van het gebruikte toegangspunt.

Inbellen – Het gebruikte inbelnummer.

**Gedeeld** (wordt niet weergegeven als de verbinding niet is gedeeld) – Het aantal toepassingen dat dezelfde verbinding gebruikt.

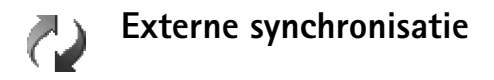

Druk op *f*<sup>o</sup> en selecteer Connect. > Synchr. Met Synchr. kunt u uw agenda- en contactgegevens synchroniseren met diverse andere agenda- en adresboektoepassingen op een compatibele computer of internet.

De synchronisatietoepassing maakt gebruik van SyncMLtechnologie voor het synchroniseren van de gegevens. Neem contact op met de leverancier van de agenda- of adresboektoepassing waarmee u de gegevens wilt synchroniseren voor informatie over de compatibiliteit met SyncML.

U kunt synchronisatie-instellingen ontvangen in een speciaal SMS-bericht. Zie 'Gegevens en instellingen' op pag. 59.

#### Een nieuw synchronisatieprofiel maken

Beschikbare opties in de beginweergave van Synchr.: Synchroniseren, Nw synchr.profiel, Synchr. prof. bijw., Verwijderen, Logboek bekijken, Als standaard, Help en Afsluiten.

- Als er nog geen profielen zijn gedefinieerd, wordt u gevraagd een nieuw profiel te maken. Selecteer Ja. Als u een nieuw profiel aan bestaande profielen wilt toevoegen, selecteert u Opties > Nw synchr.profiel. Bepaal of u de standaardinstellingen of de instellingen van een bestaand profiel wilt gebruiken als basis voor het nieuwe profiel.
- **2** Geef de volgende gegevens op:

Naam synchr.profiel – Voer een beschrijvende naam in voor het profiel.

**Gegevensdrager** – Selecteer het verbindingstype: Web of Bluetooth.

Toegangspunt – Selecteer het toegangspunt dat u wilt gebruiken voor de dataverbinding. Hostadres – Informeer bij uw serviceprovider of systeembeheerder naar de juiste waarden. Poort – Informeer bij uw serviceprovider of systeembeheerder naar de juiste waarden. Gebruikersnaam – Uw gebruikers-id voor de synchronisatieserver. Informeer bij uw serviceprovider of systeembeheerder naar de juiste gebruikers-id. Wachtwoord – Voer uw wachtwoord in. Informeer bij uw serviceprovider of systeembeheerder naar de juiste waarde.

Sync.verz. toestaan – Selecteer Ja als er op de server een synchronisatie kan worden gestart.

Sync.verz. accept. – Selecteer Nee als u een melding wilt ontvangen voordat een synchronisatie wordt gestart via de server.

Netwerkverificatie (wordt alleen weergegeven als Gegevensdrager is ingesteld op Web) – Selecteer Ja om een gebruikersnaam en wachtwoord voor het netwerk in te voeren. Druk op  $\bigcirc$  om de velden voor de gebruikersnaam en het wachtwoord weer te geven. Druk op  $\bigcirc$  om een van de volgende opties te selecteren: Contacten, Agenda of Notities.

- Selecteer Ja als u de geselecteerde database wilt synchroniseren.
- Selecteer in Externe database het synchronisatietype: Normaal (synchronisatie in twee richtingen), Alleen naar servr of Alleen naar telef.
- Voer het juiste pad in naar de externe agenda, het adresboek of de notitiedatabase op de server.
- **3** Druk op **Terug** om de instellingen op te slaan en terug te gaan naar de beginweergave.

## Gegevens synchroniseren

In de beginweergave van **Synchr.** ziet u de verschillende synchronisatieprofielen en de typen gegevens die kunnen worden gesynchroniseerd.

 Selecteer een synchronisatieprofiel en selecteer vervolgens Opties > Synchroniseren. De status van het synchronisatieproces wordt onder aan de display weergegeven.

Als u de synchronisatie tussentijds wilt afbreken, drukt u op Annuleer.

2 U ontvangt een melding wanneer de synchronisatie is voltooid. Als de synchronisatie is voltooid, selecteert u Opties > Logboek bekijken om een logboekbestand te openen waarin de synchronisatiestatus wordt weergegeven (Voltooid of Incompleet) en het aantal agenda- of contactgegevens dat is toegevoegd, bijgewerkt, verwijderd of overgeslagen (niet gesynchroniseerd) op de telefoon of de server.

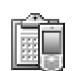

## Apparaatbeheer

 instellingen kunnen toegangspuntinstellingen voor gegevensverbindingen en andere instellingen voor verschillende toepassingen in de telefoon bevatten.

Als u verbinding wilt maken met een server en de configuratie-instellingen voor de telefoon wilt ontvangen, selecteert u **Configuratie starten**.

Als u het ontvangen van configuratie-instellingen van een serviceprovider wilt toestaan of weigeren, selecteert u Conf. inschakelen of Conf. uitschakelen.

#### Serverprofielinstellingen

Neem contact op met uw serviceprovider voor de juiste instellingen.

Servernaam – Voer een naam in voor de configuratieserver.

Server-ID – Voer de unieke ID in om de configuratieserver te identificeren.

Serverwachtwoord – Voer een wachtwoord in om de telefoon te identificeren voor de server.

Sessiemodus – Selecteer Bluetooth of Web.

**Toegangspunt** – Selecteer een toegangspunt voor het tot stand brengen van een verbinding met de server.

Hostadres - Voer de URL van de server in.

**Poort** – Voer het poortnummer van de server in.

Gebruikersnaam en Wachtwoord – Voer uw gebruikersnaam en wachtwoord in.

**Config.** toestaan – Als u configuratie-instellingen wilt ontvangen van de server, selecteert u Ja.

Autom. accepteren – Als u wilt dat u om bevestiging wordt gevraagd voordat een configuratie van de server wordt geaccepteerd, selecteert u Nee.

## Instrum.

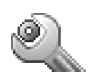

## Instell.

Druk op *§* en selecteer **Instrum.** > **Instell**. om de instellingen te wijzigen. Ga naar een instellingengroep en druk op • om deze te openen. Ga naar de instelling die u wilt wijzigen en druk op •.

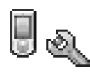

## Telefooninstellingen

#### Algemeen

Displaytaal – Als u de taal van de displayteksten in de telefoon wijzigt, verandert ook de datum- en tijdnotatie en de gebruikte scheidingstekens, bijvoorbeeld in berekeningen. Bij de instelling Automatisch wordt de taal geselecteerd op basis van de informatie op de SIM-kaart. Als u de taal van de displayteksten wijzigt, wordt de telefoon opnieuw opgestart.

De instellingen voor Displaytaal en Invoertaal beïnvloeden elke toepassing op de telefoon en blijven actief totdat u deze (opnieuw) wijzigt. **Invoertaal** — Als u de taal wijzigt, veranderen de (speciale) tekens die beschikbaar zijn bij het invoeren van tekst en wordt er een andere woordenlijst gebruikt voor tekstinvoer met woordenlijst.

Woordenboek — Hiermee zet u tekstinvoer met woordenlijst Aan of Uit voor alle editors op de telefoon. Tekstinvoer met woordenlijst is niet voor alle talen beschikbaar.

Welkomstnotitie/logo – Telkens wanneer u de telefoon aanzet, wordt de welkomsttekst of het logo kort weergegeven. Selecteer Standaard om de standaardafbeelding te gebruiken, Tekst om een welkomsttekst in te voeren (maximaal 50 letters) of Afbeelding om een afbeelding of foto te selecteren in Galerij.

Fabrieksinstellingen – Hiermee kunt u voor bepaalde instellingen de oorspronkelijke waarden herstellen. U hebt hiervoor echter de blokkeringscode nodig. Zie 'Beveiliging', 'Telefoon en SIM' op pag. 107. Nadat u de fabrieksinstellingen hebt hersteld, kan het aanzetten van de telefoon langer duren. Dit heeft geen effect op documenten en bestanden.

#### Standby-modus

Actief standby – Hiermee kunt u in de standby-modus sneltoetsen gebruiken voor toepassingen. Zie 'Actief standby' op pag. 16.

U kunt ook snelkoppelingen toewijzen voor de verschillende aanslagen van de bladertoets door een toepassing te selecteren in de lijst. De snelkoppelingen voor de bladertoets zijn niet beschikbaar als de actieve standby-modus is ingeschakeld.

**Operatorlogo** – Deze instelling is alleen zichtbaar als u een operatorlogo hebt ontvangen en opgeslagen. U kunt kiezen of u het operatorlogo wilt weergeven.

#### Weergave

Helderheid – Hiermee stelt u de helderheid van de display in (lichter of donkerder). De helderheid van de display wordt automatisch aangepast aan de omgeving.

Time-out screensaver – De screensaver wordt geactiveerd wanneer de time-out is verstreken.

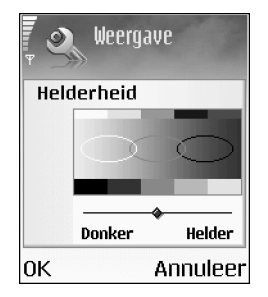

**Time-out verlichting** — Selecteer een time-out waarna de verlichting wordt gedimd. Ongeveer 30 seconden nadat de verlichting is gedimd, wordt deze uitgeschakeld.

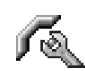

#### Oproepinstellingen

Identificatie verz. (netwerkdienst) – U kunt instellen dat het telefoonnummer wordt weergegeven voor (Ja) of verborgen van (Nee) de persoon die u belt. De waarde kan ook worden ingesteld door de netwerkoperator of serviceprovider wanneer u zich abonneert (Ingst. door netw.).

**Oproep in wachtrij** (netwerkdienst) – Als u deze functie activeert, wordt u gewaarschuwd als er een nieuwe

oproep binnenkomt terwijl u een gesprek voert. Selecteer Activeren als u de functie Oproep in wachtrij wilt activeren, Annuleer als u deze functie wilt uitschakelen of Controleer status als u wilt nagaan of de functie actief is.

**Opr. weig. met SMS** – Selecteer Ja als u een SMSbericht wilt verzenden naar een beller om deze te informeren dat u de oproep niet kunt beantwoorden. Zie 'Een oproep beantwoorden of weigeren' op pag. 26.

Berichttekst – Typ een tekst die moet worden verzonden in een SMS-bericht wanneer u een oproep weigert.

Afb. in video-oproep – U kunt instellen dat er geen video wordt verzonden wanneer u een video-oproep ontvangt. Selecteer de foto die moet worden weergegeven in plaats van de videoclip.

Tip! Als u de instellingen voor doorschakelen wilt wijzigen, drukt u op g en selecteert u Instrum. > Instellingen > Doorschakelen. Zie 'Oproepen doorschakelen' op pag. 109.

Autom. opn. bellen – Als u Aan selecteert, wordt maximaal tien keer geprobeerd de verbinding tot stand te brengen. Druk op ♂ om deze instelling uit te schakelen.

Samenvatting na opr. – Activeer deze instelling als u wilt dat na het gesprek even globaal de duur van het laatste gesprek wordt weergegeven. Snelkeuze – Selecteer Aan als u nummers wilt kunnen kiezen via de snelkeuzetoetsen (**2** abc - wxyz **9**). Zie ook 'Bellen met een snelkeuzetoets' op pag. 26.

Aannem. willek. toets – Selecteer Aan als u inkomende oproepen wilt kunnen beantwoorden door op een willekeurige toets te drukken, behalve -, -, (i) en  $\ell$ .

Lijn in gebruik (netwerkdienst) – Deze instelling wordt alleen weergegeven als de SIM-kaart twee telefoonlijnen (twee abonneenummers) ondersteunt. Geef aan welke telefoonlijn u wilt gebruiken om te bellen en SMSberichten te verzenden. Oproepen op beide lijnen kunnen altijd worden beantwoord, ongeacht de geselecteerde lijn. Als u Lijn 2 selecteert maar niet op deze netwerkdienst bent geabonneerd, kunt u niet bellen. Wanneer u Lijn 2 hebt geselecteerd, wordt 2 weergegeven in de standbymodus.

Tip! U kunt tussen de telefoonlijnen schakelen door

# ingedrukt te houden in de standby-modus.

Lijn wijzigen (netwerkdienst) – U kunt lijnselectie voorkomen door Lijn wijzigen > Uitschakelen te selecteren als dit wordt ondersteund door de SIM-kaart. U hebt de PIN2-code nodig om deze instelling te wijzigen.

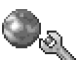

#### Instellingen verbinding

#### Gegevensverbindingen en toegangspunten

Uw telefoon ondersteunt pakketgegevensverbindingen (ﷺ), zoals GPRS bij het GSM-netwerk.

⇒ Uitleg: Bij GPRS (General Packet Radio Service) worden pakketgegevens in korte pulsen verstuurd via het mobiele netwerk.

Voor een gegevensverbinding hebt u een toegangspunt nodig. U kunt verschillende soorten toegangspunten definiëren, zoals:

- MMS-toegangspunt, bijvoorbeeld voor het verzenden en ontvangen van multimediaberichten;
- Toegangspunt voor de webtoepassing voor het bekijken van WML- of XHTML-pagina's;
- Internettoegangspunt, bijvoorbeeld voor het verzenden en ontvangen van e-mail.

Vraag uw serviceprovider welk type toegangspunt u nodig hebt voor de dienst waarvan u gebruik wilt maken. Raadpleeg uw netwerkoperator of serviceprovider voor informatie over de beschikbaarheid van diensten voor pakketgegevensverbindingen.

## Pakketgegevensverbindingen in GSM- en UMTS-netwerken

Wanneer u de telefoon gebruikt in een GSM- of UMTSnetwerk, kunnen er meerdere gegevensverbindingen tegelijk actief zijn en kunnen toegangspunten een gegevensverbinding delen. In het UMTS-netwerk blijven gegevensverbindingen actief tijdens spraakoproepen. Zie 'Verbindingsbeheer' op pag. 96 als u de actieve gegevensverbindingen wilt controleren.

De volgende symbolen worden weergegeven onder het symbool voor de signaalsterkte, afhankelijk van het netwerk dat u gebruikt:

TGSM-netwerk, pakketgegevens zijn beschikbaar in het netwerk.

 ⊈ GSM-netwerk, er zijn meerdere pakketgegevensverbindingen actief.

3 GSM-netwerk, de pakketgegevensverbinding staat in de wachtstand. (Dit is bijvoorbeeld mogelijk tijdens een spraakoproep.)

鏢 UMTS-netwerk, pakketgegevens zijn beschikbaar in het netwerk.

費 UMTS-netwerk, de pakketgegevensverbinding is actief en gegevens worden overgedragen.

霎 UMTS-netwerk, er zijn meerdere pakketgegevensverbindingen actief.

#### Instellingen voor het toegangspunt ontvangen

U kunt de instellingen voor een toegangspunt ontvangen in een SMS-bericht van een serviceprovider, of de telefoon bevat vooraf ingestelde instellingen voor het toegangspunt. Zie 'Gegevens en instellingen' op pag. 59.

Als u een nieuw toegangspunt wilt maken, selecteert u Instrum. > Instellingen > Verbinding > Toegangspunten.

Een toegangspunt kan beveiligd zijn () door uw netwerkoperator of serviceprovider. Beveiligde toegangspunten kunnen niet worden bewerkt of verwijderd.

#### Toegangspunten

Beschikbare opties in de lijst Toegangspunten: Bewerken, Nieuw toegangspunt, Verwijderen, Help en Afsluiten.

Volg de instructies van de serviceprovider.

Naam verbinding – Voer een beschrijvende naam in voor de verbinding.

**Drager gegevens** – Afhankelijk van de geselecteerde dataverbinding zijn alleen bepaalde velden beschikbaar. Vul alle velden in die zijn voorzien van een rood sterretje of de aanduiding **Te definiëren**. De overige velden hoeft u alleen in te vullen als uw serviceprovider dat aangeeft.

Beschikbare opties voor het bewerken van toegangspuntinstellingen: Wijzigen, Geavanc. instell., Help en Afsluiten.

Als u een gegevensverbinding wilt gebruiken, moet de aanbieder van de netwerkdienst deze functie ondersteunen en deze zo nodig activeren op de SIM-kaart.

Naam toegangspunt (alleen voor GPRS) – Deze naam is nodig om verbinding te kunnen maken met de GPRS- en UMTS-netwerken. De naam van het toegangspunt wordt verstrekt door de netwerkoperator of serviceprovider.

☆ Tip! Zie ook 'MMS- en e-mailinstellingen ontvangen' op pag. 57, 'E-mail' op pag. 66 en 'Toegang tot het web' op pag. 71.

Gebruikersnaam – De gebruikersnaam kan nodig zijn bij het maken van een gegevensverbinding en wordt doorgaans verstrekt door de serviceprovider. De gebruikersnaam is vaak hoofdlettergevoelig.

Vraag om wachtw. – Als u bij aanmelding op de server telkens een nieuw wachtwoord moet invoeren of als u het wachtwoord niet in de telefoon wilt opslaan, selecteert u Ja.

Wachtwoord – Een wachtwoord kan nodig zijn bij het maken van een gegevensverbinding en wordt doorgaans

verstrekt door de serviceprovider. Wachtwoorden zijn vaak hoofdlettergevoelig.

Verificatie - Selecteer Normaal of Beveiligd.

Homepage – Voer het webadres of het adres van de multimediaberichtencentrale in, al naar gelang de gegevens die u instelt.

Selecteer **Opties** > **Geavanc. instell.** om de volgende instellingen te wijzigen:

Netwerktype – Selecteer het gewenste internetprotocoltype: IPv4-instellingen of IPv6-instellingen.

IP-adres telefoon – Voer het IP-adres van de telefoon in.

Naamservers – Voer in Primaire naamserver: het IP-adres van de primaire DNS-server in. Voer in Secund. naamserver: het IP-adres van de secundaire DNS-server in. Neem voor deze adressen contact op met uw internetprovider.

☆ Uitleg: DNS (Domain Name Service) is een internetdienst die domeinnamen, zoals www.nokia.com, omzet in een IP-adres, zoals 192.100.124.195.

**Proxy-serveradres** – Definieer het adres van de proxyserver.

**Proxy-poortnummer** – Voer het poortnummer van de proxyserver in.

#### Packet-gegevens

De pakketgegevensinstellingen gelden voor alle toegangspunten waarvoor een pakketgegevensverbinding wordt gebruikt.

Packet-ggvnsverb. – Als u Autom. bij signaal selecteert en u zich bevindt in een netwerk dat pakketgegevens ondersteunt, wordt de telefoon automatisch aangemeld bij het pakketgegevensnetwerk. Ook het starten van een actieve pakketgegevensverbinding verloopt sneller, bijvoorbeeld voor het versturen en ontvangen van e-mail. Als u Wanneer nodig selecteert, wordt GPRS alleen gebruikt als u een toepassing of bewerking start waarvoor een pakketgegevensverbinding nodig is. Als er geen GPRSdekking is en u Autom. bij signaal hebt geselecteerd, wordt regelmatig geprobeerd een pakketgegevensverbinding tot stand te brengen.

**Toegangspunt** – U moet de naam van het toegangspunt invullen als u de telefoon wilt gebruiken als pakketgegevensmodem voor de computer.

#### Configuraties

U ontvangt mogelijk vertrouwensinstellingen voor de server van de netwerkoperator of serviceprovider in een configuratiebericht. De instellingen kunnen ook zijn opgeslagen op de SIM- of USIM-kaart. U kunt deze instellingen opslaan op de telefoon en bekijken of verwijderen in Configuraties.

## Datum en tijd

Zie 'Klokinstellingen' op pag. 17.

Zie ook de taalinstellingen in 'Algemeen' op pag. 100.

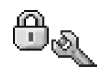

1,5

## Beveiliging

#### Telefoon en SIM

PIN-code vragen — Als deze optie actief is, moet u bij inschakeling van de telefoon altijd eerst de PIN-code opgeven. Het kan zijn dat u deze optie bij sommige SIMkaarten niet kunt uitschakelen. Zie 'Uitleg van PIN- en blokkeringscodes' op pag. 107.

PIN-code, PIN2-code en Blokkeringscode – U kunt de blokkeringscode, de PIN-code en de PIN2-code wijzigen. Deze codes kunnen alleen bestaan uit cijfers van **0** t/m **9**. Zie 'Uitleg van PIN- en blokkeringscodes' op pag. 107.

Zorg ervoor dat u toegangscodes gebruikt die afwijken van de alarmnummers, om te voorkomen dat u per ongeluk het alarmnummer kiest.

Neem contact op met uw serviceprovider als u een van deze codes bent vergeten.

Periode autom. blok. – U kunt een time-out instellen waarna de telefoon automatisch wordt vergrendeld. Met de juiste blokkeringscode kunt u de telefoon ontgrendelen. Geef het aantal minuten op voor de time-out of selecteer Geen als u de automatische blokkering wilt uitzetten.

Voer de blokkeringscode in om de telefoon te ontgrendelen.

- **Opmerking:** Wanneer de telefoon is vergrendeld, kunt u soms nog wel in het profiel Offline bepaalde alarmnummers kiezen die in het geheugen van de telefoon zijn geprogrammeerd.
- ⇒ Tip! U kunt de telefoon handmatig vergrendelen door op () te drukken. Er wordt een lijst met opdrachten weergegeven. Selecteer Blokkeer telefoon.

**Blok. als SIM gewijz.** – U kunt instellen dat om de blokkeringscode wordt gevraagd als er een onbekende SIM-kaart in de telefoon wordt geplaatst. Op de telefoon wordt een lijst van SIM-kaarten bijgehouden die worden herkend als kaarten van de eigenaar.

Vaste nummers – Als deze functie door de SIM-kaart wordt ondersteund, kunt u uitgaande oproepen en SMSberichten beperken tot bepaalde telefoonnummers. Hiervoor hebt u de PIN2-code nodig. Als u de lijst met vaste nummers wilt zien, drukt u op  $\frac{1}{3}$  en selecteert u Instrumenten > Instellingen > Beveiliging > Telefoon en SIM > Vaste nummers. Als u nieuwe vaste nummers wilt opgeven, selecteert u Opties > Nieuw contact of Toev. uit Contacten. Wanneer u Vaste nummers gebruikt, zijn pakketgegevensverbindingen niet mogelijk, behalve wanneer u SMS-berichten verzendt via een pakketgegevensverbinding. In dit geval moeten het nummer van het berichtencentrale en het telefoonnummer van de ontvanger worden opgenomen in de lijst met vaste nummers.

Beschikbare opties in de weergave Vaste nummers: Openen, Bellen, Vaste nrs. activeren/Vaste nrs. deact., Nieuw contact, Bewerken, Verwijderen, Toev. aan Contact., Toev. uit Contacten, Zoeken, Markeringen aan/uit, Help en Afsluiten.

**Opmerking:** Wanneer beveiligingsfuncties zijn ingeschakeld waarmee de mogelijke oproepen worden beperkt, zoals **Oproepblokk.**, **CUG** en **Vaste nummers**, kunt u soms nog wel geprogrammeerde officiële alarmnummers kiezen.

**CUG** (Closed User Group) (netwerkdienst) – Hiermee kunt u een groep mensen opgeven die u kunt bellen of die u kunnen bellen.

SIM-diensten bevest. (netwerkdienst) – Hiermee kunt u een bevestigingsbericht laten weergeven wanneer u een SIM-kaartdienst gebruikt.

#### Uitleg van PIN- en blokkeringscodes

PIN-code (Personal Identification Number) – Deze code beschermt de SIM-kaart tegen ongeoorloofd gebruik. De PIN-code (vier tot acht cijfers) wordt gewoonlijk bij de SIM-kaart verstrekt. Als u de PIN-code driemaal achter elkaar foutief invoert, wordt de code geblokkeerd. U kunt de SIM-kaart kan pas weer gebruiken nadat de blokkering is opgeheven. Zie de informatie over de PUK-code in deze sectie.

UPIN-code — Deze code wordt mogelijk geleverd bij de USIM-kaart. De USIM-kaart is een uitgebreide versie van de SIM-kaart die wordt ondersteund door mobiele UMTStelefoons. Met de UPIN-code wordt de USIM-kaart beveiligd tegen ongeoorloofd gebruik.

PIN2-code — Deze code (vier tot acht cijfers) wordt bij sommige SIM-kaarten geleverd en verschaft u toegang tot bepaalde functies op de telefoon.

Blokkeringscode – Deze code (vijf cijfers) kan worden gebruikt om de telefoon te vergrendelen ter voorkoming van ongeoorloofd gebruik. De fabrieksinstelling voor de blokkeringscode is **12345**. Voorkom ongeoorloofd gebruik van uw telefoon door de blokkeringscode te wijzigen. Houd de nieuwe code geheim en bewaar deze op een veilige plaats (niet bij de telefoon).

PUK-code (Personal Unblocking Key) en PUK2-code – Deze codes (acht cijfers) zijn vereist om een geblokkeerde PIN- of PIN2-code te wijzigen. Als de codes niet bij de SIM-kaart zijn geleverd, neemt u contact op met de netwerkexploitant van uw SIM-kaart.

UPUK-code — Deze code (acht cijfers) is vereist voor het wijzigen van een geblokkeerde UPIN-code. Als deze codes niet bij de SIM-kaart is geleverd, neemt u contact op met de netwerkexploitant van uw USIM-kaart.

Portefeuillecode – Deze code is vereist is als u gebruik wilt maken van de portefeuillediensten. Zie 'Portefeuille' op pag. 81.

#### Certificaatbeheer

Digitale certificaten vormen geen waarborg voor de veiligheid. Ze worden gebruikt om de oorsprong van software te verifiëren.

In de beginweergave van Certificaatbeheer ziet u een lijst met de autoriteitscertificaten die in de telefoon zijn opgeslagen. Druk op () om een lijst met persoonlijke certificaten weer te geven, indien beschikbaar.

- Beschikbare opties in de beginweergave van certificaatbeheer: Certificaatgegevens, Verwijderen, Inst. Vertrouwen, Markeringen aan/uit, Help en Afsluiten.
- Uitleg: Via digitale certificaten wordt de oorsprong van XHTML- of WML-pagina's en geïnstalleerde

software geverifieerd. Een certificaat kan echter alleen worden vertrouwd als zeker is dat het authentiek is.

U moet digitale certificaten gebruiken als u verbinding wilt maken met een online bank of een andere site of remote server voor acties waarbij vertrouwelijke informatie wordt uitgewisseld. Digitale certificaten moeten ook worden gebruikt als u virussen of andere kwaadaardige software zoveel mogelijk buiten de deur wilt houden en er zeker van wilt kunnen zijn dat de software die u downloadt en installeert, betrouwbaar is.

Belangrijk: Zelfs als het gebruik van certificaten de risico's van externe verbindingen en de installatie van software aanzienlijk beperkt, moeten de certificaten wel op de juiste wijze worden gebruikt om te kunnen profiteren van een verbeterde beveiliging. De aanwezigheid van een certificaat biedt op zichzelf geen enkele beveiliging; de beveiliging wordt pas verbeterd als de certificaten correct, authentiek of vertrouwd zijn. Certificaten hebben een beperkte levensduur. Als de melding Geldigheid certificaat verstreken of Certificaat nog niet geldig wordt weergegeven terwijl u zeker weet dat het certificaat geldig is, controleert u of de ingestelde datum en tijd in de telefoon juist zijn.
#### De authenticiteit van certificaten controleren

U kunt alleen van de identiteit van een server op aan als de handtekening en de geldigheidsduur van het desbetreffende servercertificaat zijn gecontroleerd.

Als de identiteit van de server niet authentiek is of als u niet over het juiste beveiligingscertificaat beschikt, wordt een melding weergegeven op de telefoondisplay.

Als u de gegevens van een certificaat wilt controleren, gaat u naar het certificaat en selecteert u **Opties > Certificaatgegevens.** Wanneer u de certificaatgegevens weergeeft, wordt de geldigheid van het certificaat gecontroleerd en wordt mogelijk een van de volgende berichten weergegeven:

- Certificaat niet vertrouwd U hebt nog geen toepassing ingesteld voor het certificaat. Zie 'De vertrouwensinstellingen wijzigen' op pag. 109.
- Geldigheid certificaat verstreken De geldigheidsperiode van het geselecteerde certificaat is verlopen.
- Certificaat nog niet geldig De geldigheidsperiode van het geselecteerde certificaat is nog niet ingegaan.
- Certificaat verminkt Het certificaat is onbruikbaar. Neem contact op met de uitgever van het certificaat.

#### De vertrouwensinstellingen wijzigen

Voordat u certificaatinstellingen wijzigt, moet u controleren of de eigenaar van het certificaat kan worden

vertrouwd en of het certificaat werkelijk van de opgegeven eigenaar afkomstig is.

Ga naar een autoriteitscertificaat en selecteer Opties > Inst. Vertrouwen. Afhankelijk van het certificaat, wordt een lijst weergegeven met de toepassingen die u met dat certificaat kunt gebruiken. Voorbeeld:

- Symbian-installatie: Ja Het certificaat kan aangeven of de oorsprong van een nieuwe toepassing voor een Symbian-besturingssysteem betrouwbaar is.
- Internet: Ja Het certificaat kan aangeven of servers betrouwbaar zijn.
- Toep.installatie: Ja Het certificaat kan aangeven of de oorsprong van een nieuwe Java-toepassing betrouwbaar is.

Selecteer Opties > Inst. Vertrouw bew. om de waarde te wijzigen.

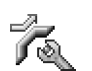

### Oproepen doorschakelen

Met Doorschakelen kunt u inkomende oproepen doorschakelen naar uw voicemailbox of een ander telefoonnummer. Neem contact op met uw serviceprovider voor meer informatie.

1 Druk op <a>5</a> en selecteer Instrum. > Instellingen > Doorschakelen.

- 2 Selecteer de oproepen die u wilt doorschakelen: Spraakoproepen of Gegevensen video-oproepen.
- 3 Selecteer de gewenste doorschakelingsoptie. Selecteer bijvoorbeeld Indien bezet om spraakoproepen door te schakelen wanneer uw nummer bezet is of wanneer u inkomende oproepen weigert.
- 4 Schakel de doorschakelingsoptie in (Activeren) of uit (Annuleer) of controleer of de optie is ingeschakeld (Controleer status). Er kunnen meerdere doorschakelingsopties tegelijk actief zijn.

Wanneer alle oproepen worden doorgeschakeld, wordt weergegeven in de standby-modus.

De functies voor het blokkeren en doorschakelen van oproepen kunnen niet tegelijkertijd actief zijn.

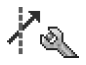

## **Oproepblokk. (netwerkdienst)**

Met **Oproepblokk.** kunt u de oproepen beperken die worden gedaan of ontvangen met de telefoon. Als u de instellingen wilt wijzigen, moet u een blokkeringswachtwoord aanvragen bij uw serviceprovider. Selecteer de gewenste blokkeringsoptie en schakel deze in (Activeren) of uit (Annuleer) of controleer of de optie is ingeschakeld (Controleer status). Oproepblokk. is van invloed op alle oproepen, met inbegrip van gegevensoproepen. De functies **Oproepblokk**. en **Doorschakelen** kunnen niet tegelijkertijd actief zijn.

Wanneer oproepen zijn geblokkeerd, kunt u soms wel officiële alarmnummers kiezen.

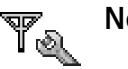

# Netwerk

De Nokia 6680 kan automatisch schakelen tussen GSM- en UMTS-netwerken. Het GSM-netwerk wordt in de standbymodus aangegeven met  $\P$ . Het UMTS-netwerk wordt aangegeven met  $\exists G$ .

Netwerkmodus (wordt alleen weergegeven indien ondersteund door de netwerkoperator) — Selecteer het netwerk dat moet worden gebruikt. Als u Dual mode selecteert, wordt het GSM- of UMTS-netwerk automatisch geselecteerd op basis van de netwerkparameters en de roaming-overeenkomsten tussen de netwerkoperatoren. Neem contact op met uw netwerkoperator voor meer informatie.

Waarschuwing: als u de telefoon zo hebt ingesteld dat alleen het GSM-netwerk wordt gebruikt, kunt u niet bellen, alarmoproepen doen of andere functies uitvoeren waarvoor een netwerkverbinding vereist is, wanneer het geselecteerde netwerk niet beschikbaar is. Operatorselectie – Selecteer Automatisch als u wilt dat de telefoon een beschikbaar netwerk zoekt en selecteert of Handmatig als u handmatig een netwerk wilt selecteren. Als de verbinding met het handmatig geselecteerde netwerk verloren gaat, hoort u een fouttoon en wordt u gevraagd opnieuw een netwerk te selecteren. Tussen het geselecteerde netwerk en uw eigen netwerk moet een roaming-overeenkomst bestaan.

☆ Uitleg: Een roaming-overeenkomst is een overeenkomst tussen meerdere serviceproviders die gebruikers van verschillende netwerken in staat stelt van de diensten van andere serviceproviders gebruik te maken.

Weergave info dienst – Selecteer Aan als u wilt dat wordt aangegeven wanneer de telefoon gebruikmaakt van een mobiel netwerk op basis van de MCN-technologie (Micro Cellular Network) en als u de ontvangst van relevante informatie wilt activeren.

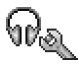

# Instellingen toebehoren

Symbolen die in de standby-modus worden weergegeven:

- **G** Er is een hoofdtelefoon aangesloten.
- **T** Er is een hoorapparaat aangesloten.

**b** De hoofdtelefoon is niet beschikbaar of de Bluetoothverbinding met een hoofdtelefoon is verbroken. Selecteer Hoofdtelefoon, Hoorapparaat of Bluetooth handsfree en kies een van de volgende opties:

**Standaard profiel** – Hiermee kunt u het profiel instellen dat moet worden geactiveerd wanneer u toebehoren op de telefoon aansluit. Zie 'Tonen instellen' op pag. 13.

Autom. antwoorden – Hiermee kunt u instellen dat inkomende oproepen na vijf seconden automatisch worden beantwoord Als het beltoontype is ingesteld op Eén piep of Stil, is automatisch antwoorden uitgeschakeld.

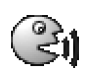

# Spraakopdrachten

U kunt de telefoon besturen met behulp van spraakopdrachten. Spraakopdrachten worden op dezelfde manier opgenomen als spraaklabels. Zie 'Een spraaklabel toevoegen' op pag. 34.

Druk op 🚱 en selecteer Instrum. > Spraakop.

## Een spraakopdracht toevoegen aan een toepassing

U kunt slechts één spraakopdracht per toepassing opnemen.

- Selecteer de toepassing waaraan u een spraakopdracht wilt toevoegen. Als u een nieuwe toepassing aan de lijst wilt toevoegen, selecteert u Opties > Nieuwe toepassing.
- 2 Selecteer Opties > Spraakopdr. toev. Zie 'Een spraaklabel toevoegen' op pag. 34.

# Toepassingsbeheer

Druk op  $f_{\mathcal{G}}^{\circ}$  en selecteer **Instrum.** > **Beheer**. U kunt twee soorten toepassingen en software op de telefoon installeren:

- J2ME<sup>™</sup>-toepassingen op basis van Java<sup>™</sup>-technologie met de extensie JAD of JAR (ﷺ).
- Andere toepassingen en software die geschikt zijn voor het Symbian-besturingssysteem (2000). De installatiebestanden hebben de extensie SIS. Installeer alleen software die speciaal ontworpen is voor de Nokia 6680.

Installatiebestanden kunnen naar de telefoon worden overgebracht vanaf een compatibele pc, gedownload tijdens het browsen of ontvangen in een multimediabericht, als e-mailbijlage of via een Bluetoothverbinding. Met Nokia Application Installer in Nokia PC Suite kunt u een toepassing installeren op de telefoon of een geheugenkaart. Als u Microsoft Windows Verkenner gebruikt om een bestand over te brengen, slaat u het bestand op een geheugenkaart (lokale schijf) op.

## Toepassingen en software installeren

Symbolen voor toepassingen:

- 🖓 SIS-toepassing
- 🐁 Java-toepassing
- Toepassing is niet volledig geïnstalleerd
- Toepassing is geïnstalleerd op de geheugenkaart
- Belangrijk: Installeer alleen toepassingen van bronnen die voldoende beveiliging bieden tegen schadelijke software.

Denk aan het volgende voordat u de installatie start:

Selecteer **Opties** > **Gegevens bekijken** om het type, het versienummer en de leverancier of de fabrikant van de toepassing te bekijken.

Selecteer **Opties > Certificaat bekijken** om het beveiligingscertificaat van de toepassing te bekijken. Zie 'Certificaatbeheer' op pag. 108.

Als u een bestand installeert dat een update of fix voor een bestaand programma bevat, kunt u het oorspronkelijke programma alleen herstellen als u over het oorspronkelijke installatiebestand of een volledige back-up van het verwijderde softwarepakket beschikt. Als u de oorspronkelijke toepassing wilt herstellen, verwijdert u de toepassing en installeert u deze opnieuw op basis van het oorspronkelijke installatiebestand of de back-up.

Tip! U kunt toepassingen ook installeren via Nokia Application Installer in Nokia PC Suite. Zie de cd-rom die bij de telefoon is geleverd.

Het JAR-bestand is vereist voor de installatie van Javatoepassingen. Als dit bestand ontbreekt, kunt u worden gevraagd het te downloaden. Als er geen toegangspunt is opgegeven voor de toepassing, moet u dat alsnog selecteren. Het kan zijn dat u een gebruikersnaam en wachtwoord moet opgeven om het JAR-bestand van de server te kunnen downloaden. Informeer hiernaar bij de leverancier of fabrikant van de toepassing.

- Open Beheer en ga naar een installatiebestand. U kunt ook zoeken in het telefoongeheugen of op de geheugenkaart, de toepassing selecteren en op ● drukken om de installatie te starten.
- 2 Selecteer Opties > Installeren.
  - Tip! Tijdens het browsen kunt u een installatiebestand downloaden en het installeren zonder de verbinding te verbreken.

Tijdens de installatie wordt op de telefoon informatie weergegeven over de voortgang van de installatie. Als u een toepassing installeert zonder een digitale handtekening of certificaat, wordt een waarschuwing weergegeven. Zet de installatie alleen voort als u de herkomst en de inhoud van de toepassing vertrouwt.

Beschikbare opties in de beginweergave van Beheer: Installeren, Gegevens bekijken, Ga naar webadres, Certificaat bekijken, Zenden, Verwijderen, Toep.downloads, Logboek bekijken, Logboek zenden, Bijwrkn, Instellingen, Help en Afsluiten.

U start een geïnstalleerde toepassing door deze in het menu op te zoeken en op  $\textcircled{\begin{subarray}{c} \bullet \end{array}}$  te drukken.

Als u een netwerkverbinding wilt starten en extra informatie over de toepassing wilt weergeven, gaat u naar de toepassing en selecteert u Opties > Ga naar webadres, indien beschikbaar.

Als u wilt bekijken welke softwarepakketten zijn geïnstalleerd of verwijderd en wanneer, selecteert u Opties > Logboek bekijken.

Als u het installatielogboek met het overzicht van geïnstalleerde en verwijderde software naar een helpdesk wilt sturen, selecteert u Opties > Logboek zenden > Via SMS, Via multimedia, Via Bluetooth of Via e-mail (alleen beschikbaar als u de juiste e-mailinstellingen hebt ingesteld).

### Toepassingen en software verwijderen

Ga naar een softwarepakket en selecteer Opties > Verwijderen. Druk ter bevestiging op Ja.

Verwijderde software kan alleen opnieuw worden geïnstalleerd als u beschikt over het oorspronkelijke softwarepakket of een volledige back-up van de verwijderde software. Als u een softwarepakket verwijdert, kan het zijn dat u documenten die u daarmee hebt gemaakt, niet meer kunt openen.

**Opmerking:**Als een ander softwarepakket afhankelijk is van het verwijderde softwarepakket, kan het zijn dat het andere softwarepakket niet meer werkt. Raadpleeg de documentatie bij het geïnstalleerde softwarepakket voor meer informatie.

# Toepassingsinstellingen

Software-installatie – Selecteer het type software dat u wilt installeren: Aan, Alleen ondertek. of Uit.

**Online certif.controle** – Hiermee controleert u de online certificaten voordat een toepassing wordt geïnstalleerd.

Standaardwebadres – Stel het standaardadres in dat wordt gebruikt wanneer u online certificaten controleert.

Voor sommige Java-toepassingen moet mogelijk worden gebeld naar, een bericht worden verzonden naar of een

netwerkverbinding worden gemaakt met een specifiek toegangspunt voor het downloaden van extra gegevens of onderdelen. Ga in de beginweergave van Beheer naar een toepassing en selecteer Opties > Suite-instellingen om de instellingen voor de desbetreffende toepassing te wijzigen.

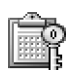

# Activeringssleutels – auteursrechtelijk beschermde bestanden verwerken

Vanwege copyrightbescherming kan het voorkomen dat bepaalde afbeeldingen, beltonen en andere items niet kunnen worden gekopieerd, gewijzigd, overgebracht of doorgestuurd.

Druk op **f**<sup>o</sup> en selecteer **Instrum.** > Act.sleutls om de activeringssleutels voor de digitale rechten te bekijken die zijn opgeslagen in de telefoon.

- Geldige sleutels (\$) zijn verbonden met een of meer mediabestanden.
- Wanneer de sleutels zijn vervallen (*X*), kunt u het mediabestand niet meer gebruiken of is de periode waarin u het bestand mag gebruiken, verstreken. Druk op () om de vervallen activeringssleutels te bekijken.

- Als u meer gebruikstijd wilt kopen of de gebruiksperiode voor een mediabestand wilt verlengen, selecteert u een activeringssleutel en kiest u Opties > Inhoud activeren. Activeringssleutels kunnen niet worden bijgewerkt als u de ontvangst van webdienstberichten hebt uitgeschakeld. Zie 'Webdienstberichten' op pag. 67.
- Als u wilt bekijken welke sleutels momenteel niet worden gebruikt (Niet gebr.), drukt u twee keer op (). Aan niet-gebruikte activeringssleutels zijn geen mediabestanden verbonden die zijn opgeslagen in de telefoon.
- Selecteer een activeringssleutel en druk op 

   als u uitgebreide informatie wilt bekijken, zoals de geldigheidsstatus en de mogelijkheid het bestand te verzenden.

# Problemen oplossen

# Vraag en antwoord

#### Bluetooth-connectiviteit

- V: Waarom wordt het apparaat van mijn vriend niet gevonden?
- A: Controleer of Bluetooth op beide apparaten is geactiveerd. De afstand tussen beide apparaten mag niet groter zijn dan tien meter en er mogen zich geen muren of andere obstakels tussen de apparaten bevinden.

Controleer of het andere apparaat niet in de verborgen modus staat.

Controleer of beide apparaten compatibel zijn.

- V: Waarom kan ik de Bluetooth-verbinding niet beëindigen?
- A: Als een ander apparaat verbonden is met uw telefoon, kunt u de verbinding beëindigen via het andere apparaat of door Bluetooth uit te schakelen. Selecteer Connect. > Bluetooth > Uit.

#### Multimediaberichten

- V: Wat moet ik doen als ik een multimediabericht niet kan ontvangen omdat het geheugen vol is?
- A: Hoeveel geheugen u nodig hebt, kunt u lezen in het foutbericht dat wordt weergegeven: Onvoldoende geheugen om bericht op te halen. Verwijder eerste enkele gegevens. Als u wilt zien wat voor gegevens u hebt

opgeslagen en hoeveel geheugenruimte per categorie in beslag wordt genomen, selecteer u Bestandbeheer > Opties > Gegevens geheugen.

#### V: De tekst Bericht wordt opgehaald wordt kort weergegeven. Wat is er aan de hand?

A: Er wordt geprobeerd een multimediabericht op te halen van de multimediaberichtencentrale.

Controleer de instellingen voor multimediaberichten en ga na of de telefoonnummers en adressen juist zijn. Selecteer Berichten > Opties > Instellingen > Multimediabericht.

- V: Hoe kan ik een dataverbinding beëindigen als telkens opnieuw verbinding wordt gemaakt?
- A: Als u het maken van een dataverbinding wilt beëindigen, selecteert u Berichten en een van de volgende opties: Bij ontvangst bericht > Ophalen uitstellen – Hiermee slaat u het bericht op in de multimediaberichtencentrale om het later op te halen, bijvoorbeeld na controle van de instellingen. Hierna moet er nog steeds informatie naar het netwerk worden verstuurd. Als u het bericht nu wilt ophalen, selecteert u Meteen ophalen.

Bij ontvangst bericht > Bericht weigeren – Hiermee weigert u alle inkomende multimediaberichten. Hierna wordt er informatie naar het netwerk gestuurd en worden alle multimediaberichten die nog niet naar u zijn verzonden, verwijderd uit de wachtrij van de multimediaberichtencentrale. **Ontvangst multimedia** > **Uit** – Hiermee negeert u alle inkomende multimediaberichten. Hierna wordt er geen verbinding meer gemaakt met het netwerk voor multimediaberichten.

#### Berichten

- V: Waarom kan ik geen contactpersoon selecteren?
- A: De contactkaart bevat geen telefoonnummer of emailadres. Voeg de ontbrekende gegevens toe aan de contactkaart in Contacten.

#### Camera

- V: Waarom zien de afbeeldingen er zo vlekkerig uit?
- A: Zorg ervoor dat het kapje van de cameralens schoon is.

#### Agenda

- V: Waarom ontbreken de weeknummers?
- A: Als u de agenda zo hebt ingesteld dat de week op een andere dag dan maandag begint, worden er geen weeknummers weergegeven.

#### Browserdiensten

- V: Wat moet ik doen als het volgende bericht wordt weergegeven: Geen geldig toegangspunt gedefinieerd. Definieer een in de webinstellingen.?
- A: Configureer de juste browserinstellingen. Neem contact op met de aanbieder van de dienst voor advies.

#### Logboek

V: Waarom lijkt het logboek leeg?

A: Mogelijk is er een filter actief en zijn er geen communicatiegebeurtenissen die aan de filtercriteria voldoen. Als u alle gebeurtenissen wilt weergeven, selecteert u Connect. > Logboek > Opties > Filter > Volledige communic.

V: Hoe verwijder ik de logboekgegevens?

A: Selecteer Connect. > Logboek > Opties > Logboek wissen of ga naar Instellingen > Duur vermelding log > Geen logboek. Alle logboekgegevens, de lijst met recente oproepen en leveringsrapporten voor berichten worden nu definitief verwijderd.

#### Verbinding met pc

- V: Waarom kan ik mijn telefoon niet met de pc verbinden?
- A: Zorg ervoor dat Nokia PC Suite op de pc is geïnstalleerd en actief is. Zie de gebruikershandleiding voor Nokia PC Suite op de cd-rom. Voor meer informatie over het gebruik van Nokia PC Suite raadpleegt u het Help-onderwerp over Nokia PC Suite of gaat u naar de pagina's voor ondersteuning op www.nokia.com.

#### Toegangscodes

- V: Wat is mijn wachtwoord voor de blokkeringscode, PIN- of PUK-code?
- A: De standaardblokkeringscode is 12345. Neem contact op met uw leverancier als u de blokkeringscode niet meer weet.

Als u de PIN- of PUK-code niet (meer) weet of als u deze code(s) niet hebt ontvangen, neemt u contact op met de aanbieder van de netwerkdienst.

Neemt contact op met de leverancier van het toegangspunt (bijvoorbeeld de internet- of serviceprovider of de netwerkoperator) voor informatie over wachtwoorden.

#### Toepassing reageert niet

V: Hoe sluit ik een toepassing die niet reageert?

#### Telefoondisplay

- V: Waarom verschijnen er steeds verkleurde, donkere of lichte stippen op de display als ik de telefoon aanzet?
- A: Dit is typerend voor dit type display. Sommige displays kunnen pixels of puntjes bevatten die voortdurend aan of uit blijven. Dit is normaal.

#### Geheugen vol

V: Wat moet ik doen als het geheugen van de telefoon vol is?

A: Wanneer u de volgende items geregeld verwijdert, voorkomt u dat het geheugen vol raakt: Berichten in de mappen Inbox, Ontwerpen en Verzonden in de toepassing Berichten. Opgehaalde e-mailberichten in het telefoongeheugen.

Opgeslagen browserpagina's. Afbeeldingen en foto's in Galerii.

Als u contactgegevens, agendanotities, timers, spelscores

of andere gegevens wilt verwijderen, gaat u naar de bijbehorende toepassing. Bij het verwijderen van meerdere items wordt mogelijk een van de volgende meldingen weergegeven: Onvoldoende geheugen voor bewerking. Wis eerst enkele gegevens. of Geheugen raakt vol. Verwijder enkele gegevens. Probeer in dat geval de items een voor een te verwijderen, te beginnen met het kleinste item.

- V: Hoe kan ik mijn gegevens opslaan voordat ze worden verwijderd?
- A: Sla uw gegevens op een van de volgende manieren op: Maak met Nokia PC Suite een back-up van alle gegevens op een compatibele computer.

Stuur afbeeldingen door naar uw e-mailadres en sla deze vervolgens op op de pc.

Verzend gegevens via een Bluetooth-verbinding naar een compatibel apparaat.

Sla gegevens op op een compatibele geheugenkaart.

# Informatie over de batterij

# Opladen en ontladen

Het apparaat werkt op een oplaadbare batterij. De volledige capaciteit van een nieuwe batterij wordt pas benut nadat de batterij twee of drie keer volledig is opgeladen en ontladen. De batterij kan honderden keren worden opgeladen en ontladen maar na verloop van tijd treedt slijtage op. Wanneer de gesprekstijd en standby-tijd aanmerkelijk korter zijn dan normaal, kunt u beter een nieuwe batterij kopen. Gebruik alleen batterijen die door Nokia zijn goedgekeurd en laad de batterij alleen opnieuw op met laders die door Nokia zijn goedgekeurd en bestemd zijn voor dit apparaat.

Schakel het apparaat altijd uit en ontkoppel de lader voordat u de batterij verwijdert.

Haal de lader uit het stopcontact wanneer u deze niet gebruikt. Sluit de batterij niet te lang aan op een lader. De levensduur van de batterij kan afnemen wanneer deze wordt overladen. Als een volledig opgeladen batterij niet wordt gebruikt, wordt deze na verloop van tijd automatisch ontladen. Extreme temperaturen kunnen de oplaadcapaciteit van de batterij negatief beïnvloeden.

Gebruik de batterij alleen voor het doel waarvoor deze bestemd is. Gebruik nooit een beschadigde lader of batterij.

Let op dat u geen kortsluiting veroorzaakt in de batterij. Dit kan bijvoorbeeld gebeuren wanneer een metalen voorwerp, zoals een munt, paperclip of pen, direct contact maakt met de positieve (+) en negatieve (-) poolklemmen van de batterij. (De poolklemmen zien eruit als metalen strips.) Dit kan bijvoorbeeld gebeuren wanneer u een reservebatterij in uw zak of tas hebt. Kortsluiting van de poolklemmen kan schade veroorzaken aan de batterij of aan het voorwerp waarop deze is aangesloten.

De capaciteit en de levensduur van batterijen nemen af wanneer u deze op hete of koude plaatsen bewaart, zoals in een afgesloten auto in de zomer of in winterse omstandigheden. Probeer ervoor te zorgen dat de omgevingstemperatuur van de batterij tussen de 15°C en 25°C ligt. Een apparaat met een warme of koude batterij kan gedurende bepaalde tijd onbruikbaar zijn, zelfs wanneer de batterij volledig is opgeladen. De batterijprestaties zijn beduidend minder in temperaturen onder het vriespunt.

Gooi batterijen nooit in vuur! Verwerk batterijen in overeenstemming met de lokale regelgeving. Lever batterijen indien mogelijk in voor recycling. Gooi batterijen niet weg met het huishoudafval.

# Richtlijnen voor het controleren van de echtheid van Nokiabatterijen

Gebruik altijd originele Nokia-batterijen, in verband met uw veiligheid. Verzeker u ervan dat u een originele Nokia-batterij koopt door de batterij bij een officiële Nokia-dealer te kopen, te kijken of het Nokia Original Enhancements-logo op de verpakking staat en het hologramlabel volgens de onderstaande stappen te inspecteren.

Een succesvolle uitvoering van de vier stappen biedt geen totale garantie voor de echtheid van de batterij. Als u reden hebt om aan te nemen dat uw batterij geen echte originele Nokia-batterij is, gebruik deze dan niet, maar breng de batterij naar de dichtstbijzijnde officiële Nokia-dealer of Service Point voor assistentie. De officiële Nokia-dealer of Service Point controleert de echtheid van de batterij. Als de echtheid niet kan worden vastgesteld, breng de batterij dan terug naar de plaats van aankoop.

# De echtheid van het hologram controleren

- Wanneer u het hologram op het label bekijkt, hoort u vanuit de ene hoek het Nokia-symbool met de handen te zien, en vanuit de andere hoek het Nokia Original Enhancements-logo.
- 2 Wanneer u het hologram onder een hoek naar links, rechts, omlaag en omhoog houdt, hoort u respectievelijk 1, 2, 3 en 4 stippen te zien.
- 3 Kras aan de zijkant van het label om een 20-cijferige code zichtbaar te maken, bijvoorbeeld 12345678919876543210. Draai de batterij zo dat de cijfers rechtop staan. De 20-cijferige code moet worden gelezen te beginnen bij het cijfer op de bovenste rij, gevolgd door de onderste rij.

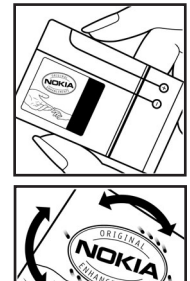

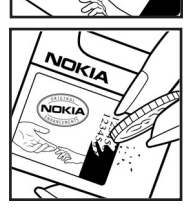

4 Controleer of de 20-cijferige code geldig is door de instructies op www.nokia.com/batterycheck te volgen.

Als u een tekstbericht wilt maken, toetst u de 20-cijferige code in (bijvoorbeeld 12345678919876543210) en stuurt u het bericht naar +44 7786 200276.

Er worden nationale en internationale operatorkosten berekend.

U ontvangt een bericht dat aangeeft of de code is geverifieerd.

#### Wat als de batterij niet als echt wordt geverifieerd?

Gebruik de batterij niet, als het u niet gelukt is vast te stellen of de Nokia-batterij met het hologramlabel een echte Nokiabatterij is. Breng de batterij naar de dichtstbijzijnde officiële Nokia-dealer of Service Point voor assistentie. Het gebruik van een batterij die niet door de fabrikant is goedgekeurd, kan gevaarlijk zijn en kan leiden tot slechte prestaties en beschadiging van het apparaat of de toebehoren. Het kan ook de goedkeuring of garantie van het apparaat ongeldig maken.

Kijk voor meer informatie over originele Nokia-batterijen op www.nokia.com/battery.

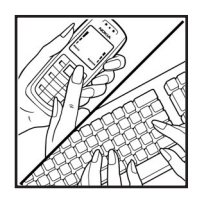

# Onderhoud

Uw apparaat is een product van toonaangevend ontwerp en vakmanschap en moet met zorg worden behandeld. De tips hieronder kunnen u helpen om de garantie te behouden.

- Houd het apparaat droog. Neerslag, vochtigheid en allerlei soorten vloeistoffen of vocht kunnen mineralen bevatten die corrosie van elektronische schakelingen veroorzaken. Wordt het apparaat toch nat, verwijder dan de batterij en laat het apparaat volledig opdrogen voordat u de batterij terugplaatst.
- Gebruik of bewaar het apparaat niet op stoffige, vuile plaatsen. De bewegende onderdelen en elektronische onderdelen kunnen beschadigd raken.
- Bewaar het apparaat niet op plaatsen waar het heet is. Hoge temperaturen kunnen de levensduur van elektronische apparaten bekorten, batterijen beschadigen en bepaalde kunststoffen doen vervormen of smelten.
- Bewaar het apparaat niet op plaatsen waar het koud is. Wanneer het apparaat weer de normale temperatuur krijgt, kan binnen in het apparaat vocht ontstaan, waardoor elektronische schakelingen beschadigd kunnen raken.
- Probeer het apparaat niet open te maken op een andere manier dan in deze handleiding wordt voorgeschreven.
- Laat het apparaat niet vallen en stoot of schud niet met het apparaat. Een ruwe behandeling kan de interne elektronische schakelingen en fijne mechaniek beschadigen.

- Gebruik geen agressieve chemicaliën, oplosmiddelen of sterke reinigingsmiddelen om het apparaat schoon te maken.
- Verf het apparaat niet. Verf kan de bewegende onderdelen van het apparaat blokkeren en de correcte werking belemmeren.
- Maak de lenzen, zoals de cameralens, nabijheidsensor en lichtsensor, schoon met een zachte, schone, droge doek.
- Gebruik alleen de meegeleverde of een goedgekeurde vervangingsantenne. Niet-goedgekeurde antennes, aanpassingen of toebehoren kunnen het apparaat beschadigen en kunnen in strijd zijn met de regelgeving met betrekking tot radioapparaten.

Alle bovenstaande tips gelden voor het apparaat, de batterij, de lader en andere toebehoren. Neem contact op met het dichtstbijzijnde bevoegde servicepunt als een van de apparaten niet goed werkt.

# Aanvullende veiligheidsinformatie

#### Gebruiksomgeving

Houd u aan speciale voorschriften die in een bepaald gebied van kracht zijn en schakel het apparaat altijd uit op plaatsen waar het verboden is het apparaat te gebruiken of waar het gebruik ervan storing of gevaar kan veroorzaken. Gebruik het apparaat alleen in de normale posities. Gebruik alleen toebehoren die door Nokia zijn goedgekeurd voor gebruik met dit apparaat, teneinde te voldoen aan de richtlijnen voor blootstelling aan radiofrequentiesignalen. Gebruik altijd een goedgekeurd draagtasje of een goedgekeurde houder, wanneer u het apparaat hebt ingeschakeld en op het lichaam draagt.

#### Medische apparatuur

Het gebruik van radiozendapparatuur, dus ook van draadloze telefoons, kan het functioneren van onvoldoende beschermde medische apparatuur nadelig beïnvloeden. Raadpleeg een arts of de fabrikant van het medische apparaat om vast te stellen of het apparaat voldoende is beschermd tegen externe RFenergie of als u vragen hebt. Schakel het apparaat uit in instellingen voor gezondheidszorg wanneer dat voorgeschreven wordt door ter plaatse aangegeven instructies. Ziekenhuizen en andere instellingen voor gezondheidszorg kunnen gebruikmaken van apparatuur die gevoelig is voor externe RF-energie.

#### Pacemakers

Fabrikanten van pacemakers adviseren dat er minimaal 15,3 cm afstand moet worden gehouden tussen een draadloze telefoon en een pacemaker om mogelijke storing van de pacemaker te voorkomen. Deze aanbevelingen komen overeen met het onafhankelijke onderzoek en de aanbevelingen van Wireless Technology Research. Mensen met een pacemaker moeten:

- het apparaat op meer dan 15,3 cm afstand van hun pacemaker houden als het apparaat is ingeschakeld;
- het apparaat niet in een borstzak dragen; en
- het apparaat bij het oor houden aan de andere zijde van het lichaam dan de zijde waar de pacemaker zich bevindt om de kans op storingen te minimaliseren.

Als u enige reden heeft om te vermoeden dat er storing optreedt, moet u het apparaat onmiddellijk uitschakelen.

#### Gehoorapparaten

Sommige digitale draadloze apparaten kunnen storingen in bepaalde gehoorapparaten veroorzaken. Neem contact op met uw netwerkoperator als u last hebt van dergelijke storingen.

#### Voertuigen

RF-signalen kunnen van invloed zijn op elektronische systemen in gemotoriseerde voertuigen die verkeerd geïnstalleerd of onvoldoende zijn afgeschermd, bijvoorbeeld elektronische systemen voor brandstofinjectie, elektronische antislip- of antiblokkeer-remsystemen, systemen voor elektronische snelheidsregeling of airbagsystemen. Raadpleeg de fabrikant, of diens vertegenwoordiger, van uw voertuig of van hieraan toegevoegde apparatuur, voor meer informatie.

Het apparaat mag alleen door bevoegd personeel worden onderhouden of in een auto worden gemonteerd. Ondeskundige installatie of reparatie kan gevaar opleveren en de garantie die eventueel van toepassing is op het apparaat doen vervallen. Controleer regelmatig of de draadloze apparatuur in uw auto nog steeds goed is bevestigd en naar behoren functioneert. Vervoer of bewaar geen brandbare vloeistoffen, gasvormige materialen of explosieve materialen in dezelfde ruimte als die waarin het apparaat, onderdelen daarvan of toebehoren zich bevinden Voor auto's met een airbag geldt dat de airbags met zeer veel kracht worden opgeblazen. Zet geen voorwerpen, dus ook geen geïnstalleerde of draagbare draadloze apparatuur, in de ruimte boven de airbag of waar de airbag wordt opgeblazen. Als draadloze apparatuur niet goed is geïnstalleerd in de auto en de airbag wordt opgeblazen, kan dit ernstige verwondingen veroorzaken.

Het gebruik van het apparaat in een vliegtuig is verboden. Schakel het apparaat uit voordat u een vliegtuig binnengaat. Het gebruik van draadloze telecomapparatuur kan gevaarlijk zijn voor de werking van het vliegtuig, kan het draadloze telefoonnetwerk verstoren en kan illegaal zijn.

#### Explosiegevaarlijke omgevingen

Schakel het apparaat uit als u op een plaats met explosiegevaar bent en volg alle aanwijzingen en instructies op. Dergelijke plaatsen zijn bijvoorbeeld plaatsen waar u gewoonlijk wordt geadviseerd de motor van uw auto af te zetten. Vonken kunnen op dergelijke plaatsen een explosie of brand veroorzaken, waardoor er gewonden of zelfs doden kunnen vallen. Schakel het apparaat uit bij benzinestations. Houd u aan de beperkingen voor het gebruik van radioapparatuur in brandstofopslagplaatsen, chemische fabrieken of op plaatsen waar met explosieven wordt gewerkt. Plaatsen met explosiegevaar worden vaak, maar niet altijd. duidelijk aangegeven. Het gaat onder andere om scheepsruimen, chemische op- of overslagplaatsen, voertuigen die gebruikmaken van LPG (onder andere propaan of butaan) en gebieden waar de lucht chemicaliën of fiine deelties van bijvoorbeeld graan, stof of metaaldeeltjes bevat.

#### Alarmnummer kiezen

Belangrijk: Draadloze telefoons zoals dit apparaat, maken gebruik van radiosignalen, draadloze netwerken, kabelnetwerken en door de gebruiker geprogrammeerde functies. Hierdoor kunnen verbindingen niet onder alle omstandigheden worden gegarandeerd. U moet nooit alleen vertrouwen op een draadloze telefoon voor het tot stand brengen van essentiële communicatie, bijvoorbeeld bij medische noodgevallen.

#### Een alarmnummer kiezen:

- Schakel het apparaat in als dat nog niet is gebeurd. Controleer of de signaalontvangst voldoende is. In sommige netwerken kan een geldige, correct geplaatste SIM- of USIM-kaart noodzakelijk zijn.
- 2 Druk zo vaak als nodig is op *c* om het scherm leeg te maken en het apparaat gereed te maken voor een oproep.
- **3** Voer het alarmnummer in voor het gebied waar u zich bevindt. Alarmnummers verschillen per locatie.
- 4 Druk op de toets **>**.

Als u bepaalde functies gebruikt, is het mogelijk dat u deze functies eerst moet uitschakelen voordat u een alarmnummer kunt kiezen. Raadpleeg deze handleiding of uw serviceprovider voor meer informatie.

Probeer wanneer u een alarmnummer belt, alle noodzakelijke informatie zo nauwkeurig mogelijk te omschrijven. Uw draadloze apparaat is mogelijk het enige communicatiemiddel op de plaats van een ongeluk. Beëindig het gesprek pas wanneer u daarvoor toestemming hebt gekregen.

WAARSCHUWING! In het profiel Offline kunt u geen gesprekken voeren, behalve oproepen naar bepaalde alarmnummers, of andere functies gebruiken waarvoor netwerkdekking is vereist.

### Informatie over certificatie (SAR)

#### DIT APPARAAT VOLDOET AAN DE INTERNATIONALE RICHTLIJNEN VOOR BLOOTSTELLING AAN RADIOGOLVEN.

Dit mobiele apparaat is een radiozender en -ontvanger. Het apparaat is zo ontwikkeld en geproduceerd dat het voldoet aan de emmissiebeperkingen voor radiofrequentiesignalen (RF-signalen) die worden aanbevolen door internationale richtlijnen (ICNIRP). Deze beperkingen maken deel uit van uitgebreide richtlijnen en definiëren het toegestane niveau voor RF-energie voor de algemene bevolking. Deze richtlijnen zijn ontwikkeld door onafhankelijke wetenschappelijke organisaties op basis van periodieke en grondige evaluaties van wetenschappelijke studies. In deze richtlijnen is een grote veiligheidsmarge ingebouwd om de veiligheid van alle personen te kunnen waarborgen, ongeacht de leeftijd of gezondheidstoestand.

De standaard voor blootstelling aan mobiele apparatuur wordt uitgedrukt in de maateenheid SAR (Specific Absorbtion Rate). De vermelde SAR-limiet in de internationale richtlijnen is 2,0 W/kg\*. Bij tests voor SAR worden de standaardposities gebruikt, waarbij het apparaat in alle gemeten frequentiebanden het hoogst toegestane energieniveau gebruikt. Hoewel de SAR wordt bepaald op het hoogst toegestane energieniveau, kan het werkelijke SAR-niveau van het apparaat tijdens gebruik sterk lager liggen dan de maximumwaarde. Dit komt doordat het apparaat is ontworpen voor gebruik bij verschillende energieniveaus, zodat niet meer energie wordt gebruikt dan nodig is om verbinding te maken met het netwerk. Over het algemeen geldt dat hoe dichter u zich bij een zendmast bevindt, hoe minder energie het apparaat gebruikt.

De hoogste SAR-waarde die dit apparaat heeft bereikt tijdens tests voor gebruik naast het oor is 0,69 W/kg.

Dit apparaat voldoet aan de richtlijnen voor blootstelling aan RF-signalen wanneer het op normale wijze tegen het oor wordt gehouden of wanneer het zich op een afstand van minimaal 1,5 cm van het lichaam bevindt. Wanneer het apparaat op het lichaam wordt gedragen in een draagtasje, riemclip of houder, mogen deze hulpmiddelen geen metaal bevatten en moet het product zich op een afstand van minimaal 1,5 cm van het lichaam bevinden.

Voor het overbrengen van databestanden of berichten moet dit apparaat kunnen beschikken over een goede verbinding met het netwerk. In sommige gevallen kan het overbrengen van databestanden of berichten vertraging oplopen tot een dergelijke verbinding beschikbaar is. Houd u aan de bovenstaande afstandsrichtlijnen tot de gegevensoverdracht is voltooid.

\*De SAR-limiet die voor mobiele apparatuur voor het publiek wordt gehanteerd, is 2,0 W/kg (watt/kilogram) evenredig verdeeld over tien gram lichaamsweefsel. In de richtlijnen is een aanzienlijke veiligheidsmarge ingebouwd voor extra bescherming en om eventuele meetvariaties te ondervangen. SAR-waarden kunnen variëren, afhankelijk van nationale rapportage-eisen en de netwerkband. Meer informatie over SAR in andere regio's kunt u vinden onder 'product information' op de Nokia-website op www.nokia.com.

# Index

#### Α

activeringssleutels 114 agenda

agendasignaal uitschakelen 69 PC Suite synchroniseren 70 signaal 69

#### alarm

alarmklok 17 automatisch zoeken 58

#### B

beltonen

ontvangen in een SMS-bericht 59 persoonlijke beltoon toevoegen 34 persoonlijke beltoon verwijderen 34

#### berichten

automatisch zoeken 58 e-mail 56 multimediabericht 56 SMS 55 bestandsbeheer 18 bestandsindelingen JAD-bestand 112 JAR-bestand 112, 113

Real Player 48 SIS-bestand 112 beveiligingscode Zie blokkeringscode blokkeringscode 107 Bluetooth apparaatadres 93 apparaatsymbolen 94 hoofdtelefoon 111 in fabriek ingesteld wachtwoord 94 koppeling, uitleg van term 93 koppelingsverzoeken 93 symbolen verbindingsstatus 94 twee apparaten verbinden. koppeling 93 uitschakelen 95 verbindingsverzoeken 93 wachtwoord, uitleg van term 93 bookmark, uitleg van term 72

#### С

cache wissen 76 camera afbeeldingen versturen 39

afbeeldingen verzenden 21 contrast aanpassen 39, 41 helderheid aanpassen 39, 41 instellingen videorecorder 42 nachtmodus 39 reeksmodus 39 videoclips opslaan 42 zelfontspanner 39 camera's 37 Cd-rom 95 certificaten 108 chat Zie instant messaging codes 106 blokkeringscode PIN2-code 107 PIN-code 107 computerverbindingen 95 conferentiegesprek 26 contactkaarten DTMF-tonen opslaan 28 foto's invoegen 32 contrast instelling in camera 39, 41

### copyrightbescherming

zie activeringssleutels

#### D

datum instellingen 106 dienstopdrachten 52 digital rights management, DRM *zie activeringssleutels* DNS, Domain Name Service, uitleg van term 105 duur vermelding logboek 30

#### E

e-mail 56 automatisch ophalen 61 bijlagen bekijken 61 externe mailbox 60 instellingen 66 offline 62 openen 61 ophalen uit mailbox 60 externe mailbox 60

#### G

galerij 43 gegevensverbindingen details 96 verbreken 96

#### geheugen

geheugen wissen 29 geheugengebruik weergeven 19 Geheugen wissen Logboekgegevens 117 geheugenkaart 20 geluid uit 49 geluiden beltoon stoppen 27 geluiden opnemen 80 geluidsfragmenten 43

#### Н

handsfree zie luidspreker helderheid display 101 instelling in camera 39, 41 herinnering zie agenda, signaal

inhoud van een andere telefoon overdragen 14 instant messaging 85 afzonderlijke gesprekken 88 berichten opnemen 87 blokkeren 87 chatberichten verzenden 87 gebruikers-ID, uitleg van term 88 groepen 89 privéberichten verzenden 87 verbinding maken met een server 85

#### instellingen

agenda 70 blokkeringscode 107 Bluetooth-verbinding 92 certificaten 108 chatinstellingen 85, 86, 90 datum en tiid 106 display 101 fabrieksinstellingen 100 gegevensverbindingen 103 hoofdtelefoon 111 hoorapparaat 111 oproepblokkering 110 oproepen doorschakelen 109 PIN-code 107 portefeuille 84 portefeuillecode 108 screensaver 101 taal 100 telefoon aanpassen 12 toegangscodes 106 toegangspunten 104 UPIN-code 107

UPUK-code 108 instellingen hoofdtelefoon 111 instellingen hoorapparaat 111 Internettoegangspunten (IAP)

Zie *toegangspunten* IP-adres, uitleg van term 105

#### J

#### Java

zie toepassingen, Java

#### Κ

#### klok

alarm 17 instellingen 17 snooze 17

#### kopiëren

contactgegevens tussen SIM-kaart en apparaatgeheugen 33 tekst 55

lijst met oproepen Zie logboek logboek filteren 30 inhoud wissen 30 luidspreker 18 activeren 18 uitschakelen 18

#### Μ

mailbox 60 automatisch ophalen 61 mediabestanden bestandsindelingen 48 geluid uit 49 terugspoelen 49 vooruitspoelen 49 menu herschikken 12 mijn thuisstad 18 multimediaberichten 56 0

opnemen van videoclips 42 oproepen doorverbinden 28 duur 29 gebelde nummers 29 instellingen 101 instellingen voor doorschakelen 109 internationaal 24 ontvangen 29

#### Ρ

pakketgegevensverbindingen 96 GPRS, uitleg van term 103 instellingen 105

#### PC Suite

afbeeldingen overbrengen naar pc 43 agendagegevens 70 gegevens in telefoongeheugen bekiiken 19 muziekbestanden overbrengen naar de geheugenkaart 43 synchronisatie 95 pc-verbindingen via Bluetooth of USB-kabel 95 personalisatie 15 PIN-code 107 portefeuille 81 instellingen 84 kaartgegevens opslaan 82 portefeuillecode invoeren 82 portefeuillecode opnieuw instellen 84 ticketgegevens bekijken 84 portefeuillecode 82, 108 R resolutie, uitleg van term 41 S scherm wissen Zie Standby-modus

signalen agendasignalen 69 SIM-kaart herichten 63 namen en nummers 33 namen en nummers kopiëren naar telefoon 33 SIS-hestand 112 **SMS** 55 SMS-berichtencentrale 64 nieuwe toevoegen 64 snelkeuze 26 sneltoetsen camera 38 internetverbinding 71 snooze agendasignaal 69 alarmklok 17 software een bestand overbrengen naar het apparaat 112 spraakberichten 24 spraaklabels 34, 111 bellen 35 toevoegen 34, 111 spraaklabels opnemen 34, 111 standby-modus 12 synchronisatie 97

т tekst knippen 55 tekst plakken 55 thumbnailafbeeldingen op contactkaart 32 tiid instellingen 106 toegangspunten 103 instellingen 104 toepassingen, Java 112 U. UPIN-code 107 UPUK-code 108 USB-kabel 95 **USSD-opdrachten 52** v vaste nummers 106 verbindingsinstellingen 103 verzenden afbeeldingen 21, 39 contactkaarten, visitekaartjes 33 videoclips 46

#### video's bewerken 45

aangepaste videoclips 45 effecten toevoegen 45 geluidsfragmenten toevoegen 45 overgangen toevoegen 45

videoclips 43 video-oproep 24 beantwoorden 27 weigeren 27 videorecorder 7ie camera videospeler zie Real Player voicedialling 34, 111 voicemailbox 24 oproepen doorschakelen naar voicemailbox 109 telefoonnummer wijzigen 24 volumeregeling 18 luidspreker 18 tijdens gesprek 24, 25

#### W

#### web

toegangspunten, zie toegangspunten

130